Version 1.0 September 2016

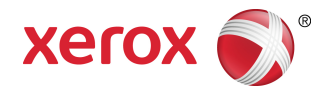

# Xerox<sup>®</sup> Phaser<sup>®</sup> 3330-printer Betjeningsvejledning

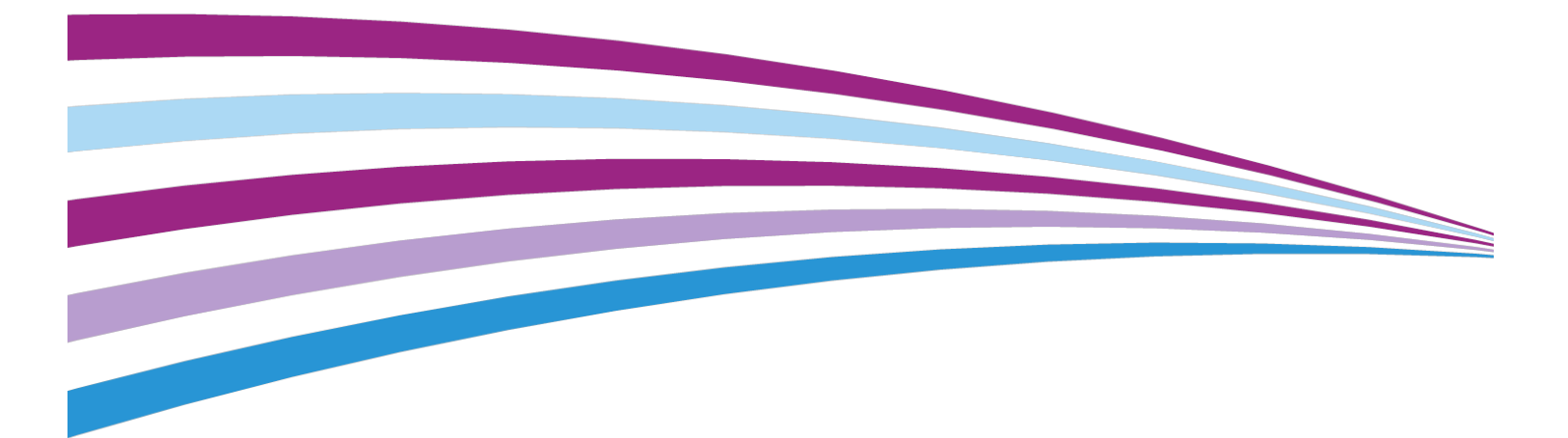

©2016 Xerox Corporation. Alle rettigheder forbeholdes. Xerox<sup>®</sup>, Xerox og figurmærket <sup>®</sup>, Phaser<sup>®</sup>, PhaserSMART<sup>®</sup>, PhaserMatch<sup>®</sup>, PhaserCal<sup>®</sup>, PhaserMeter<sup>™</sup>, CentreWare<sup>®</sup>, PagePack<sup>®</sup>, eClick<sup>®</sup>, PrintingScout<sup>®</sup>, Walk-Up<sup>®</sup>, WorkCentre<sup>®</sup>, FreeFlow<sup>®</sup>, SMARTsend<sup>®</sup>, Scan to PC Desktop<sup>®</sup>, MeterAssistant<sup>®</sup>, SuppliesAssistant<sup>®</sup>, Xerox Secure Access Unified ID System<sup>®</sup>, Xerox Extensible Interface Platform<sup>®</sup>, ColorQube<sup>®</sup>, Global Print Driver<sup>®</sup> og Mobile Express Driver<sup>®</sup> er varemærker tilhørende Xerox Corporation i USA og/eller andre lande.

Adobe<sup>®</sup>, Adobe PDF logo, Reader<sup>®</sup>, Adobe<sup>®</sup> Type Manager<sup>®</sup>, ATM<sup>®</sup>, Flash<sup>®</sup>, Macromedia<sup>®</sup>, Photoshop<sup>®</sup> og PostScript<sup>®</sup> er varemærker eller registrerede varemærker tilhørende Adobe Systems, Inc.

Apple<sup>®</sup>, Bonjour<sup>®</sup>, EtherTalk<sup>®</sup>, TrueType<sup>®</sup>, iPad<sup>®</sup>, iPhone<sup>®</sup>, iPod<sup>®</sup>, iPod touch<sup>®</sup>, AirPrint<sup>®</sup> og AirPrint<sup>®</sup>, Mac<sup>®</sup> samt Mac OS<sup>®</sup> er varemærker eller registrerede varemærker tilhørende Apple Inc. i USA og andre lande.

HP-GL<sup>®</sup>, HP-UX<sup>®</sup> og PCL<sup>®</sup> er registrerede varemærker tilhørende Hewlett-Packard Corporation i USA og/eller andre lande.

IBM<sup>®</sup> og AIX<sup>®</sup> er registrerede varemærker tilhørende International Business Machines Corporation i USA og/eller andre lande.

Microsoft<sup>®</sup>, Windows Vista<sup>®</sup>, Windows<sup>®</sup> og Windows Server<sup>®</sup> er registrerede varemærker tilhørende Microsoft Corporation i USA og andre lande.

Novell<sup>®</sup>, NetWare<sup>®</sup>, NDPS<sup>®</sup>, NDS<sup>®</sup>, IPX<sup>™</sup> og Novell Distributed Print Services<sup>™</sup> er varemærker eller registrerede varemærker tilhørende Novell, Inc. i USA og andre lande.

SGI<sup>®</sup> og IRIX<sup>®</sup> er registrerede varemærker tilhørende Silicon Graphics International Corp. eller dets datterselskaber i USA og/eller andre lande.

Sun, Sun Microsystems og Solaris er varemærker eller registrerede varemærker tilhørende Oracle og/eller dets datterselskaber i USA og andre lande.

McAfee<sup>®</sup>, ePolicy Orchestrator<sup>®</sup> og McAfee ePO<sup>™</sup> er varemærker eller registrerede varemærker tilhørende McAfee, Inc. i USA og andre lande.

UNIX<sup>®</sup> er et varemærke i USA og andre lande udelukkende på licens til X/Open Company Limited.

PANTONE® og andre Pantone, Inc. varemærker tilhører Pantone, Inc.

# Indholdsfortegnelse

| 1 Sikkerhed                                | 1-1 |
|--------------------------------------------|-----|
| Meddelelser og sikkerhed                   | 1-1 |
| Elektrisk sikkerhed                        | 1-2 |
| Generelle retningslinjer                   | 1-2 |
| Netledning                                 | 1-2 |
| Nødslukning                                | 1-3 |
| Lasersikkerhed                             | 1-3 |
| Driftssikkerhed                            | 1-3 |
| Retningslinjer for betjening               | 1-3 |
| Frigivelse af ozon                         | 1-4 |
| Placering af printer                       | 1-4 |
| Printerens forbrugsstoffer                 | 1-4 |
| Vedligeholdelsessikkerhed                  | 1-5 |
| Printersymboler                            | 1-5 |
| Miljø-, sundheds- og sikkerhedsoplysninger | 1-9 |
| 2 Funktioner                               | 2-1 |

| Funktioner                                                            | 2-1 |
|-----------------------------------------------------------------------|-----|
| Printerens dele                                                       | 2-1 |
| Set fra forsiden                                                      | 2-1 |
| Set bagfra                                                            | 2-2 |
| Interne komponenter                                                   | 2-2 |
| Betjeningspanel                                                       | 2-3 |
| Informationsark                                                       | 2-4 |
| Adgang til informationsark                                            | 2-4 |
| Konfigurationsrapport                                                 | 2-4 |
| Energisparer                                                          | 2-5 |
| Niveauer for energisparer                                             | 2-5 |
| Indstilling af timere for energisparetilstand på<br>betjeningspanelet | 2-5 |
| Afslutning af energisparetilstand                                     | 2-5 |
| Administrationsfunktioner                                             | 2-6 |
| Xerox <sup>®</sup> CentreWare <sup>®</sup> Internet Services          | 2-6 |
| Adgang til Xerox®CentreWare® Internet Services                        | 2-6 |
| Lokalisering af IP-adressen på printeren                              | 2-6 |
| Vedligeholdelsesassistent                                             | 2-6 |
| Aktivering af Vedligeholdelsesassistent                               | 2-6 |
|                                                                       |     |

| Mere information                                                                   | 2-8        |
|------------------------------------------------------------------------------------|------------|
| 3 Installation og opsætning                                                        | 3-1        |
| Oversigt over installation og opsætning                                            | 3-1        |
| Valg af en placering for printeren                                                 | 3-2        |
| Tilslutning af printeren                                                           | 3-2        |
| Valg af forbindelsesmetode                                                         | 3-2        |
| Tilslutning af printeren til netværket                                             | 3-3        |
| Tilslutning til en computer ved hjælp af USB                                       | 3-3        |
| Tænde og slukke for printeren                                                      | 3-3        |
| Konfiguration af netværksindstillinger                                             | 3-6        |
| Om TCP/IP og IP-adresser                                                           | 3-6        |
| Installation af software                                                           | 3-6        |
| Krav til operativsystem                                                            | 3-6        |
| Installation af drivere og værktøjer til Windows                                   | 3-7        |
| Installation af printerdrivere til Macintosh OS X version 10.9 og<br>nyere         | 3-8        |
| Installation af printerdrivere for UNIX og Linux                                   | 3-9        |
| Andre drivere                                                                      | 3-9        |
| Installation af printeren som en webtjeneste til enheder                           | 3-9        |
| Installation af en WSD-printer ved hjælp af guiden Tilføj<br>enhed                 | 3-9        |
| Installation af en WSD-printer manuelt ved hjælp af guiden Tilfø<br>printer        | øj<br>3-10 |
| AirPrint, Mopria, Google Cloud Print og NFC                                        | 3-10       |
| 4 Papir og medier                                                                  | 4-1        |
| Understøttet papir                                                                 | 4-1        |
| Bestilling af papir                                                                | 4-1        |
| Generelle retningslinjer for ilægning af papir                                     | 4-1        |
| Papir, der kan beskadige printeren                                                 | 4-1        |
| Retningslinjer for opbevaring af papir                                             | 4-2        |
| Understøttede papirtyper og vægte                                                  | 4-2        |
| Understøttede standardformater                                                     | 4-3        |
| Understøttede brugerdefinerede formater                                            | 4-3        |
| Understøttede papirtyper og papirvægt for automatisk 2-sidet<br>udskrivning        | 4-3        |
| Understøttede standardformater for automatisk 2-sidet<br>udskrivning               | 4-4        |
| Understøttede brugerdefinerede papirformater for automatisk<br>2-sidet udskrivning | 4-5        |
| Ilægning af papir                                                                  | 4-6        |
| Ilægning af papir i specialmagasinet                                               | 4-6        |

| Ilægning af papir i magasin 1 og valgfri magasin 2 | 4-8  |
|----------------------------------------------------|------|
| Indstilling af papirformat og -type                | 4-10 |
| Indstilling af papirformat                         | 4-10 |
| Indstilling af papirtype                           | 4-11 |
| Udskrivning på specialpapir                        | 4-12 |
| Konvolutter                                        | 4-12 |
| Retningslinjer for udskrivning af konvolutter      | 4-12 |
| Ilægning af konvolutter i specialmagasinet         | 4-12 |
| Etiketter                                          | 4-14 |
| Retningslinjer for udskrivning af etiketter        | 4-14 |
| Ilægning af etiketter i specialmagasinet           | 4-14 |
| Transparenter                                      | 4-15 |
| Retningslinjer for udskrivning af transparenter    | 4-15 |

| 5 Udskriver                                                            | .5-1 |
|------------------------------------------------------------------------|------|
| Oversigt over udskrivning                                              | 5-1  |
| Valg af udskrivningsindstillinger                                      | 5-2  |
| Hjælp til printerdriver                                                | 5-2  |
| Windows udskriftsindstillinger                                         | 5-2  |
| Indstilling af standardudskriftsindstillinger for<br>Windows           | 5-2  |
| Valg af Windows udskriftsindstillinger for en opgave                   | 5-3  |
| Gemme et sæt med ofte anvendte udskriftsindstillinger for<br>Windows   | 5-3  |
| Macintosh udskriftsindstillinger                                       | 5-4  |
| Valg af udskriftsindstillinger for Macintosh                           | 5-4  |
| Gemme et sæt med ofte anvendte udskriftsindstillinger for<br>Macintosh | 5-4  |
| Linux-udskriftsindstillinger                                           | 5-4  |
| Start af Xerox® Printer Manager                                        | 5-4  |
| Udskrivning fra en Linux-arbejdsstation                                | 5-4  |
| Udskrivningsfunktioner                                                 | 5-5  |
| Udskrivning på begge sider af papiret                                  | 5-5  |
| Valg af papirindstillinger for udskrivning                             | 5-6  |
| Udskrivning af flere sider på et enkelt ark                            | 5-6  |
| Skalering                                                              | 5-6  |
| Udskriftskvalitet                                                      | 5-6  |
| Udskrivning fra et USB-flashdrev                                       | 5-7  |
| 6 Vedligeholdelse                                                      | .6-1 |

| Vedligeholdelse        | ••••••••••••••••••••••••••••••••••••••• | 6-1 |
|------------------------|-----------------------------------------|-----|
| Rengøring af printeren |                                         | 6-1 |
| Generelle forhold      | lsregler                                | 6-1 |

| Udvendig rengøring                                 | 6-2  |
|----------------------------------------------------|------|
| Bestilling af papir                                | 6-2  |
| Hvornår skal der bestilles forbrugsstoffer         | 6-2  |
| Kontrol af status for forbrugsstoffer              | 6-2  |
| Forbrugsstoffer                                    | 6-3  |
| Rutinevedligeholdelsesdele                         | 6-3  |
| Tonerpatroner                                      | 6-4  |
| Generelle forholdsregler for tonerpatroner         | 6-4  |
| Udskiftning af tonerpatron                         | 6-4  |
| Valsemoduler                                       | 6-4  |
| Generelle forholdsregler for valsemodul            | 6-4  |
| Udskiftning af valsemodul                          | 6-5  |
| Genbrug af forbrugsstoffer                         | 6-5  |
| Flytning af printeren                              | 6-5  |
| Oplysninger om kontering og tællere for anvendelse | 6-6  |
|                                                    |      |
| 7 Fejlfinding                                      | 7-1  |
| Generel fejlfinding                                | 7-1  |
| Genstart af printeren                              | 7-1  |
| Printer tændes ikke                                | 7-1  |
| Printeren nulstiller og slukker ofte               | 7-2  |
| Dokument udskrives fra forkert magasin             | 7-2  |
| Problemer med automatisk 2-sidet udskrivning       | 7-3  |
| Papirmagasin kan ikke lukkes                       | 7-3  |
| Udskrivning tager for lang tid                     | 7-3  |
| Printer udskriver ikke                             | 7-4  |
| Printeren laver unormale lyde                      | 7-5  |
| Kondens i printeren                                | 7-6  |
| Papirstop                                          | 7-6  |
| Minimering af papirstop                            | 7-6  |
| Lokalisering af papirstop                          | 7-7  |
| Udredning af papirstop                             | 7-9  |
| Udredning af papirstop i specialmagasinet          | 7-9  |
| Udredning af papirstop i magasin 1                 | 7-10 |
| Udredning af papirstop i magasin 2                 | 7-12 |
| Udredning af papirstop bag frontlågen              | 7-15 |
| Udredning af papirstop fra bagsiden af printeren   | 7-17 |
| Udredning af papirstop i dupleksenheden            | 7-20 |
| Udredning af papirstop i udfaldsområdet            | 7-22 |
| Fejlfinding ved papirstop                          | 7-22 |
| Flere ark fremføres sammen                         | 7-22 |

|     | Papirstop                                     | 7-23 |
|-----|-----------------------------------------------|------|
|     | Fejlfremføring af etiketter og konvolutter    | 7-23 |
|     | Meddelelse om papirstop forsvinder ikke       | 7-24 |
|     | Stop under automatisk 2-sidet udskrivning     | 7-24 |
| Pro | blemer med udskriftskvalitet                  | 7-24 |
|     | Styring af billedkvalitet                     | 7-25 |
|     | Løsning af problemer med udskrivningskvalitet | 7-25 |
| Hjæ | elp                                           | 7-30 |
|     | Meddelelser på betjeningspanelet              | 7-30 |
|     | Tilgængelige informationsark                  | 7-30 |
|     | Adgang til tilgængelige informationsark       | 7-30 |
|     | Online Support Assistant                      | 7-30 |
|     | Mere information                              | 7-31 |
|     |                                               |      |

| A Specifikationer                      | A-1 |
|----------------------------------------|-----|
| Printerkonfigurationer og tilbehør     | A-1 |
| Konfigurationer                        | A-1 |
| Standardfunktioner                     | A-1 |
| Fysiske specifikationer                | A-2 |
| Mål og vægt                            | A-2 |
| Pladskrav til standardkonfiguration    | A-2 |
| Miljømæssige specifikationer           | A-3 |
| Temperatur                             | A-3 |
| Relativ luftfugtighed                  | A-3 |
| Højde over havets overflade            | A-3 |
| Elektriske specifikationer             | A-3 |
| Strømforsyningens spænding og frekvens | A-3 |
| Strømforbrug                           | A-3 |
| Specifikationer for ydeevne            | A-4 |
| Printerens opvarmningstid              | A-4 |
| Udskrivningshastighed                  | A-4 |

#### B Lovgivningsmæssige oplysninger.....B-1

| Grundlæggende forordninger                                                    | B-1 |
|-------------------------------------------------------------------------------|-----|
| ENERGY STAR <sup>®</sup> kvalificeret produkt                                 | B-1 |
| United States FCC regulativer                                                 | B-1 |
| Canada                                                                        | B-2 |
| EU                                                                            | В-2 |
| EF Lot 4 Aftale om miljøoplysninger for billedudstyr                          | B-2 |
| Miljømæssig information til at levere miljøløsninger og reducere omkostninger | B-2 |

| Tyskland                                                              | В-4 |
|-----------------------------------------------------------------------|-----|
| Tyskland - Blaue Engel                                                | В-4 |
| Blendschutz                                                           | В-4 |
| Lärmemission                                                          | B-5 |
| Importeur                                                             | B-5 |
| Tyrkisk RoHS forordning                                               | B-5 |
| Lovgivningsmæssige oplysninger for 2,4 GHz trådløs<br>netværksadapter | B-5 |
| Sikkerhedsdatablade                                                   | B-5 |

#### C Genbrug og bortskaffelse.....C-1

| Alle lande                                         | C-1 |
|----------------------------------------------------|-----|
| Nordamerika                                        | C-1 |
| EU                                                 | C-1 |
| Hjem/husholdningsmiljø                             | C-1 |
| Arbejde/forretningsmiljø                           | C-2 |
| Indsamling og bortskaffelse af udstyr og batterier | C-2 |
| Forretningsmæssig brug i Den Europæiske Union      | C-2 |
| Bortskaffelse udenfor EU                           | C-2 |
| Bemærkning for batterisymbol                       | C-3 |
| Udskiftning af batteri                             | C-3 |
| Andre lande                                        | C-3 |

# 1

# Sikkerhed

Printeren og de anbefalede forbrugsstoffer er designet og testet til at overholde de strengeste sikkerhedskrav. Følg disse instruktioner for at sikre fortsat sikker betjening af printeren.

### Meddelelser og sikkerhed

Læs følgende instruktioner omhyggeligt, før du betjener din printer. Se disse instruktioner for at sikre fortsat sikker betjening af printeren.

Din Xerox<sup>®</sup> printer og forbrugsstoffer er designet og testet til at overholde de strengeste sikkerhedskrav. Disse omfatter evaluering og certificering af sikkerhedsagenturer samt overholdelse af elektromagnetiske regler og etablerede miljøstandarder.

Test af sikkerhed og miljø samt ydeevne for dette produkt er udelukkende blevet verificeret ved brug af Xerox <sup>®</sup> materialer.

#### **BEMÆRK**

Uautoriserede ændringer, som kan omfatte tilføjelse af nye funktioner eller tilslutning af eksterne enheder, kan påvirke produktets certificering. Kontakt din lokale Xerox-repræsentant for yderligere oplysninger.

## Elektrisk sikkerhed

#### Generelle retningslinjer

#### 

- Skub ikke genstande ind i sprækker eller åbninger på printeren. Berøring af et spændingspunkt eller kortslutning af en del kan forårsage brand eller elektrisk stød.
- Fjern ikke låger eller afskærmninger, der er fastgjort med skruer, medmindre du installerer tilbehør og bliver bedt om at gøre det. Sluk for printeren, når du udfører disse installationer. Tag netledningen ud, når du fjerner låger og afskærmninger ved installation af ekstraudstyr. Bortset fra tilbehør, der kan installeres af brugeren, findes der ingen dele, som du kan vedligeholde bag disse afskærmninger.

#### 🔔 ADVARSEL

Følgende udgør en fare for din sikkerhed:

- Netledningen er beskadiget eller flosset.
- Der er spildt væske på printeren.
- Printeren er udsat for vand.
- Printeren udsender røg, eller overfladen er usædvanlig varm.
- Printeren udsender usædvanlige lyde eller lugte.
- Printeren forårsager, at en afbryder, sikring eller en anden sikkerhedsforanstaltning udløses.

Hvis et af disse forhold forekommer, skal du gøre følgende:

- 1. Sluk for printeren med det samme.
- 2. Tag netledningen ud af stikkontakten.
- 3. Tilkald en autoriseret servicerepræsentant.

#### Netledning

- Brug den netledning, der leveres sammen med printeren.
- Brug ikke en forlængerledning, og fjern eller udskift ikke netledningens stik.
- Sæt netledningen direkte i en stikkontakt med jordforbindelse. Sørg for, at hver ende af ledningen er tilsluttet korrekt. Hvis du ikke ved, om stikkontakten har jordforbindelse, skal du bede en elektriker om at kontrollere stikkontakten.
- Brug ikke et adapterstik med jordforbindelse til at slutte printeren til en stikkontakt, der ikke har jordforbindelse.

#### 

Undgå risikoen for elektrisk stød ved at sikre, at printeren er korrekt jordet. Elektriske produkter kan være farlige, hvis de ikke bruges korrekt.

- Kontroller, at printeren er tilsluttet en stikkontak med korrekt spænding og strøm. Gennemgå printerens elektriske specifikationer sammen med en elektriker.
- Placer ikke printeren i et område, hvor folk kan træde på netledningen.

- Placer ikke genstande på netledningen.
- Hvis netledningen bliver flosset eller slidt, skal den udskiftes.
- Tilslut eller frakobl ikke netledningen, mens afbryderen er i On-position.
- For at undgå elektrisk stød og beskadigelse af netledningen skal du tage fat i stikket, når ledningen tages ud.
- Sørg for, at stikkontakten er i nærheden af printeren og er let tilgængelig.

Netledningen er sat i printeren som en plug-in-enhed på bagsiden af printeren. Hvis det er nødvendigt at fjerne al strøm fra printeren, skal du tage netledningen ud af stikkontakten.

#### Nødslukning

Hvis nogen af følgende situationer opstår, skal du straks slukke for strømmen til printeren. Tag netledningen ud af stikkontakten. Kontakt en autoriseret Xerox-servicerepræsentant for at løse problemet, hvis et af følgende sker:

- Printeren udsender usædvanlige lyde eller lugte.
- Netledningen er beskadiget eller flosset.
- Printeren forårsager, at en afbryder, sikring eller en anden sikkerhedsforanstaltning udløses.
- Der er spildt væske på printeren.
- Printeren er udsat for vand.
- En del af printeren er beskadiget.

#### Lasersikkerhed

Denne printer overholder de standarder for laserprodukters ydeevne, der er fastsat af regeringen, nationale og internationale agenturer og er certificeret som et klasse 1-laserprodukt. Printeren udsender ikke farligt lys, da strålen er lukket fuldstændigt inde under alle former for betjening og vedligeholdelse.

#### 🔺 ADVARSEL OM LASER

Brug af knapper, justeringer eller udførelse af andre procedure end de, der er specificeret i denne vejledning, kan medføre farlig stråling.

### Driftssikkerhed

Din printer og forbrugsstoffer er designet og testet til at overholde de strengeste sikkerhedskrav. Disse omfatter evaluering og certificering af sikkerhedsagenturer samt overholdelse af etablerede miljøstandarder.

Din overholdelse af følgende sikkerhedsretningslinjer er med til at sikre en fortsat, sikker betjening af printeren.

#### Retningslinjer for betjening

• Fjern ikke papirmagasiner, mens printeren udskriver.

#### Sikkerhed

- Åbn ikke låger, mens printeren udskriver.
- Flyt ikke printeren, mens den udskriver.
- Hold hænder, hår, slips og så videre, væk fra udførings- og fremføringsruller.
- Afskærmninger og paneler, som skal fjernes med værktøjer, dækker over farlige områder i printeren. Fjern ikke de beskyttende afskærmninger og paneler.

#### ADVARSEL OM VARM OVERFLADE

De metalliske overflader i fuserområdet er varme. Vær altid forsigtig, når du udreder papirstop fra dette område og undgå at røre ved eventuelle metalliske overflader.

#### Frigivelse af ozon

Denne printer producerer ozon under normal drift. Mængden af ozon afhænger kopieringsvolumen. Ozon er tungere end luft og produceres ikke i mængder, der er store nok til at skade nogen. Installer printeren i et godt ventileret rum.

For flere oplysninger i USA og Canada skal du gå til <u>www.xerox.com/environment</u>. På andre markeder kan du kontakte din lokale forhandler eller gå til <u>www.xerox.com/environment\_europe</u>.

#### Placering af printer

- Placer printeren på en plan, fast, ikke-vibrerende overflade med tilstrækkelig styrke til at bære printerens vægt. Se Fysiske specifikationer for at finde vægten på din printerkonfiguration.
- Undgå at blokere eller tildække sprækker eller åbninger på printeren. Disse åbninger er beregnet til ventilation og til at forhindre overophedning af printeren.
- Placer printeren i et område, hvor der er tilstrækkelig plads til betjening og servicering.
- Placer printeren i et støvfrit område.
- Opbevar eller betjen ikke printeren i et meget varmt, koldt eller fugtigt miljø.
- Placer ikke printeren tæt på en varmekilde.
- Placer ikke printeren i direkte sollys for at beskytte lysfølsomme komponenter.
- Placer ikke printeren, hvor den udsættes direkte for kold luft fra et klimaanlæg.
- Placer ikke printeren på steder, der er udsat for vibrationer.
- For at sikre optimal ydeevne skal printeren bruges ved de højder over havet overflade, der er angivet i Højde over havets overflade.

#### Printerens forbrugsstoffer

- Brug forbrugsstoffer, der er designet til din printer. Brugen af uegnede materialer kan forårsage dårlige resultater og udgør en mulig sikkerhedsrisiko.
- Følg alle advarsler og instruktioner, der er angivet på eller følger med produktet, tilbehør og forbrugsstoffer.
- Opbevar alle forbrugsstoffer i overensstemmelse med instruktionerne på pakken eller beholderen.
- Opbevar alle forbrugsstoffer utilgængeligt for børn.
- Smid aldrig toner, printerpatroner, valsemoduler eller tonerpatroner ind i åben ild.

• Når du håndterer patroner eller moduler, såsom tonerpatroner, skal du passe på, at toner ikke kommer i kontakt med hud eller øjne. Øjenkontakt kan forårsage irritation og betændelse. Forsøg ikke på at skille patronen eller modulet ad, hvilket kan øge risikoen for hud- eller øjenkontakt.

#### **I** FORSIGTIG

Brug af ikke-Xerox forbrugsstoffer kan ikke anbefales. Xerox-garantien, serviceaftalen og Total Satisfaction Guarantee dækker ikke skader, fejl eller forringelse af ydeevne, som skyldes anvendelse af ikke-Xerox forbrugsstoffer eller brug af forbrugsstoffer, der ikke er specificeret for denne printer. Xerox Total Satisfaction Guarantee er tilgængelig i USA og Canada. Dækning kan variere uden for disse områder. Kontakt din lokale Xerox-repræsentant for yderligere oplysninger.

## Vedligeholdelsessikkerhed

- Foretag ikke vedligeholdelse, som ikke er beskrevet i den dokumentation, der fulgte med printeren.
- Brug ikke rengøringsmidler på sprayform. Rengør kun med en tør, fnugfri klud.
- Brænd ikke forbrugsstoffer eller rutinevedligeholdelsesdele.
- For oplysninger om Xerox-genbrugsprogrammer skal du gå til www.xerox.com/gwa.

#### 🔔 ADVARSEL

Brug ikke rengøringsmidler på sprayform. Rengøringsmidler i sprayform kan forårsage eksplosioner eller brand, når de anvendes på elektromekanisk udstyr.

## Printersymboler

| Symbol | Beskrivelse                                                                                                    |
|--------|----------------------------------------------------------------------------------------------------|
|        | <b>Advarsel</b> :<br>Angiver en fare, der kan medføre alvorlig personskade eller<br>død, hvis den ikke undgås.         |
|        | <b>Advarsel om varm overflade</b> :<br>Varm overflade på eller i printeren. Vær forsigtig for at<br>undgå personskade. |
|        | <b>Forsigtig</b> :<br>Angiver, at der skal udføres en obligatorisk handling for at<br>undgå skade på udstyret.         |
|        | Rør ikke ved delen eller området på printeren.                                                                         |

#### Sikkerhed

| Symbol | Beskrivelse                                                               |
|--------|---------------------------------------------------------------------------|
|        | Udsæt ikke valsemodulerne for direkte sollys.                             |
|        | Brænd ikke tonerpatronerne.                                               |
|        | Brænd ikke valsemodulerne.                                                |
|        | Rør ikke ved delen eller området på printeren.                            |
| Symbol | Beskrivelse                                                               |
| 8      | Brug ikke papir fastgjort med hæfteklammer eller anden<br>form for clips. |
|        | Brug ikke foldet, krøllet, buet eller bøjet papir.                        |
|        | Ilæg ikke og brug ikke inkjet-papir.                                      |
|        | Brug ikke transparenter til overhead projector-ark.                       |
|        | Brug ikke papir, der tidligere er trykt på eller anvendt.                 |
| →      | Tilføj papir eller medie.                                                 |
| 81/    | Papirstop                                                                 |
| 0      | Lås                                                                       |
| 9      | Lås op                                                                    |

| Symbol            | Beskrivelse                                                        |
|-------------------|--------------------------------------------------------------------|
|                   | Dokument                                                           |
|                   | Papir                                                              |
| ((●))<br>         | WLAN<br>Wireless Local Area Network (trådløst lokalnetværk)        |
|                   | LAN<br>Local Area Network (lokalt netværk)                         |
| •                 | USB<br>Universal Serial Bus                                        |
|                   | Postkort                                                           |
|                   | Læg konvolutter i magasinet med klapperne lukket og vendt<br>opad. |
|                   | Læg konvolutter i magasinet med klapperne åbne og vendt<br>opad.   |
|                   | Vægt                                                               |
| $\Leftrightarrow$ | Datatransmission                                                   |
| G                 | Indikator for papirets fremføringsretning                          |
| ОК                | Knappen OK                                                         |
| \$ <b>,</b>       | Knappen Udskrivningsmenu                                           |

#### Sikkerhed

| Symbol        | Beskrivelse                                                                                  |
|---------------|----------------------------------------------------------------------------------------------|
|               | Knappen Online                                                                               |
| Symbol        | Beskrivelse                                                                                  |
| i             | Knappen Information                                                                          |
|               | Knappen Menu                                                                                 |
| 5             | Knappen Tilbage                                                                              |
| ባ             | Knappen Strøm/aktiver                                                                        |
|               | Knappen Annuller opgave                                                                      |
|               | Indikator for venstre retning                                                                |
| ightarrow     | Indikator for højre retning                                                                  |
|               | Indikator for op retning                                                                     |
| $\overline{}$ | Indikator for ned retning                                                                    |
| <b>(</b> )    | Knappen WPS<br>(Wi-Fi Protected Setup)                                                       |
| TA A          | Dette forbrugsstof kan genbruges. Se Genbrug og<br>bortskaffelse for yderligere oplysninger. |

## Miljø-, sundheds- og sikkerhedsoplysninger

Hvis du ønsker flere oplysninger om miljø, sundhed og sikkerhed i forbindelse med dette Xerox-produkt og forbrugsstoffer, bør du kontakte følgende kundehjælpelinjer:

| USA og Canada: | 1-800-ASK-XEROX (1-800-275-9376) |
|----------------|----------------------------------|
| Europa:        | +44 1707 353 434                 |

For oplysninger om produktsikkerhed i USA skal du gå til www.xerox.com/environment.

For oplysninger om produktsikkerhed i Europa skal du gå til www.xerox.com/environment\_europe.

Sikkerhed

2

# Funktioner

## Printerens dele

#### Set fra forsiden

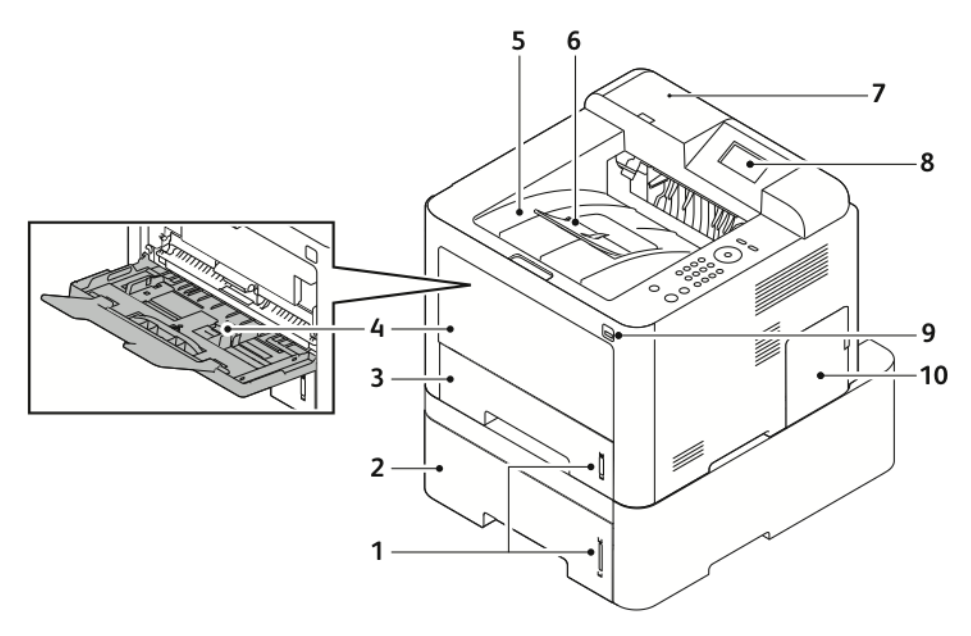

- 1. Indikator for papirmængde
- 2. Valgfri magasin 2 til 550 ark
- 3. Magasin 1 til 250 ark
- 4. Specialmagasin og forlængelse
- 5. Udfaldsbakke

- 6. Udfaldsbakkens forlængelse
- 7. Område til kortlæser for valgfri NFC aktiveringssæt
- 8. Betjeningspanelets skærm
- 9. USB-port
- 10. Dæksel til kontrolkort

#### Funktioner

#### Set bagfra

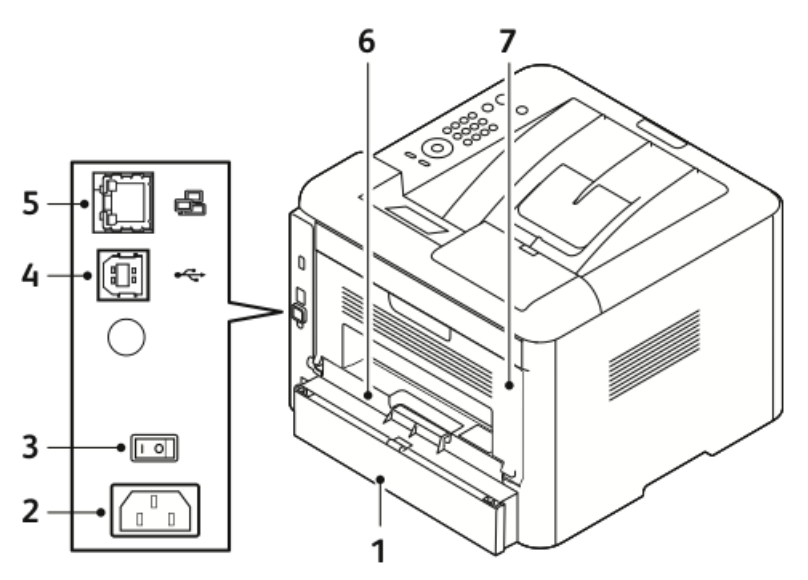

- 1. Baglåge til magasin 1
- 2. Strømstik
- 3. Afbryder
- 4. USB-kabelport

#### Interne komponenter

- 5. Netværkskabelport
- 6. Dupleksenhed
- 7. Baglåge

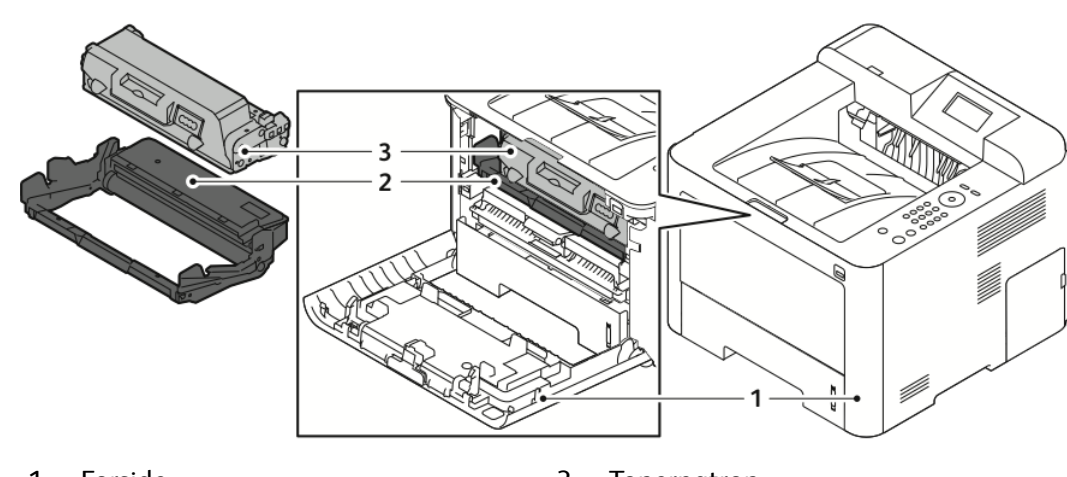

1. Forside

3. Tonerpatron

2. Valsemodul

#### Betjeningspanel

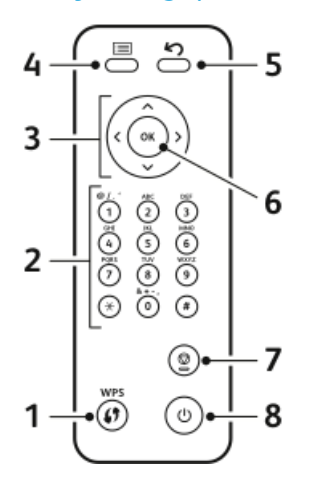

| Nr. | Beskrivelse                                                                                                    | Nr. | Beskrivelse                                                      |
|-----|----------------------------------------------------------------------------------------------------|-----|------------------------------------------------------------------|
| 1   | Knappen WPS (Wi-Fi Protected<br>Services): Anvendes til trådløs<br>netværkstilslutning.                                                                                                    | 5   | Knappen Tilbage: Bruges til at gå et<br>niveau tilbage i menuen. |
| 2   | Alfanumerisk tastatur                                                                                                    | 6   | Knappen OK: Bekræfter valget på<br>betjeningspanelets skærm.     |
| 3   | Piletaster: Op/ned- og venstre/højre-<br>piletasterne bruges til at rulle gennem<br>de tilgængelige indstillinger i den<br>menu, der er valgt på<br>betjeningspanelets skærm, og til at<br>øge eller sænke værdierne. | 7   | Knappen Annuller                                                 |
| 4   | Knappen Menu: Åbner for Menu-<br>tilstand, og giver dig adgang til<br>muligheder og indstillinger.                                                                                                    | 8   | Knappen Tænd/sluk                                                |

## Informationsark

Printeren har et sæt informationsark, som du kan få adgang til fra betjeningspanelets berøringsskærm.

#### Adgang til informationsark

- **1.** På printerens betjeningspanel skal du trykke på knappen **Menu**. Giv om nødvendigt maskinen et øjeblik for at varme op.
- Tryk igen på knappen Menu. Der vises en liste over menupunkter.
- 3. Tryk på op/ned-piletasten og vælg Information.
- 4. Tryk på Højre-piltast.
- **5.** Tryk på **op/ned**-piletasten og vælg **Information**. Der vises en liste over informationsark.
- 6. Tryk på op/ned-piletasten og vælg det informationsark, der skal udskrives.
- 7. Du vælger et informationsark ved at trykke på højre-piletast og derefter vælge knappen OK.

#### Konfigurationsrapport

Konfigurationsrapporten viser oplysninger om printeren, herunder installeret tilbehør, netværksindstillinger, portkonfiguration, magasinoplysninger og meget mere.

For yderligere oplysninger henvises der til *Vejledning for systemadministratorer* påwww.xerox.com/office/3330docs.

## Energisparer

Energisparer-tilstand reducerer strømforbruget, når printeren har stået inaktiv i en vis periode.

#### Niveauer for energisparer

Der findes to niveauer for Energisparer-tilstand.

- Lav energisparer: Efter en bestemt periode med inaktivitet dæmpes berøringsskærmen og printeren fungerer ved reduceret strømforbrug.
- **Meget lav energisparer**: Efter en bestemt periode med inaktivitet slukkes berøringsskærmen og printeren skifter til standby.

#### Indstilling af timere for energisparetilstand på betjeningspanelet

For yderligere oplysninger henvises der til *Vejledning for systemadministratorer* påwww.xerox.com/office/3330docs.

#### Afslutning af energisparetilstand

Printeren afslutter automatisk strømbesparende tilstand, når en af følgende hændelser indtræffer.

- Du trykker på en knap på betjeningspanelet.
- Printeren modtager data fra en tilsluttet enhed.
- Du åbner en låge eller et låg på printeren.

## Administrationsfunktioner

For yderligere oplysninger henvises der til *Vejledning for systemadministratorer* påwww.xerox.com/office/3330docs.

#### Xerox<sup>®</sup> CentreWare<sup>®</sup> Internet Services

Xerox<sup>®</sup> CentreWare<sup>®</sup> Internet Services er administrations- og konfigurationssoftware, der er installeret på den integrerede webserver i printeren. Softwaren giver dig mulighed for at konfigurere og administrere printeren fra en webbrowser.

Xerox<sup>®</sup> CentreWare<sup>®</sup> Internet Services kræver:

- En TCP/IP-forbindelse mellem printeren og netværket i Windows, Macintosh, UNIX eller Linux-miljøer.
- At TCP/IP og HTTP er aktiveret i printeren.
- En netværkstilsluttet computer med en webbrowser, som understøtter JavaScript.

#### Adgang til Xerox<sup>®</sup>CentreWare<sup>®</sup> Internet Services

- 1. På din computer skal du åbne en webbrowser.
- 2. I adressefeltet skal du indtaste printerens IP-adresse.
- 3. Tryk på Accept eller Retur.

#### Lokalisering af IP-adressen på printeren

Du har brug for printerens IP-adresse for at installere printerdrivere for en netværkstilsluttet printer. Du har også brug for IP-adressen for at få adgang til og konfigurere eventuelle printerindstillingerne i Xerox<sup>®</sup> CentreWare<sup>®</sup> Internet Services.

Sådan se printerens IP-adresse på betjeningspanelets skærm.

- 1. På printerens betjeningspanel skal du trykke på knappen Menu.
- 2. Tryk på op/ned-piletasten og vælg Information.
- 3. Tryk på Højre-piltast.
- 4. Tryk på ned-piletasten og vælg Om denne printer.
- 5. Tryk på Højre-piltast.
- **6.** Tryk på **ned**-piletasten og vælg **TCP/IPv4-adresse**. Skærmen ruller automatisk fra højre til venstre, og viser IP-adressen.

#### Vedligeholdelsesassistent

Printeren indeholder en indbygget diagnostisk funktion, som gør det muligt at sende diagnostiske oplysninger direkte til Xerox. Vedligeholdelsesassistant er et eksternt diagnostisk værktøj, der tilbyder en hurtig måde at løse potentielle problemer på, få hjælp og automatisere fejlfindings- eller reparationsprocessen.

#### Aktivering af Vedligeholdelsesassistent

Før du starter: Hvis dit netværk bruger en proxyserver, skal du konfigurere printerens proxyserverindstillinger for at sikre, at printeren kan oprette forbindelse til internettet.

- I vinduet Printerstatus skal du klikke på Hjælp > Xerox<sup>®</sup> CentreWare<sup>®</sup> Internet Services.
- 2. I Xerox<sup>®</sup> CentreWare<sup>®</sup> Internet Services skal du klikke på Status > SMart eSolutions.
- 3. I Smart eSolutions skal du klikke på Vedligeholdelsesassistent.
- **4.** Hvis du vil sende statusinformation til Xerox, skal du klikke på **Start en online fejlfindingssession på www.Xerox.com**.
- **5.** Når dataene er sendt til Xerox, bliver din browser viderestillet til <u>www.xerox.com</u> for at starte din online fejlfindingssession.

## Mere information

#### Du kan få flere oplysninger om printeren fra følgende kilder:

| Ressource                                                                                                    | Placering                                                                                                    |  |
|----------------------------------------------------------------------------------------------------|----------------------------------------------------------------------------------------------------|--|
| Installationsvejledning                                                                                                    | Leveres sammen med printeren.                                                                                                    |  |
| Anden dokumentation til din printer                                                                                                    | www.xerox.com/office/3330docs                                                                                                    |  |
| Tekniske supportoplysninger til din printer,<br>inklusive online teknisk support, Online Support<br>Assistant og download af drivere.                                                             | www.xerox.com/office/3330support                                                                                                    |  |
| Information om menuer eller fejlmeddelelser                                                                                                    | På printerens betjeningspanel skal du trykke på<br>knappen Hjælp (?).                                                                                     |  |
| Informationsark                                                                                                    | Udskriv fra betjeningspanelet eller fra Xerox®<br>CentreWare® Internet Services ved at klikke på<br>Egenskaber > Funktioner > Udskrivning ><br>Rapporter. |  |
| Dokumentation til Xerox® CentreWare® Internet<br>Services                                                                                                    | I Xerox® CentreWare® Internet Services skal du<br>klikke på <b>Hjælp</b> .                                                                                |  |
| Bestilling af forbrugsstoffer til din printer                                                                                                    | www.xerox.com/office/3330supplies                                                                                                    |  |
| En ressource med værktøjer og oplysninger,<br>herunder interaktive øvelser,<br>udskrivningsskabeloner, nyttige tip og<br>brugerdefinerede funktioner, der imødekommer<br>dine individuelle behov. | www.xerox.com/office/businessresourcecenter                                                                                                    |  |
| Lokalt salgs- og supportcenter                                                                                                    | www.xerox.com/office/worldcontacts                                                                                                    |  |
| Printerregistrering                                                                                                    | www.xerox.com/office/register                                                                                                    |  |
| Xerox <sup>®</sup> Direct online butik                                                                                                    | www.direct.xerox.com/                                                                                                    |  |

# 3

# Installation og opsætning

Se også:

Installationsvejledningen, som leveres sammen med din printer.

Vejledning for systemadministratorer påwww.xerox.com/office/3330docs.

## Oversigt over installation og opsætning

Før du udskriver, skal du kontrollere, at computeren og printeren er tilsluttet en stikkontakt, er tændt og er tilsluttet. Konfigurer de indledende indstillinger for printeren, og installer derefter driversoftwaren og hjælpeprogrammerne på din computer.

Du kan oprette forbindelse til din printer direkte fra din computer ved hjælp af USB eller forbindelse til et netværk med et Ethernet-kabel eller en trådløs forbindelse. Krav til hardware og kabler varierer for de forskellige forbindelsesmetoder. Routere, netværkshub, netværkskontakter, modem, Ethernet-kabler og USB-kabler leveres ikke sammen med din printer og skal købes separat. Xerox anbefaler en Ethernet-forbindelse, da den som regel er hurtigere end en USB-forbindelse, og giver adgang til Xerox<sup>®</sup> CentreWare<sup>®</sup> Internet Services.

#### **BEMÆRK**

Hvis disketten med software og dokumentation ikke er tilgængelig, kan du hente de nyeste drivere på: www.xerox.com/office/3330drivers.

#### Relaterede emner:

Valg af en placering for printeren Valg af forbindelsesmetode Tilslutning af printeren til netværket Konfiguration af netværksindstillinger Installation af software

## Valg af en placering for printeren

#### **BEMÆRK**

Pludselige temperatursvingninger kan påvirke udskriftskvaliteten. Hurtig opvarmning af et koldt rum kan forårsage kondens inde i printeren, som direkte påvirker billedoverførslen.

- Vælg et støvfrit område med temperaturer på mellem 10 og 30 °C og en relativ luftfugtighed på mellem 20 og 80 %
- Placer printeren på en plan, fast, ikke-vibrerende overflade med tilstrækkelig styrke til at bære printerens vægt. Printeren skal stilles vandret med alle fødder i fast kontakt med overfladen. Se Fysiske specifikationer for at finde vægten på din printerkonfiguration.
- Vælg et sted med tilstrækkelig afstand til at få adgang til forbrugsstoffer og hvor der er tilstrækkelig ventilation. Se Pladskrav for standardkonfiguration for at se de nødvendige pladskrav for din printer.
- Når printeren er placeret korrekt, kan du slutte den til strøm og computer eller netværk.

## Tilslutning af printeren

#### Valg af forbindelsesmetode

Printeren kan sluttes til computeren med et USB-kabel eller Ethernet-kabel. Den metode du vælger afhænger af, hvordan din computer er tilsluttet netværket. En USB-forbindelse er en direkte forbindelse og er den nemmeste at sætte op. En Ethernet-forbindelse bruges til netværk. Hvis du bruger en netværksforbindelse, er det vigtigt, at du forstår, hvordan din computer er tilsluttet netværket. Se Om TCP/IP- og IP-adresser for yderligere oplysninger.

#### **BEMÆRK**

- Ikke alle de nævnte muligheder understøttes på alle printere. Nogle indstillinger gælder kun for en bestemt printermodel, konfiguration, operativsystem eller drivertype.
- Krav til hardware og kabler varierer for de forskellige forbindelsesmetoder. Routere, netværkshub, netværkskontakter, modem, Ethernet-kabler og USB-kabler leveres ikke sammen med din printer og skal købes separat.

#### Netværk

Hvis din computer er sluttet til et kontornetværk eller hjemmenetværk, skal du bruge et Ethernet-kabel til at slutte printeren til en netværksport. Ethernet-netværk kan understøtte mange computere, printere og enheder samtidigt. I de fleste tilfælde er en Ethernet-forbindelse hurtigere end USB og giver direkte adgang til printerindstillinger ved hjælp af Xerox<sup>®</sup> CentreWare<sup>®</sup> Internet Services.

#### Trådløst netværk

Hvis dit netværk er udstyret med en trådløs router eller et trådløst adgangspunkt, kan du tilslutte printeren til netværket med en trådløs forbindelse. En trådløs netværksforbindelse giver samme adgang og opgavetyper som en kablet forbindelse. En trådløs netværksforbindelse er typisk hurtigere end USB og giver direkte adgang til printerindstillingerne ved hjælp af Xerox<sup>®</sup> CentreWare<sup>®</sup> Internet Services.

#### USB

Hvis du slutter printeren til en computer og ikke har et netværk, skal du bruge en USB-forbindelse. En USB-forbindelse giver hurtig dataoverførsel, men er som regel ikke så hurtig som en Ethernet-forbindelse. Hertil kommer, at en USB-forbindelse ikke giver adgang til Xerox<sup>®</sup> CentreWare<sup>®</sup> Internet Services.

#### Tilslutning af printeren til netværket

Brug et kategori 5 eller højere Ethernet-kabel til at slutte printeren til netværket. Der bruges et Ethernet-netværk til en eller flere computere, og understøtter mange printere og systemer samtidigt. En Ethernet-forbindelse giver direkte adgang til printerindstillinger ved hjælp af Xerox<sup>®</sup> CentreWare<sup>®</sup> Internet Services.

Sådan tilsluttes printeren:

- 1. Tilslut netledningen til printeren, og sæt ledningen i en stikkontakt.
- 2. Sæt den ene ende af et kategori 5 eller højere Ethernet-kabel i Ethernet-porten på printeren. Sæt den anden ende af Ethernet-kablet i en korrekt konfigureret netværksport på en hub eller router.
- 3. Tænd for printeren.

For yderligere oplysninger om konfiguration af netværksindstillinger henvises der til *Vejledning for systemadministratorer* påwww.xerox.com/office/3330docs.

#### Tilslutning til en computer ved hjælp af USB

For at tilslutte via USB kræves Windows 7, Windows 8 eller nyere, Windows Server 2008 eller nyere eller Macintosh OS X version 10.9 eller nyere.

Sådan tilsluttes printeren til computeren med et USB-kabel:

- 1. Sæt B-enden af et A/B USB 2.0-standardkabel i USB-porten på venstre side af printeren.
- 2. Sæt A-enden af USB-kablet i USB-porten på computeren.
- 3. Hvis Windows-vinduet Guiden Ny hardware fundet vises, skal du vælge Annuller.
- 4. Installer printerdriverne. Se Installation af software for yderligere oplysninger.

#### Tænde og slukke for printeren

Inden du tænder for printeren, skal du kontrollere, at netledningen er tilsluttet printeren og stikkontakten, og at afbryderen er i off-position.

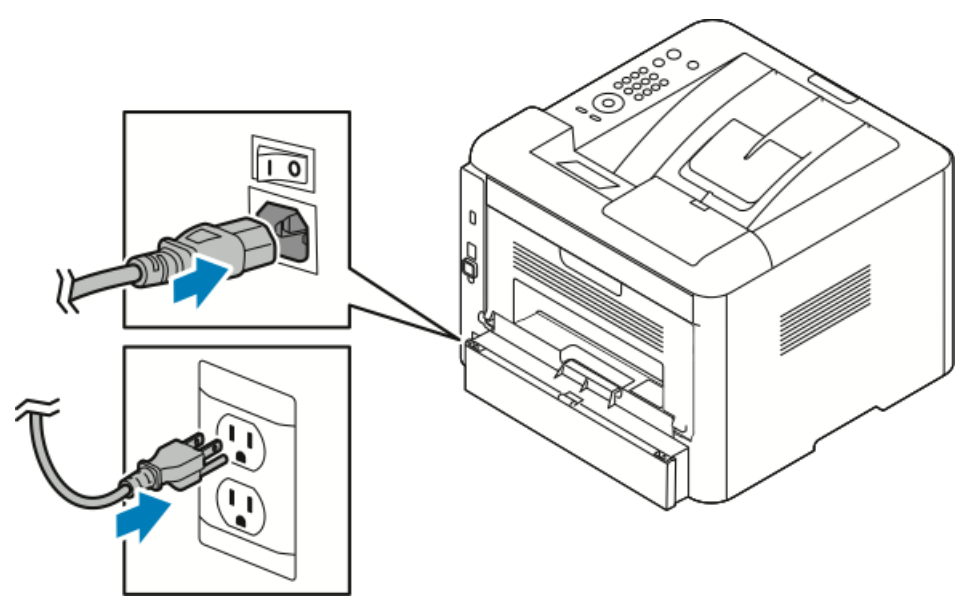

Printeren har en *nedlukningsknap* på betjeningspanelets skærm og en *afbryder* bagest på venstre side af printeren.

- *Nedlukningsknappen* på betjeningspanelets skærm indleder en korrekt nedlukningsprocedure af printerens elektroniske komponenter.
- Afbryderen på siden af printeren styrer strømmen til printeren.
- 1. Skub afbryderen til **On**-position for at tænde for printeren.

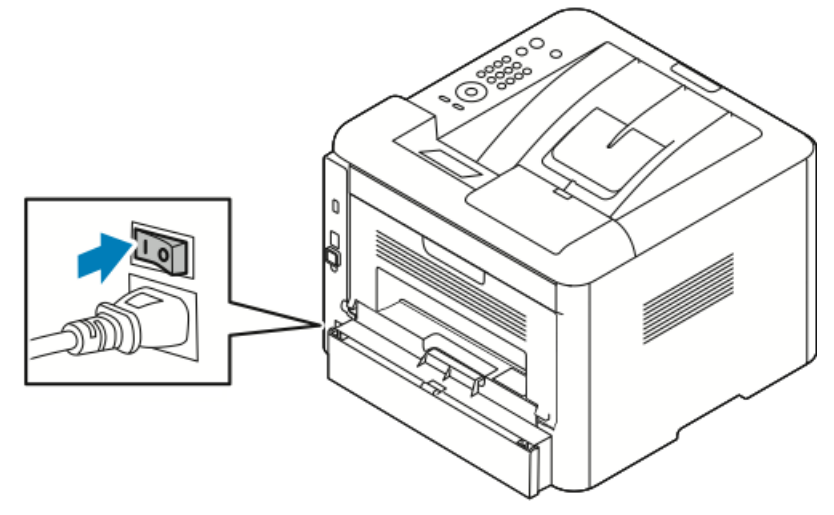

Hvis strømmen er tændt, men printeren er slukket, blev printeren slukket ved hjælp af betjeningspanelet. For at tænde for printeren skal du skubbe afbryderen til **Off**-position og derefter til **On**-position.

2. Sådan slukkes printeren:

#### **I** FORSIGTIG

- For at forhindre printerfejl skal betjeningspanelet først lukkes ned.
- Tilslut eller frakobl ikke netledningen, mens printeren er tændt.
- a) På printerens betjeningspanel skal du trykke på knappen **Energisparer**.

b) Tryk på **Nedlukning**.

#### **BEMÆRK**

Når alle lamperne på betjeningspanelet er slukket, er printerens nedlukningssekvens gennemført. Det er valgfrit, om du vil slukke for strømmen ved afbryderen.

## Konfiguration af netværksindstillinger

#### Om TCP/IP og IP-adresser

Computere og printere anvender som regel TCP/IP-protokoller til at kommunikere via et Ethernet-netværk. Generelt bruger Macintosh-computere enten TCP/IP eller Bonjour-protokollen til at kommunikere med en netværksprinter. For Macintosh OS X-systemer foretrækkes TCP/IP. I modsætning til TCP/IP kræver Bonjour dog ikke printere og computere med IP-adresser.

Med TCP/IP-protokoller skal hver printer og computer have en unik IP-adresse. Mange netværk samt kabel- og DSL-routere har en DHCP-server (Dynamic Host Configuration Protocol). En DHCP-server tildeler automatisk en IP-adresse til hver computer og printer på netværket, som er konfigureret til at bruge DHCP.

Hvis du bruger et kabel eller en DSL-router, henvises der til dokumentationen til din router for oplysninger om IP-adressering.

## Installation af software

Før du installerer driversoftware, skal du kontrollere, at printeren er tilsluttet, tændt, tilsluttet korrekt, og har en gyldig IP-adresse. Se Lokalisering af IP-adressen på printeren, hvis du ikke kan finde IP-adressen.

Hvis disketten med *software og dokumentation* ikke er tilgængelig, kan du hente de nyeste drivere på: www.xerox.com/office/3330drivers.

#### Krav til operativsystem

Windows Vista, Windows 7, Windows 8, Windows Server 2008, Windows Server 2008 R2 og Windows Server 2012.

- Macintosh OS X version 10.9 og nyere
- UNIX og Linux: Printeren understøtter tilslutning til forskellige UNIX-platforme via netværksgrænsefladen. Se www.xerox.com/office/3330drivers for flere oplysninger.

#### Installation af drivere og værktøjer til Windows

For at få adgang til alle funktionerne på din printer skal du installere Xerox<sup>®</sup>-printerdriveren og Xerox<sup>®</sup>-scanningsdriveren.

Sådan installeres softwaren til printer- og scanningsdriveren:

**1.** Sæt disketten med *software og dokumentation* i det relevante drev på din computer. Installationsprogrammet starter automatisk.

Hvis installationsprogrammet ikke starter automatisk, skal du gå til drevet og dobbeltklikke på **Setup.exe**-installationsfilen.

- 2. Klik på Sprog, hvis du vil ændre sprog.
- **3.** Vælg det ønskede sprog, og tryk derefter på **OK**.
- 4. Klik på Installer drivere > Installer printer- og scanningsdrivere.
- 5. For at acceptere licensaftalen skal du klikke på Enig.
- 6. Vælg din printer på listen over fundne printere, og klik derefter på Næste.
- 7. Hvis din printer ikke vises på listen over fundne printere skal du klikke på Udvidet søgning.
- **8.** Hvis din printer stadig ikke vises på listen over fundne printere, og du kender IP-adressen:
  - a) Klik på ikonet **Netværksprinter** øverst i vinduet.
  - b) Indtast printerens IP-adresse eller DNS-navn.
  - c) Klik på Søg.
  - d) Vælg din printer på listen over fundne printere, og klik derefter på Næste.
- **9.** Hvis din printer stadig ikke vises på listen over fundne printere, og du ikke kender IP-adressen:
  - a) Klik på Avanceret søgning.
  - b) Hvis du kender gateway-adressen og undernetmasken, skal du klikke på den øverste knap og indtaste adresserne ind i felterne Gateway og Undernetmaske.
  - c) Hvis du kender adressen på en anden printer på samme undernet, skal du klikke på den midterste knap og indtaste adressen i feltet IP-adresse.
  - d) Klik på **Søg**.
  - e) Vælg din printer på listen over fundne printere, og klik derefter på Næste.

#### **BEMÆRK**

Når printeren vises i vinduet over fundne printere, viser den IP-adressen. Notér IP-adressen til fremtidig brug.

- 10. Vælg den ønskede driver.
- 11. Klik på Installer.
- **12.** Hvis installationsprogrammet beder dig om IP-adressen, skal du indtaste printerens IP-adresse.
- **13.** Hvis installationsprogrammet beder dig om at genstarte computeren, skal du klikke på **Genstart** for at fuldføre installationen af driverne.
- 14. For at fuldføre installationen skal du klikke på Udfør.

## Installation af printerdrivere til Macintosh OS X version 10.9 og nyere

Installer Xerox-printerdriveren for at få adgang til alle funktioner på printeren.

Sådan installeres driversoftwaren til udskrivning:

- 1. Sæt disketten med *software og dokumentation* i det relevante drev på din computer.
- 2. Hvis du vil se .dmg-filen for din printer, skal du klikke på disketteikonet.
- 3. Åbn .dmg-filen, og gå derefter til den relevante installationsfil for dit operativsystem.
- **4.** Åbn pakkefilen med installationsprogrammet for at starte installationen.
- **5.** For at bekræfte advarslen og indledende meddelelser skal du klikke på **Continue**. Klik igen på **Continue**.
- 6. For at acceptere licensaftalen skal du klikke på Continue og derefter Agree.
- **7.** Hvis du vil acceptere den aktuelle installationsplacering, skal du klikke på **Install**, eller vælg en anden placering for installationsfilerne, og klik derefter på **Install**.
- 8. Indtast din adgangskode, og tryk derefter på Install Software.
- **9.** Vælg din printer på listen over fundne printere, og klik derefter på **Continue**. Hvis din printer ikke vises på listen over fundne printere:
  - a) Klik på ikonet **Network Printer**.
  - b) Indtast printerens IP-adresse, og klik derefter på **Continue**.
  - c) Vælg din printer på listen over fundne printere, og klik derefter på **Continue**.
- **10.** For at acceptere meddelelsen om printkø skal du klikke på **Continue**.
- **11.** For at acceptere meddelelsen om vellykket installation skal du klikke på **Continue**.
- **12.** Sådan kan du kontrollere, at printerdriveren registrerer de installerede muligheder:
  - a) I Apple-menuen skal du klikke på **Systemindstillinger > Printere og scannere**.
  - b) Vælg din printer på listen, og klik derefter på Indstillinger og forsyninger.
  - c) Klik på **Indstillinger**.
  - d) Bekræft, at alle de muligheder, der er installeret på printeren vises korrekt.
  - e) Hvis du ændrer indstillingerne, skal du klikke på **OK**, lukke vinduet, og derefter lukke Systemindstillinger.

#### Installation af printerdrivere for UNIX og Linux

Hvis du vil installere UNIX-printerdrivere på din computer, skal du have rod- eller superbrugerrettigheder.

Denne procedure kræver en internetforbindelse.

Hvis du vil installere Linux-drivere, skal du udføre følgende trin og derefter vælge Linux i stedet for UNIX for operativsystemet og pakke.

Sådan installeres driversoftwaren til udskrivning:

- 1. Kontroller på printeren, at TCP/IP-protokollen er aktiveret, og at netværkskablet er sat i.
- 2. Gør følgende på printerens betjeningspanel for IP-adressen:
  - a) Lad printeren oprette en DHCP-adresse.
  - b) Udskriv konfigurationssiden og gem den til reference.
- 3. På din computer skal du gøre følgende:
  - a) Fra printerdriverens hjemmeside for din printer skal du vælge din printermodel.
  - b) I menuen Operativsystem skal du vælge UNIX og derefter klikke på Gå.
  - c) Vælg den relevante pakke for dit operativsystem.
  - d) Klik på knappen **Start** for at starte downloading.
- **4.** I noterne nedenfor den driverpakke, som du har valgt, skal du klikke på linket **Installationsvejledning** og derefter følge installationsvejledningen.

#### Andre drivere

Følgende drivere kan downloades fra www.xerox.com/office/3330drivers.

- Xerox<sup>®</sup> Global-printerdriveren kan bruges for enhver printer på netværket, herunder printere fra andre producenter. Ved installation konfigurerer den sig selv til din individuelle printer.
- Xerox<sup>®</sup> Mobile Express-driveren kan bruges for enhver printer, der er til rådighed og som understøtter standard PostScript. Den konfigurerer sig selv til den printer, du vælger, hver gang du udskriver. Hvis du ofte rejser til de samme steder, kan du gemme dine foretrukne printere på stedet, så driveren gemmer dine indstillinger.

## Installation af printeren som en webtjeneste til enheder

Webtjenester til enheder (WSD) gør det muligt for en klient at finde og få adgang til en ekstern enhed og de tilknyttede tjenester på tværs af et netværk. WSD understøtter enhedens opdagelse, kontrol og brug.

#### Installation af en WSD-printer ved hjælp af guiden Tilføj enhed

1. På din computer skal du klikke på Start og derefter vælge Enheder og printere.

- 2. Klik på Tilføj en enhed for at starte guiden Tilføj en enhed.
- **3.** Vælg den printer, du ønsker at bruge på listen over tilgængelige printere, og klik derefter på **Næste**.

#### **BEMÆRK**

Hvis den printer, du vil bruge, ikke vises på listen, skal du klikke på knappen **Annuller**. Se Installation af en WSD-printer manuelt ved hjælp af guiden Tilføj enhed for yderligere oplysninger om manuel tilføjelse af WSD-printeren ved hjælp af guiden Tilføj printer.

4. Klik på Luk.

## Installation af en WSD-printer manuelt ved hjælp af guiden Tilføj printer

- 1. På din computer skal du klikke på **Start** og derefter vælge **Enheder og printere**.
- 2. Klik på Tilføj en printer for at starte guiden Tilføj printer.
- 3. Klik på Tilføj netværksprinter, trådløs printer eller Bluetooth-printer.
- **4.** Vælg den printer, du ønsker at bruge på listen over tilgængelige printere, og klik derefter på **Næste**.
- 5. Hvis den printer, du vil bruge, ikke vises på listen, skal du klikke på knappen **Den printer, jeg ønsker, vises ikke**.
- 6. Vælg Tilføj en printer ved hjælp af TCP/IP-adresse eller værtsnavn, og klik derefter på Næste.
- 7. I feltet Enhedstype skal du vælge Enheden Webtjenester.
- 8. I feltet Værtsnavn eller IP-adresse skal du indtaste printerens IP-adresse. Klik på Næste.
- 9. Vælg en indstilling for at dele printeren med andre på dit netværk.
- **10.** For at identificere printeren til deling skal du indtaste et delenavn, placering og kommentarer. Klik på **Næste**.
- **11.** Vælg en indstilling, hvis du vil indstille printeren som standard. Klik på **Udskriv en testside** for at teste forbindelsen.
- 12. Klik på Udfør.

## AirPrint, Mopria, Google Cloud Print og NFC

Følgende gør det muligt at udskrive uden en printerdriver:

#### AirPrint

Brug AirPrint til at udskrive direkte fra en kablet eller trådløs enhed uden at bruge en printerdriver. AirPrint er en software-funktion, der gør det muligt at udskrive fra kablede eller trådløse Apple iOS-baserede mobile enheder og Mac OS-baserede enheder, uden der er behov for at installere en printerdriver. AirPrint-aktiverede printere giver dig mulighed for at udskrive eller faxe direkte fra en Mac, en iPhone, iPad eller iPod touch.
#### Mopria

Mopria er en software-funktion, der giver brugerne mulighed for at udskrive fra mobile enheder uden brug af en printerdriver. Du kan bruge Mopria til at udskrive fra din mobile enhed til Mopria-aktiverede printere.

#### Google Cloud Print

Google Cloud Print gør det muligt at udskrive dokumenter fra en internettilsluttet enhed uden at bruge en printerdriver. Dokumenter, der er gemt i skyen, en personlig computer, tablet eller smartphone sendes til printeren fra hvor som helst.

#### NFC (Near Field Communication)

Near Field Communication (NFC) er en teknologi, der gør det muligt for enheder at kommunikere, når de er inden for en afstand af 10 centimeter fra hinanden. Du kan bruge NFC til at bruge netværksgrænsefladen for at etablere en TCP/IP-forbindelse mellem enheden og printeren.

For flere oplysninger skal du se Vejledning for systemadministratorer på:

- www.xerox.com/office/WC3335docs
- www.xerox.com/office/WC3345docs

Installation og opsætning

4

# Papir og medier

# Understøttet papir

Din printer er designet til at anvende forskelligt papir og andre medietyper. Følg retningslinjerne i dette afsnit for at sikre den bedste udskriftskvalitet og for at undgå papirstop.

For bedste resultat skal du anvende Xerox-papir og de medier, der anbefales til din printer.

### Bestilling af papir

Du kan bestille papir eller andre medier ved at kontakte din lokale forhandler eller gå tilwww.xerox.com/office/3330supplies.

## Generelle retningslinjer for ilægning af papir

- Luft papiret, før det lægges i papirmagasinet.
- Overfyld ikke papirmagasiner. Læg ikke papir i over maks. linjen i magasinet.
- Juster papirstyrene efter papirformatet.
- Hvis der ofte opstår papirstop, skal du bruge papir eller andet godkendt medie fra en ny pakke.
- Udskriv ikke på et ark etiketter, efter at en etiket er blevet fjernet fra et ark.
- Brug kun papirkonvolutter.
- Udskriv kun konvolutter 1-sidet.

#### Papir, der kan beskadige printeren

Noget papir og visse medietyper kan forringe udskriftskvaliteten, forårsage flere papirstop eller beskadige printeren. Brug ikke følgende:

- Ru eller porøst papir
- Inkjet papir
- Ikke-laser glossy eller bestrøget papir
- Papir, som er fotokopieret

Papir og medier

- Papir, der er foldet eller krøllet
- Papir med udskæringer eller perforeringer
- Hæftet papir
- Konvolutter med ruder, metalhægter, sideforseglinger eller klæbestrimmel
- Polstrede kuverter
- Plastmaterialer

### **I** FORSIGTIG

Xerox<sup>®</sup> garantien, serviceaftalen eller Xerox<sup>®</sup> Total Satisfaction Guarantee dækker ikke skader forårsaget af brug af ikke-understøttet papir eller specialmedie. Xerox<sup>®</sup> Total Satisfaction Guarantee er tilgængelig i USA og Canada. Dækning kan variere uden for disse områder. Kontakt din lokale Xerox-repræsentant for yderligere oplysninger.

# Retningslinjer for opbevaring af papir

Korrekt opbevaring af papir og andre medier bidrager til optimal udskriftskvalitet.

- Opbevar papir i mørke, kølige, forholdvis tørre omgivelser. Det meste papir er modtagelige over for skader fra ultraviolet og synligt lys. Ultraviolet lys fra solen og lysstofrør er især skadeligt for papir.
- Udsæt ikke papiret for stærk lys i lange perioder ad gangen.
- Oprethold konstant temperatur og relativ fugtighed.
- Opbevar ikke papir på loftet, i køkkenet, garagen eller kældre. Disse rum er mere tilbøjelige til at være fugtige.
- Opbevar papiret fladt enten på paller, i bokse, på hylder eller i skabe.
- Undgå mad og drikkevarer i områder, hvor der opbevares og håndteres papir.
- Åbn ikke forseglede pakker med papir, før du er klar til at lægge papiret i printeren. Opbevar papir i originalemballagen. Papiremballagen beskytter papiret mod fugttab eller fugtopsugning.
- Nogle specialmedier er pakket i genlukkelige plastposer. Opbevar medier i indpakningsmaterialet, indtil du er klar til at bruge det. Læg ubrugt materiale tilbage i indpakningen, og forsegl det for beskyttelse.

| Magasiner                           | Papirtyper                                                                                                    | Vægte                                                                                                    |
|-------------------------------------|----------------------------------------------------------------------------------------------------|----------------------------------------------------------------------------------------------------|
| Specialmagasin og<br>magasin 1 og 2 | Almindeligt papir<br>Brevhoved<br>Fortrykt<br>Forhullet papir<br>Tyndt papir<br>Tykt papir<br>Karton<br>Skrivemaskinepapir<br>Genbrugspapir<br>Arkivering | 70–85 g/m <sup>2</sup><br>70–85 g/m <sup>2</sup><br>70–85 g/m <sup>2</sup><br>70–85 g/m <sup>2</sup><br>60–70 g/m <sup>2</sup><br>85–105 g/m <sup>2</sup><br>106–163 g/m <sup>2</sup><br>105–120 g/m <sup>2</sup><br>60–85 g/m <sup>2</sup><br>Ikke relevant |

#### Understøttede papirtyper og vægte

| Magasiner                          | Papirtyper                               | Vægte                                                                         |
|------------------------------------|------------------------------------------|-------------------------------------------------------------------------------|
| Kun specialmagasin<br>og magasin 1 | Transparenter                            | Ikke relevant                                                                 |
| Kun specialmagasin                 | Etiketter<br>Konvolut<br>Brugerdefineret | 120–150 g/m <sup>2</sup><br>75–90 g/m <sup>2</sup><br>60–220 g/m <sup>2</sup> |

# Understøttede standardformater

| Magasin                             | Europæiske standardformater                                                                                                    | Nordamerikanske standardformater                                                                                                    |
|-------------------------------------|----------------------------------------------------------------------------------------------------|----------------------------------------------------------------------------------------------------|
| Specialmagasin og<br>magasin 1 og 2 | A4 (210 x 297 mm, 8,3 x 11,7")<br>A5 (148 x 210 mm, 5,8 x 8,3 in.)<br>JIS B5 (182 x 257 mm, 7,2 x 10,1")<br>ISO B5 (176 x 250 mm, 6,9 x 9,8")<br>A6 (105 x 148 mm, 4,1 x 5,8")                                         | Legal (216 x 279 mm, 8,5 x 11")<br>Legal (216 x 356 mm, 8,5 x 14")<br>Oficio (216 x 343 mm, 8,5 x 13,5")<br>Folio (216 x 330 mm, 8,5 x 13")<br>Executive (184 x 267 mm, 7,25 x 10,5")<br>Statement (140 x 216 mm, 5,5 x 8,5") |
| Kun specialmagasin                  | C5-konvolut (162 x 229 mm, 6,4 x<br>9")<br>C6-konvolut (114 x 162 mm, 4,5 x<br>6,38")<br>DL-konvolut (110 x 220 mm, 4,33<br>x 8,66")<br>Indekskort (76.2 x 127 mm, 3 x 5")<br>Postkort (100 x 148 mm, 3,94 x<br>5,83") | Postkort (102 x 152 mm, 4 x 6")<br>Nr. 10-konvolut (241 x 105 mm, 4,1 x<br>9,5")<br>Nr. 9-konvolut (114 x 162 mm, 4,5 x<br>6,38")<br>Monarch-konvolut (98 x 190 mm, 3,9<br>x 7,5")<br>Indekskort (76.2 x 127 mm, 3 x 5")      |

# Understøttede brugerdefinerede formater

| Magasin           | Bredde                | Længde               |
|-------------------|-----------------------|----------------------|
| Specialmagasin    | 98–216 mm (3,9–8,5")  | 148–356 mm (5,8–14") |
| magasin 1 og<br>2 | 105–216 mm (4,1–8,5") | 148–356 mm (5,8–14") |

# Understøttede papirtyper og papirvægt for automatisk 2-sidet udskrivning

| Papirtyper    | Vægte                  |
|---------------|------------------------|
| Tyndt papir   | 60–70 g/m <sup>2</sup> |
| Genbrugspapir | 60–85 g/m <sup>2</sup> |

Papir og medier

| Papirtyper                                                    | Vægte                    |
|---------------------------------------------------------------|--------------------------|
| Almindeligt papir<br>Brevhoved<br>Forhullet papir<br>Fortrykt | 70–85 g/m <sup>2</sup>   |
| Tykt papir                                                    | 86–105 g/m <sup>2</sup>  |
| Skrivemaskinepapir                                            | 105–120 g/m <sup>2</sup> |

# Understøttede standardformater for automatisk 2-sidet udskrivning

| Europæiske standardformater    | Nordamerikanske standardformater                                                                                                    |
|--------------------------------|----------------------------------------------------------------------------------------------------|
| A4 (210 x 297 mm, 8,3 x 11,7") | Legal (216 x 279 mm, 8,5 x 11")<br>Legal (216 x 356 mm, 8,5 x 14")<br>Oficio (216 x 343 mm, 8,5 x 13,5")<br>Folio (216 x 330 mm, 8,5 x 13")<br>Executive (184 x 267 mm, 7,25 x 10,5") |

# Understøttede brugerdefinerede papirformater for automatisk 2-sidet udskrivning

| Magasin                | Papirtyper                                                                                                    | Formater                                                                            | Tykkelse      |
|------------------------|----------------------------------------------------------------------------------------------------|-------------------------------------------------------------------------------------|---------------|
| Magasin 1<br>eller 2   | Almindeligt, tyndt, tykt,<br>skrivemaskinepapir,<br>karton, genbrugspapir,<br>arkiveringspapir                                                                                | A4, Letter, Legal,<br>Executive, Folio, Oficio,<br>ISO B5, JIS B5, A5, A6           | 60 - 163 g/m² |
| Specialmagasin         | Almindeligt, tyndt, tykt,<br>skrivemaskinepapir,<br>karton, bomuldspapir,<br>farvet papir, fortrykt<br>papir, genbrugspapir,<br>arkiveringspapir,<br>transparenter, etiketter | A4, Letter, Legal,<br>Executive, Folio, Oficio,<br>ISO B5, JIS B5, A5, A6,<br>3"x5" | 60~220 g/m²   |
|                        | Konvolut                                                                                                    | Monarch, Nr.10, DL, C5,<br>C6                                                       |               |
|                        | Karton                                                                                                    | International postkort                                                              |               |
|                        | Brugerdefineret                                                                                                    | Specialformat: mindst 75<br>mm bredt x 125 mm<br>langt                              |               |
| 2-sidet<br>udskrivning | Almindeligt, tyndt, tykt,<br>skrivemaskinepapir,<br>genbrugspapir                                                                                                    | A4, Letter, Legal, Folio,<br>Oficio                                                 | 60~120 g/m²   |

# Ilægning af papir

# Ilægning af papir i specialmagasinet

Sådan lægges papir i specialmagasinet:

1. Åbn specialmagasinet.

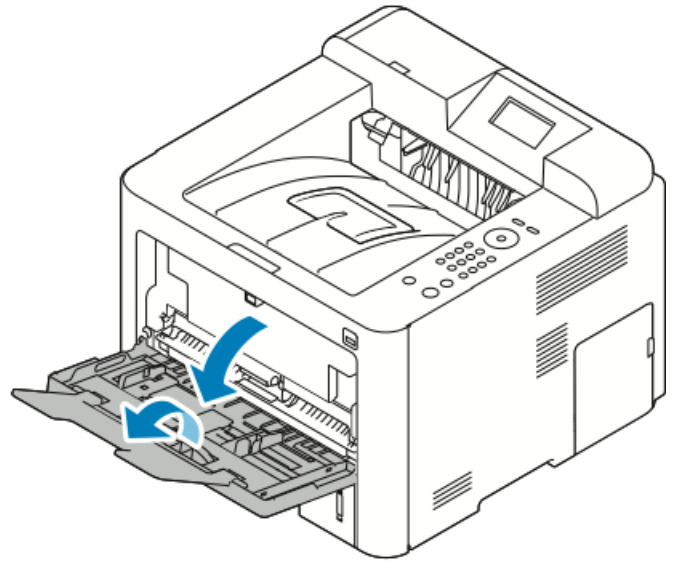

Hvis specialmagasinet allerede er fyldt med papir, skal du fjerne alt papir, som har et andet format eller er af en anden type.

- 2. Flyt breddestyrene til kanterne af magasinet.
- **3.** Bøj arkene frem og tilbage for at lufte dem, og ret kanterne i stakken ind efter hinanden. Derved undgår du, at ark hænger sammen og reducerer risikoen for papirstop.

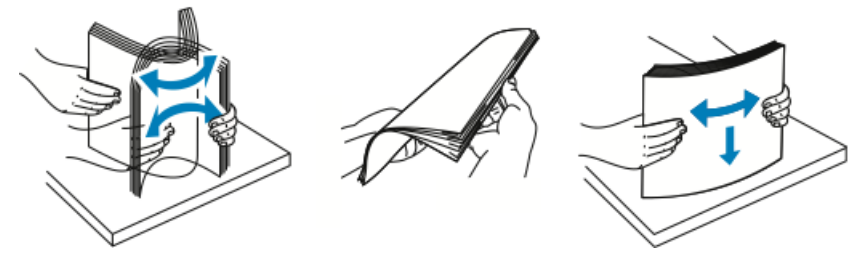

#### **BEMÆRK**

For at undgå papirstop og fejlfremføring må du ikke tage papiret ud af indpakningen, inden du er klar til at bruge det.

**4.** Læg papiret i magasinet, og juster breddestyrene i magasinet, indtil de netop rører ved kanten af papiret.

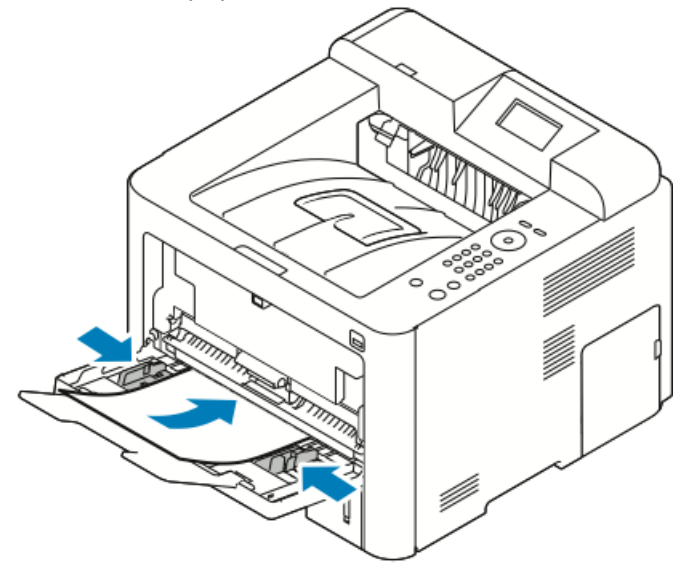

- Læg forhullet papir med hullerne til venstre i printeren.
- Ved 1-sidet og 2-sidet udskrivning skal du lægge papir med brevhoved eller fortrykt papir med forsiden opad og således, at den øverste kant føres ind i printeren først.

#### **BEMÆRK**

Læg ikke papir i over maks. linjen. Overfyldning af magasinet kan forårsage papirstop i printeren.

- **5.** Hvis du får besked på det på betjeningspanelet, skal du bekræfte papirformat, type og farve.
- 6. Tryk derefter på Bekræft.

# Ilægning af papir i magasin 1 og valgfri magasin 2

#### **BEMÆRK**

Følgende procedure gælder for både magasin 1 og magasin 2.

- 1. Træk magasinet ud.
  - For magasin 1 skal du trække magasinet ud og fjerne det.

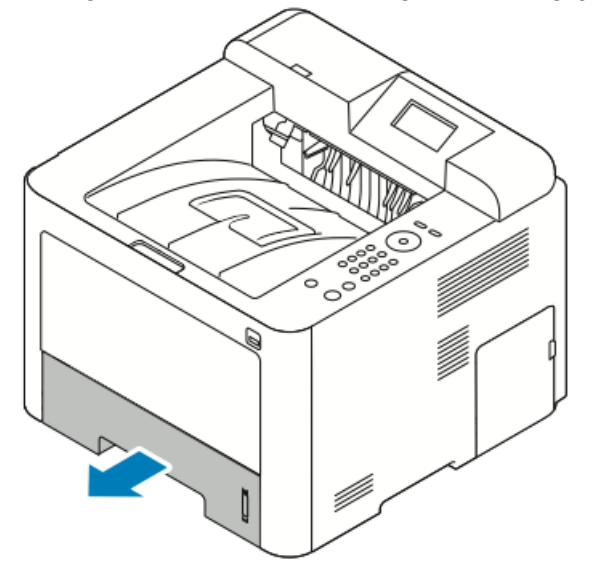

• For magasin 2 skal du trække magasinet ud, indtil det stopper ved at løfte den forreste del af magasinet en smule og derefter trække det ud.

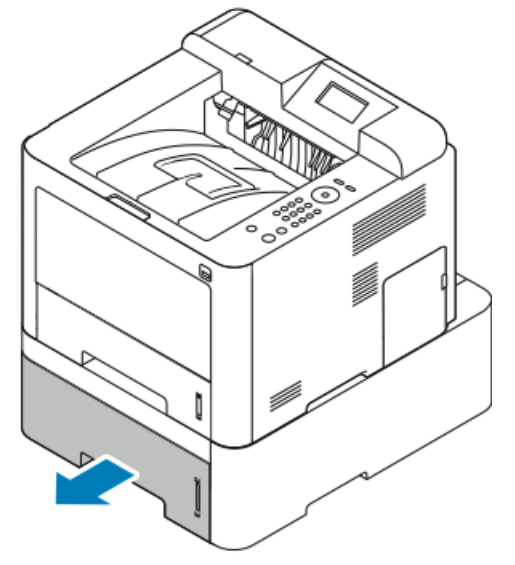

2. Flyt længde- og breddestyrene ud:

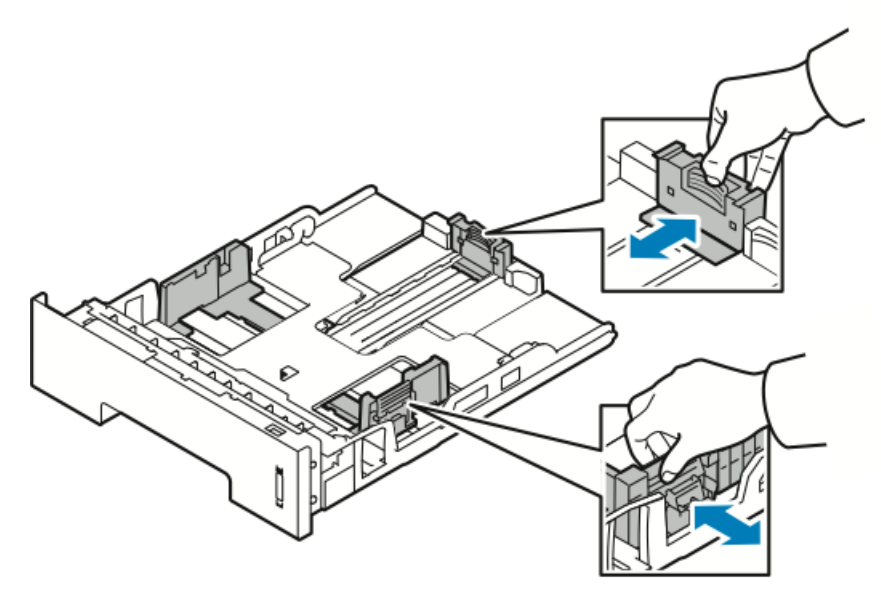

- a) Tag fat i udløseren på hvert styr.
- b) Skub styrene udad, indtil de stopper.
- c) Giv slip på udløserne.
- **3.** Bøj arkene frem og tilbage for at lufte dem, og ret kanterne i stakken ind efter hinanden. Derved undgår du, at ark hænger sammen og reducerer risikoen for papirstop.

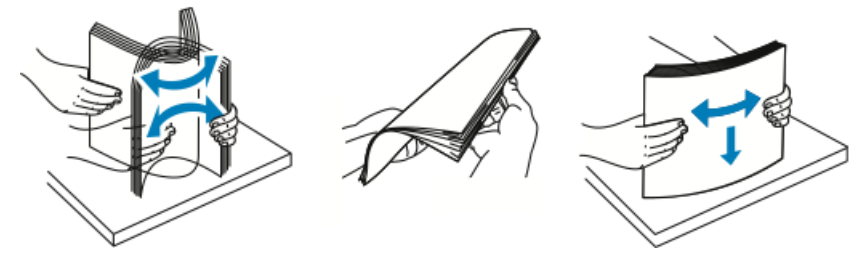

**4.** Læg papiret i magasinet, og juster papirstyrene i magasinet efter papirets format.

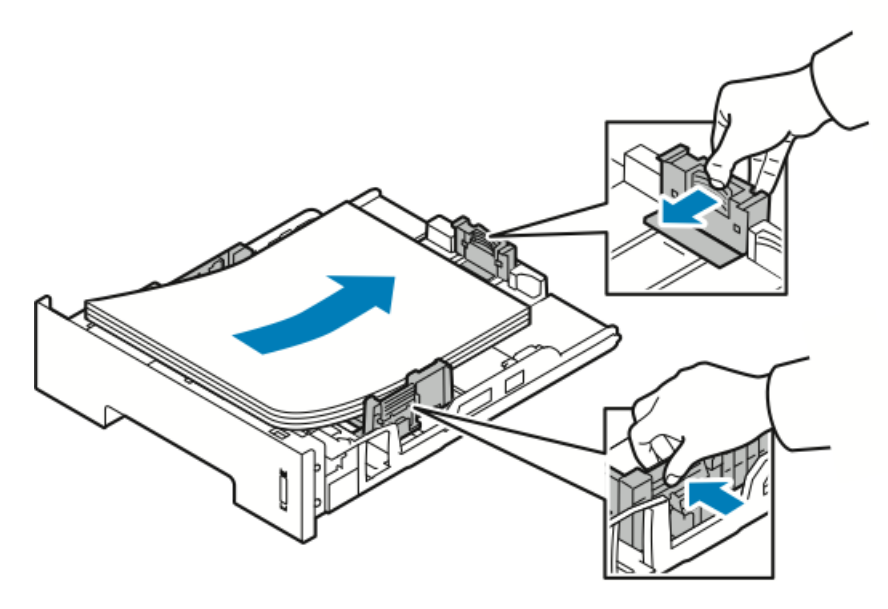

- Læg papiret i magasinet med udskriftssiden nedad.
- Læg forhullet papir med hullerne i højre side af printeren.
- Læg ikke papir i over maks. linjen. Overfyldning kan forårsage papirstop.
- 5. Skub magasinet helt ind i printeren.
- **6.** Hvis du får besked på det på betjeningspanelet, skal du bekræfte papirformat, type og farve.
- 7. Tryk derefter på Bekræft.

# Indstilling af papirformat og -type

Når du har lagt papir i papirmagasinet, skal du indstille papirformat og -type ved hjælp af betjeningspanelet. Ved udskrivning fra computer skal du vælge papirformat og -type i det program, som du bruger på din computer.

#### **BEMÆRK**

De indstillinger, der foretages fra printerdriveren på din computer, tilsidesætter indstillingerne på betjeningspanelet.

Når du lukker papirmagasinet, vises indstillingerne for Papirformat og type automatisk. Hvis der er korrekte, skal du bruge de viste indstillinger eller følgende procedurer til at ændre indstillingerne for papirformat og type.

## Indstilling af papirformat

- 1. Tryk på Menu på betjeningspanelet.
- 2. Tryk på op/ned-piletasterne og vælg Indstillinger for papirmagasin.
- 3. Tryk på Højre-piletast.
- 4. Tryk på op/ned-piletasterne og vælg det ønskede magasin.
- 5. Tryk på Højre-piletast.

- 6. Tryk på knappen OK for at acceptere den aktuelle konfiguration eller tryk på **ned**-piletasten for at ændre konfigurationen.
- 7. Tryk på Højre-piletast.
- 8. Vælg Papirformat, og tryk derefter på højre-piletast.
- 9. Tryk på op/ned-piletasterne og vælg papirformatet.
- **10.** Tryk på knappen **OK** for at gemme ændringer.

Hvis du vil bruge papir med specialformat, skal du vælge et brugerdefineret papirformat i printerdriveren.

### Indstilling af papirtype

- 1. Tryk på Menu på betjeningspanelet.
- 2. Tryk på op/ned-piletasterne og vælg Indstillinger for papirmagasin.
- 3. Tryk på Højre-piletast.
- 4. Tryk på op/ned-piletasterne og vælg det ønskede magasin.
- 5. Tryk på Højre-piletast.
- **6.** Tryk på knappen **OK** for at acceptere den aktuelle konfiguration eller tryk på **ned**-piletasten for at ændre konfigurationen.
- 7. Tryk på Højre-piletast.
- 8. Tryk på op/ned-piletasterne og vælg Papirtype.
- 9. Tryk på Højre-piletast.
- **10.** Tryk på **op/ned**-piletasterne og vælg papirtypen.
- **11.** Tryk på knappen **OK** for at gemme ændringer.

# Udskrivning på specialpapir

Du kan bestille papir, transparenter eller andre medier ved at kontakte din lokale forhandler eller gå til www.xerox.com/office/3330supplies.

#### Konvolutter

#### **BEMÆRK**

Du kan KUN udskrive konvolutter fra specialmagasinet. Se Understøttede standardformater for yderligere oplysninger.

#### Retningslinjer for udskrivning af konvolutter

- Udskriftskvaliteten afhænger af kvaliteten og konstruktionen af konvolutterne. Prøv et andet konvolutmærke, hvis du ikke får de ønskede resultater.
- Oprethold konstant temperatur og relativ fugtighed.
- Opbevar ubrugte konvolutter i emballagen for at undgå for meget fugt eller tørhed, som kan påvirke udskriftskvaliteten og forårsage buning. For meget fugt kan forsegle konvolutterne før eller under udskrivningen.
- Før du lægger konvolutter i magasinet, skal du fjerne eventuelle luftbobler ved at placere en tung bog oven på dem.
- Vælg Konvolut som papirtype i printerdriverens software.
- Anvend ikke forede konvolutter. Brug konvolutter, som ligger fladt på en overflade.
- Brug ikke konvolutter med varmeaktiveret lim.
- Brug ikke konvolutter med tryk-og-forsegl klapper.
- Brug kun papirkonvolutter.
- Brug ikke konvolutter med ruder eller metalclips.

#### Ilægning af konvolutter i specialmagasinet

1. Åbn specialmagasinet.

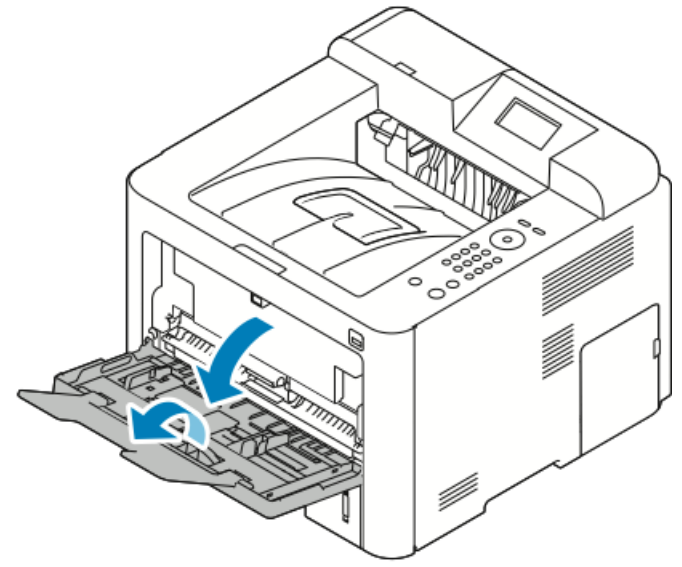

2. Flyt breddestyrene til kanterne af magasinet.

Hvis du ikke lægger konvolutter i specialmagasinet lige efter, at de er blevet taget ud af emballagen, kan de bue. Glat dem ud for at undgå papirstop.

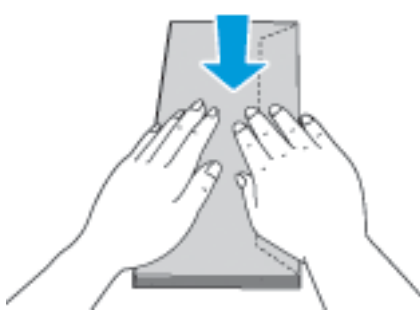

**3.** Læg konvolutterne i magasinet med udskriftssiden opad og med klapperne lukket, nede og til venstre.

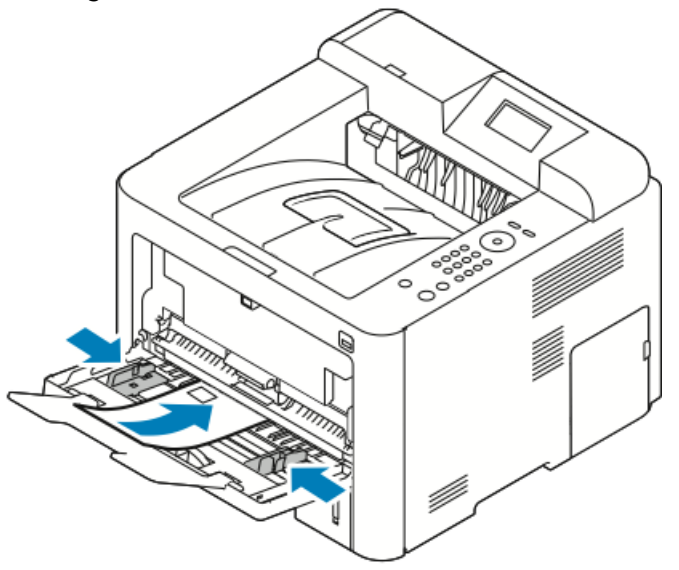

- 4. Juster styrene, indtil de rører ved kanten af papiret.
- **5.** Hvis du får besked på det på betjeningspanelet, skal du bekræfte papirformat, type og farve.
- 6. Tryk derefter på Bekræft.

#### Etiketter

#### **BEMÆRK**

Du kan kun udskrive etiketter fra specialmagasinet.

#### Retningslinjer for udskrivning af etiketter

# **I** FORSIGTIG

Anvend ikke ark, hvor der mangler etiketter, eller hvor de er krøllede eller trukket væk fra arket. Det kan beskadige printeren.

- Brug etiketter beregnet til laserudskrivning.
- Brug ikke vinyl-etiketter.
- Fremfør ikke et ark etiketter gennem printeren mere end én gang.
- Brug ikke etiketter med tørt klæbemiddel.
- Udskriv kun på den ene side af et ark etiketter. Brug kun hele ark etiketter.
- Opbevar ubrugte etiketter fladt i deres originale emballage. Opbevar ark etiketter i originalemballagen, indtil de er klar til brug. Læg ubrugte ark etiketter tilbage i den oprindelige indpakning, og forsegl indpakningen.
- Opbevar ikke etiketter i meget tørre eller meget fugtige omgivelser eller under ekstremt varme eller kolde forhold. Opbevaring i sådanne ekstreme forhold kan forårsage problemer med udskriftskvaliteten eller forårsage stop i printeren.
- Vend etiketterne regelmæssigt. Lange opbevaringsperioder under ekstreme forhold kan få etiketterne til at bue og forårsage stop i printeren.
- Vælg Etikette som papirtype i printerdriverens software.
- Før du ilægger etiketter, skal du fjerne alt andet papir i specialmagasinet.

#### Ilægning af etiketter i specialmagasinet

Sådan lægges etiketter i specialmagasinet:

1. Åbn specialmagasinet.

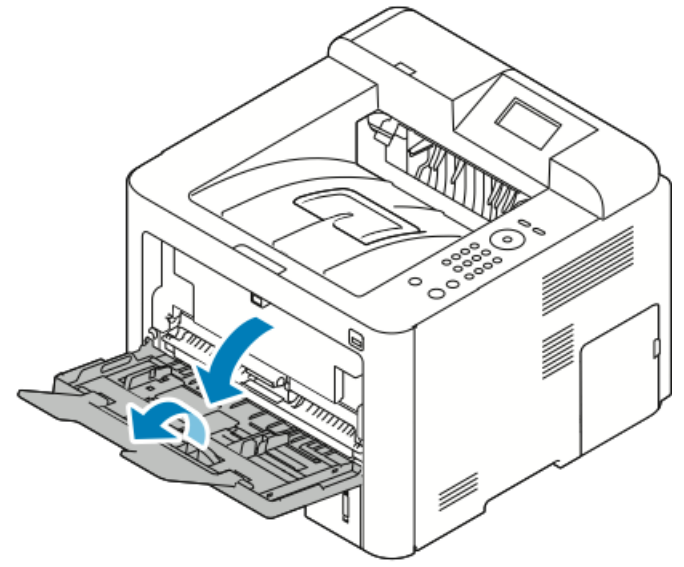

2. Flyt breddestyrene til kanterne af magasinet.

3. Læg etiketterne med tekstsiden opad.

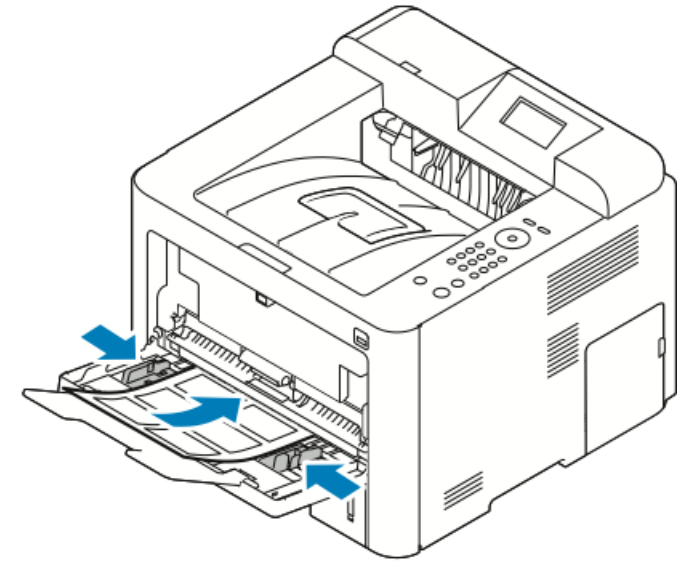

- 4. Juster styrene, indtil de rører ved kanten af papiret.
- **5.** Hvis du får besked på det på betjeningspanelet, skal du bekræfte papirformat, type og farve på skærmen Papirindstillinger.
- 6. Tryk derefter på Bekræft.

## Transparenter

#### **BEMÆRK**

Du kan kun udskrive transparenter fra enten specialmagasinet eller fra magasin 1.

#### Retningslinjer for udskrivning af transparenter

Fjern alt papir, før du lægger transparenter i magasinet.

- Tag fat i kanten af transparenterne med begge hænder. Fingeraftryk eller folder kan forårsage dårlig udskriftskvalitet.
- Efter ilægning af transparenter skal du ændre papirtypen til Transparenter på printerens betjeningspanel.
- Vælg Transparenter som papirtype i printerdriverens software.
- Læg højst 20 transparenter i magasinet. Overfyldning af magasinet kan forårsage papirstop i printeren.
- Luft ikke transparenter.

Papir og medier

5

# Udskriver

# Oversigt over udskrivning

Før du udskriver, skal du kontrollere, at computeren og printeren er tilsluttet en stikkontakt, er tændt og er tilsluttet et aktiv netværk. Kontroller, at den korrekte printerdriversoftware er installeret på din computer. Se Installation af software for yderligere oplysninger.

- 1. Vælg det korrekte papir.
- 2. Læg papir i det korrekte magasin.
- 3. På printerens betjeningspanel skal du angive format og type.
- **4.** I programmet skal du åbne for adgang til udskriftsindstillingerne. I de fleste programmer skal du trykke på **CTRL > P** for Windows eller **CMD > P** for Macintosh.
- 5. Vælg din printer.
- 6. For at få adgang til indstillingerne for printerdriveren til Windows skal du vælge **Egenskaber** eller **Indstillinger**. For Macintosh skal du vælge **Xerox**<sup>®</sup> **funktioner**.
- 7. Vælg de ønskede indstillinger.
- 8. Klik på Udskriv for at sende opgaven til printeren.

#### Relaterede emner:

Ilægning af papir

Valg af udskrivningsindstillinger

Udskrivning på begge sider af papiret

Udskrivning på specialpapir

# Valg af udskrivningsindstillinger

Udskrivningsmuligheder, der også kaldes for printerdriverens softwareindstillinger, angives som **Udskriftsindstillinger** i Windows og **Xerox**<sup>®</sup> **funktioner** i Macintosh. Udskrivningsindstillinger omfatter indstillinger for 2-sidet udskrivning, sidelayout og billedkvalitet. Du kan vælge standardindstillinger for forskellige udskrivningsindstillinger. For yderligere oplysninger henvises der til Valg af standardudskriftsindstillinger for Windows og Valg af udskriftsindstillinger for Macintosh. Udskrivningsindstillinger, som du angiver i softwareprogrammet, er midlertidige og gemmes ikke.

# Hjælp til printerdriver

Xerox<sup>®</sup>-printerdriversoftwarens Hjælp er tilgængelig i vinduet Udskriftsindstillinger. Hvis du ønsker at se hjælpen til printerdriveren, skal du klikke på knappen **Hjælp** (?) nederst til venstre i vinduet Udskriftsindstillinger window.

|   | e xerox 🔊 | • |
|---|-----------|---|
|   |           |   |
|   |           |   |
|   |           |   |
|   |           |   |
| 7 |           |   |
|   | - 7 0 0   |   |

Information om Udskriftsindstillinger vises i vinduet Hjælp på to faner:

- **Indhold** viser en liste over driverfanerne foroven og områderne nederst i vinduet Udskriftsindstillinger. Hvis du ønsker at se en forklaring for hvert driverfelt og område, skal du i vinduet Udskriftsindstillinger klikke på fanen Indhold.
- **Søg** giver et felt, hvor du kan indtaste det emne eller den funktion, som du ønsker oplysninger om.

# Windows udskriftsindstillinger

#### Indstilling af standardudskriftsindstillinger for Windows

Når du udskriver fra et softwareprogram, bruger printeren de indstillinger, der er angivet i vinduet Udskriftsindstillinger. Du kan angive dine mest almindelige udskriftsindstillinger og gemme dem, så du ikke behøver at ændre dem, hver gang du udskriver.

Hvis du for eksempel ønsker at udskrive på begge sider af papiret for de fleste opgaver, skal du vælge 2-sidet udskrivning i Udskriftsindstillinger.

Sådan vælges standardudskriftsindstillinger:

- 1. På din computer skal du gå til listen over printere:
  - a) For Windows Vista skal du klikke på **Start > KontrolPanel > Hardware og lyd > Printere**.
  - b) For Windows 7 skal du klikke på **Start > Enheder og printere**.
  - c) For Windows 8 skal du klikke på Kontrolpanel > Enheder og printere.

#### **BEMÆRK**

Hvis ikonet Kontrolpanel ikke vises på skrivebordet, skal du højreklikke på skrivebordet og derefter vælge **Personlige indstillinger > Startside for Kontrolpanel > Enheder og printere**.

- 2. På listen skal du højreklikke på ikonet for din printer og klikke på Udskriftsindstillinger.
- **3.** I vinduet Udskriftsindstillinger skal du klikke på en fane, vælge indstillinger og derefter klikke på **OK** for at gemme.

For flere oplysninger om Windows printerdriverindstillinger skal du i vinduet Udskriftsindstillinger klikke på knappen **Hjælp** (**?**).

#### Valg af Windows udskriftsindstillinger for en opgave

Hvis du vil anvende specifikke udskriftsindstillinger for en betstemt opgave, kan du ændre Udskriftsindstillinger, før du sender opgaven til printeren. Hvis du f.eks. ønsker højeste udskriftskvalitet, når du udskriver et dokument, skal du i Udskriftsindstillinger vælge **Udvidet** og derefter sende udskrivningsopgaven.

- Med dokumentet åbent i programmet skal du åbne for adgang til udskriftsindstillingerne. For de fleste softwareprogrammer skal du klikke på Filer > Udskriv eller trykke på CTRL > P.
- 2. For at åbne vinduet Egenskaber skal du vælge din printer og derefter klikke på knappen **Egenskaber** eller **Indstillinger**. Navnet på knappen varierer afhængigt af programmet.
- **3.** I vinduet Egenskaber skal du klikke på en fane og derefter vælge de ønskede indstillinger.
- 4. For at gemme dine indstillinger og lukke vinduet Egenskaber skal du klikke på OK.
- 5. Klik på OK for at sende opgaven til printeren.

#### Gemme et sæt med ofte anvendte udskriftsindstillinger for Windows

Du kan definere og gemme et sæt af indstillinger, så du kan anvende dem i fremtidige opgaver.

Sådan gemmes et sæt udskriftsindstillinger:

- 1. Åbn dokumentet i programmet, og klik på Fil > Udskriv.
- 2. Vælg din printer, og klik derefter på Egenskaber.
- 3. I vinduet Egenskaber skal du vælge de ønskede indstillinger for hver fane.
- **4.** Hvis du vil gemme indstillingerne, skal du klikke på **pilen** til højre for feltet Gemte indstillinger nederst i vinduet og derefter klikke på **Gem som**.
- **5.** Indtast et navn for sættet af udskriftsindstillinger. Hvis du vil gemme sættet på listen Gemte indstillinger, skal du klikke på **OK**.
- 6. For at udskrive med disse indstillinger skal du vælge navnet på listen.

# Macintosh udskriftsindstillinger

#### Valg af udskriftsindstillinger for Macintosh

Hvis du vil anvende specifikke udskriftsindstillinger, skal du ændre indstillingerne, før du sender opgaven til printeren.

- 1. Åbn dokumentet i programmet, og klik på Fil > Udskriv.
- 2. Vælg din printer.
- 3. Vælg Xerox<sup>®</sup> funktioner.
- **4.** Vælg de ønskede indstillinger.
- 5. Klik på Udskriv.

#### Gemme et sæt med ofte anvendte udskriftsindstillinger for Macintosh

Du kan definere og gemme et sæt af indstillinger, så du kan anvende dem i fremtidige opgaver.

Sådan gemmes et sæt udskriftsindstillinger:

- 1. Åbn dokumentet i programmet, og klik på Fil > Udskriv.
- 2. Vælg din printer på printerlisten.
- 3. Vælg de ønskede udskriftsindstillinger.
- 4. Vælg Gem aktuelle indstillinger som faste indstillinger for at gemme indstillingerne.

# Linux-udskriftsindstillinger

### Start af Xerox® Printer Manager

Sådan startes Xerox<sup>®</sup> Printer Manager fra en kommandolinjeprompt:

- **1.** Log ind som root.
- 2. Indtast xeroxprtmgr.
- 3. Tryk på tasten Enter eller Retur.

#### Udskrivning fra en Linux-arbejdsstation

Xerox<sup>®</sup>-printerdriveren accepterer en opgavebilletindstillingsfil, der indeholder forudindstillede udskrivningsfunktioner. Du kan også sende udskriftsforespørgsler via kommandolinjen ved hjælp af lp/lpr. Hvis du ønsker flere oplysninger om Linux-udskrivning, skal du klikke på knappen **Hjælp** (**?**) i Xerox<sup>®</sup>-printerdriveren.

- 1. Opret en udskriftskø. Se *Vejledning for systemadministratorer* påwww.xerox.com/office/3330docs for oplysninger om oprettelse af en kø.
- 2. Med det ønskede dokument eller grafik åbent i dit program skal du åbne dialogboksen Udskriv.

For de fleste softwareprogrammer skal du klikke på **Filer > Udskriv** eller trykke på **CTRL > P**.

- 3. Vælg den ønskede udskriftskø.
- 4. Luk dialogboksen Udskriv.
- **5.** I Xerox<sup>®</sup>-printerdriveren skal du vælge de tilgængelige printerfunktioner.
- 6. Klik på Udskriv.

#### Oprettelse af en opgavebillet ved brug af Xerox-printerdriver

- **1.** Åbn Xerox<sup>®</sup>-printerdriveren med en kommandolinjeprompt, log ind som root og indtast **xeroxprtmgr**.
- 2. Vælg printeren på skærmen Mine printere.
- 3. Klik på Rediger printer i øverste hjørne og vælg indstillinger for udskrivningsopgaven.
- 4. Klik på Gem som, og gem opgavebilletten i din hjemmemappe.

Personligt identificerbare oplysninger, såsom en adgangskode for en Fortrolig udskrivningsopgave, gemmes ikke sammen med opgavebilletten. Du kan angive oplysningerne på kommandolinjen.

Indtast kommandoen **lp -d{Target\_Queue} - oJT=<path\_to\_ticket> <file\_name>** for at bruge opgavebilletten.

Følgende kommandoer er eksempler på, hvordan du udskriver med en opgavebillet:

lp -d{Target\_Queue} -oJT={Absolute\_Path\_To\_Job\_Ticket} {Path\_To\_Print\_File}

lp -dMyQueue -oJT=/tmp/DuplexedLetterhead /home/user/PrintReadyFile

lp -dMyQueue -oJT=/tmp/Secure -oSecurePasscode=1234 /home/user/PrintReadyFile

# Udskrivningsfunktioner

#### Udskrivning på begge sider af papiret

#### Papirtyper for automatisk 2-sidet udskrivning

Printeren kan udskrive et 2-sidet dokument automatisk på understøttet papir. Inden udskrivning af et 2-sidet dokument skal du kontrollere, at papirtype og vægt understøttes. Se Understøttet papirtype og vægt for automatisk 2-sidet udskrivning for yderligere oplysninger.

#### Udskrivning af et 2-sidet dokument

Indstillingerne for automatisk 2-sidet udskrivning er angivet i printerdriveren. Printerdriveren anvender indstillingerne for stående eller liggende fra programmet for at udskrive dokumentet.

#### Indstillinger for 2-sidet sidelayout

Du kan vælge sidelayout for 2-sidet udskrivning, som bestemmer, hvordan de udskrevne sider vendes. Disse indstillinger tilsidesætter programmets indstillinger for sideretning.

#### Udskriver

| Stående             |                     | Liggende            |                     |
|---------------------|---------------------|---------------------|---------------------|
|                     |                     |                     |                     |
| 2-sidet udskrivning | 2-sidet, blokformat | 2-sidet udskrivning | 2-sidet, blokformat |

#### Valg af papirindstillinger for udskrivning

Du kan vælge det ønskede papir for udskriftsopgaven på to måder:

- Lad printeren automatisk vælge hvilket papir, der skal anvendes på basis af det dokumentformat, papirtype og papirfarve, som du angiver.
- Vælg et bestemt magasin med det ønskede papir.

#### Udskrivning af flere sider på et enkelt ark

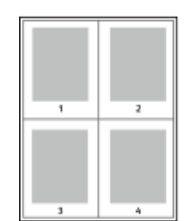

Når du udskriver et flersidet dokument, kan du udskrive mere end én side på et enkelt ark papir.

- 1. På fanen Sidelayout skal du vælge **Sider pr. ark**.
- 2. Vælg **1**, **2**, **4**, **6**, **9** eller **16** sider per ark.

Sidelayout findes på fanen Dokumentfunktioner.

#### Skalering

Skalering reducerer eller forstørrer det originale dokument, så det passer til det valgte papirformat til udskrivning. I Windows findes Skalaindstillinger i printerdriveren på fanen Udskriftsindstillinger i feltet Papir.

For at få adgang til Skalaindstillinger skal du klikke på piletasten til højre for feltet Papir, vælge **Anden størrelse** og derefter vælge **Avanceret papirstørrelse**.

- Ingen skalering: Denne indstilling ændrer ikke det udskrevne billedes størrelse, og 100 % vises i procentfeltet. Hvis originalstørrelsen er større end udskriftsstørrelsen, vil billedet blive beskåret. Hvis originalstørrelse er større end udskriftsstørrelsen, vil der være ekstra plads rundt om billedet.
- Automatisk skalering: Denne valgmulighed skalerer dokumentet, så det passer til det valgte udskrivningsformat. Skaleringsværdien vises i procentfeltet nedenfor eksempelbilledet.
- **Manuel skalering**: Denne valgmulighed skalerer dokumentet med den mængde, der indtastes i procentfeltet under eksempelbilledet.

#### Udskriftskvalitet

Indstillinger for udskriftskvalitet:

- Standardindstilling for udskriftskvalitet: 600 x 600 dpi (dots per inch)
- Forbedret indstilling for udskriftskvalitet: 600 x 600 x 5 dpi (1200 x 1200 forbedret billedkvalitet)

#### **BEMÆRK**

Udskrivningsopløsning angives kun for PostScript-printerdrivere. Det eneste indstilling for udskrivningskvalitet for PCL er Forbedret.

# Udskrivning fra et USB-flashdrev

Du kan udskrive .pdf, .ps, .pcl, .prn, .tiff og .xps filer direkte fra et USB-flashdrev.

#### **BEMÆRK**

Hvis USB-porte er deaktiveret, kan du ikke bruge en USB-kortlæser til godkendelse, til at opdatere softwaren eller til at udskrive fra et USB-flashdrev.

Systemadministratoren skal konfigurere denne funktion, før du kan bruge den. For yderligere oplysninger henvises der til *Vejledning for systemadministratorer* påwww.xerox.com/office/3330docs.

Sådan udskrives fra et USB-flashdrev:

- Sæt dit USB-flashdrev i en USB-port på printeren. Indstillingen Udskriv fra USB er fremhævet på betjeningspanelets skærm.
- 2. Tryk på Højre-piltast.
- 3. Brug op/ned-piletasterne til at rulle gennem listen og finde den printbare fil.
- 4. Fremhæv den fil, du ønsker at udskrive, og tryk på knappen OK.
- 5. Vælg det ønskede antal kopier og tryk på knappen OK.
- 6. Fremhæv magasinvalget og tryk på knappen OK.

Udskriver

6

# Vedligeholdelse

# Rengøring af printeren

# Generelle forholdsregler

# **I** FORSIGTIG

Ved rengøring af din printer må du ikke bruge organiske eller stærke kemiske opløsningsmidler og rengøringsmidler i sprayform. Hæld ikke væske direkte ind i et område. Brug kun de forbrugsstoffer og rengøringsmidler, der er nævnt i denne dokumentation.

# 

Opbevar alle rengøringsmidler utilgængeligt for børn.

# ADVARSEL

Brug ikke rengøringsmidler på spraydåse på eller i printeren. Nogle spraydåser indeholder eksplosive blandinger og er ikke egnet til brug i elektrisk udstyr. Anvendelse af rengøringsmidler på spraydåse øger risikoen for brand og eksplosion.

# **I** FORSIGTIG

Fjern ikke låger eller afskærmninger, der er fastgjort med skruer. Du skal ikke vedligeholde eller servicere de dele, der findes bag disse låger og afskærmninger. Foretag ikke vedligeholdelse, som ikke er beskrevet i den dokumentation, der fulgte med printeren.

# ADVARSEL

Indre dele af printeren kan være meget varme. Vær forsigtig, når låger og dæksler åbnes.

- Anbring ikke noget oven på printeren.
- Åbn ikke låg og låger under udskrivning.
- Vip ikke printeren, mens den er i brug.
- Rør ikke ved de elektriske kontakter eller gear. Det kan beskadige printeren og forårsage, at udskriftskvaliteten forringes.
- Sørg for, at de dele, der fjernes under rengøring, sættes tilbage på plads, inden du tænder for printeren.

# Udvendig rengøring

Rengør printeren udvendigt en gang om måneden.

# **I** FORSIGTIG

Sprøjt ikke rengøringsmidler direkte på printeren. Flydende vaskemiddel kan trænge ind i printeren gennem en sprække og forårsage problemer. Brug aldrig andre rengøringsmidler end vand eller et mildt vaskemiddel.

- **1.** Tør papirmagasinet, udfaldsbakken, betjeningspanelet og andre dele af med en fugtig, blød klud.
- 2. Tør af med en tør, blød klud efter rengøring.

#### **BEMÆRK**

For genstridige pletter skal du påføre en lille mængde mildt rengøringsmiddel på kluden og forsigtigt tørre pletten væk.

# Bestilling af papir

# Hvornår skal der bestilles forbrugsstoffer

Der vises en advarsel på betjeningspanelets skærm, når tonerpatronen eller Smart Kit valsemodulet snart skal udskiftes. Kontroller, at du har nye forbrugsstoffer på lager. Det er vigtigt at bestille disse forbrugsstoffer, når meddelelsen først vises for at undgå afbrydelse af udskrivning. Der vises en fejlmeddelelse på betjeningspanelets skærm, når tonerpatronen eller Smart Kit valsemodulet skal udskiftes.

Du kan bestille forbrugsstoffer ved at kontakte din lokale forhandler eller gå til www.xerox.com/office/3330supplies.

# • FORSIGTIG

Brug af ikke-Xerox forbrugsstoffer kan ikke anbefales. Xerox-garantien, serviceaftalen og Total Satisfaction Guarantee dækker ikke skader, fejl eller forringelse af ydeevne, som skyldes anvendelse af ikke-Xerox forbrugsstoffer eller brug af forbrugsstoffer, der ikke er specificeret for denne printer. Xerox Total Satisfaction Guarantee er tilgængelig i USA og Canada. Dækning kan variere uden for disse områder. Kontakt din lokale Xerox-repræsentant for yderligere oplysninger.

# Kontrol af status for forbrugsstoffer

Du kan kontrollere status og procentdelen af resterende levetid for printerens forbrugsstoffer til enhver tid ved hjælp af betjeningspanelet.

- 1. På printeren skal du trykke på knappen Menu.
- 2. Tryk på ned-piletasten og vælg Information.
- 3. Tryk på Højre-piltast.
- 4. Tryk på ned-piletasten og vælg Oplysninger om forbrugsstoffer. Tryk på Højre-piltast.

Der vises oplysninger om alle forbrugsstoffer. Brug **op/ned**-piletasterne til at vælge det ønskede forbrugsstof for at se status.

#### Forbrugsstoffer

Forbrugsstoffer er de printerforsyninger, der forbruges under driften af printeren. Forbrugsstoffer for denne printer er ægte Xerox<sup>®</sup> sort tonerpatron og Xerox<sup>®</sup> Smart valsemodulsæt.

#### **BEMÆRK**

- Hvert forbrugsstof indeholder installationsinstruktioner.
- For at sikre god udskriftskvalitet er tonerpatronen og valsemodulet designet til at stoppe efter et vist antal udskrifter.

#### **I** FORSIGTIG

Brug af ikke-Xerox forbrugsstoffer kan ikke anbefales. Anvendelse af anden toner end ægte Xerox <sup>®</sup> toner kan påvirke udskriftskvaliteten og printerens driftssikkerhed. Xerox<sup>®</sup> toner er den eneste toner, der er designet og fremstillet under skrap kvalitetskontrol af Xerox til brug med denne specifikke printer.

#### Rutinevedligeholdelsesdele

Rutinevedligeholdelsesdele er printerdele, der har en begrænset levetid og skal udskiftes regelmæssigt. Udskiftninger kan være dele eller sæt. Rutinevedligeholdelsesdele kan normalt udskiftes af brugeren.

#### **BEMÆRK**

Hver rutinevedligeholdelsesdel inkluderer installationsinstruktioner.

Rutinevedligeholdelsesdele til denne printer omfatter følgende:

- Tonerpatron med standardkapacitet
- Tonerpatron med høj kapacitet
- Tonerpatron med ekstra høj kapacitet
- Valsemodul

#### **BEMÆRK**

Ikke alle de nævnte muligheder understøttes på alle printere. Nogle muligheder gælder kun for bestemte printermodeller og konfigurationer.

## Tonerpatroner

#### Generelle forholdsregler for tonerpatroner

### **ADVARSEL**

- Ved udskiftning af en tonerpatron skal du passe på ikke at spilde toner. Hvis der spildes toner, skal du undgå kontakt med tøj, hud, øjne og mund. Indånd ikke tonerstøv.
- Opbevar tonerpatroner utilgængeligt for børn. Hvis et barn ved et uheld sluger toner, skal du få barnet til at spytte toneren ud og skylle munden med vand. Kontakt straks en læge.
- Brug en fugtig klud til at fjerne spildt toner. Brug aldrig en støvsuger til at fjerne spildt toner. Elektriske gnister inde i støvsugeren kan forårsage brand eller eksplosion. Hvis du spilder en stor mængde toner, skal du kontakte din Xerox-repræsentant.
- Smid aldrig en tonerpatron ind i åben ild. Den resterende toner i patronen kan antændes og forårsage forbrændinger eller en eksplosion.

#### Udskiftning af tonerpatron

Når en tonerpatron snart skal udskiftes, viser betjeningspanelet en meddelelse om, at tonerpatronen er næsten tom. Når en tonerpatron er tom, stopper printeren og viser en meddelelse på betjeningspanelet.

#### **BEMÆRK**

Hver tonerpatron inkluderer installationsinstruktioner.

| Printerstatusmeddelelse                                            | Årsag og løsning                                                                         |
|--------------------------------------------------------------------|------------------------------------------------------------------------------------------|
| Lav tonerstatus. Sørg for, at en ny tonerpatron<br>er tilgængelig. | Lav status for tonerpatron. Bestil en ny<br>tonerpatron.                                 |
| Udskift tonerpatron                                                | Tonerpatronen er tom. Åbn sidelågen og<br>derefter frontlågen, og udskift tonerpatronen. |

# Valsemoduler

#### Generelle forholdsregler for valsemodul

# **I** FORSIGTIG

Udsæt ikke valsemodulet for direkte sollys eller stærke indendørs lysstofrør. Rør ikke ved eller rids valsemodulets overflade.

# **I** FORSIGTIG

Lad ikke låg og låger stå åbne i længere tid ad gangen, især på godt oplyste steder. Lys kan beskadige valsemodulet.

## ADVARSEL

Smid aldrig et valsemodul ind i åben ild. Modulet kan antændes og forårsage forbrændinger eller en eksplosion.

#### Udskiftning af valsemodul

Når et valsemodul snart skal udskiftes, viser betjeningspanelet en meddelelse om, at valsemodulet er næsten tomt. Når et valsemodul er tomt, stopper printeren og viser en meddelelse på betjeningspanelet.

#### **BEMÆRK**

Hvert valsemodul inkluderer installationsinstruktioner.

| Printerstatusmeddelelse                     | Årsag og løsning                             |
|---------------------------------------------|----------------------------------------------|
| Lav status for billedbehandlingsenhed. Sørg | Lav status for valsemodul. Bestil et nyt     |
| for, at et nyt valsemodul er tilgængeligt.  | valsemodul.                                  |
| Ingen meddelelse, men printeren stopper     | Valsemodulet skal udskiftes. Åbn frontlågen, |
| udskrivningen.                              | og udskift valsemodulet.                     |

# Genbrug af forbrugsstoffer

Hvis du ønsker flere oplysninger om Xerox<sup>®</sup>-programmet for genbrug af forbrugsstoffer, skal du gå til: www.xerox.com/gwa.

# Flytning af printeren

## ADVARSEL

Røre aldrig ved stikket med våde hænder for at undgå elektrisk stød. Når du tager netledningen ud af stikkontakten, skal du trække i stikket og ikke i ledningen. Hvis du trækker i ledningen, kan du beskadige den, hvilket kan føre til brand eller elektrisk stød.

## ADVARSEL

Når du flytter printeren, må du ikke vippe den mere end 10 grader fremad, bagud, til venstre eller til højre. Hvis printeren vippes mere end 10 grader, kan der spildes toner.

# 

Hvis den valgfrie 550-ark fremfører er installeret, skal du afinstallere den, før du flytter printeren. Hvis den valgfrie 550-ark fremfører ikke er fastgjort sikkert til printeren, kan den falde på jorden og forårsage skade.

Følg disse instruktioner, når du flytter printeren:

- 1. Sluk for printeren, og vent på, at printeren lukker ned. Se Tænd og slukke for printeren for flere oplysninger.
- 2. Fjern alt papir eller andet medie fra udfaldsbakken.
- **3.** Når du flytter printeren fra et sted til et andet, skal du passe på, at printeren ikke vælter.

#### Vedligeholdelse

**4.** Løft og bær printeren som vist på illustrationen.

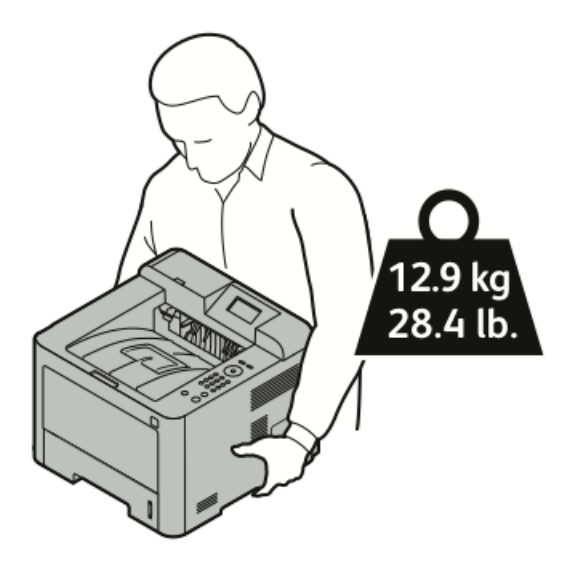

- For at undgå at tabe eller vælte printeren skal du holde printeren med den ene hånd underneden for at holde printeren og den anden hånd ovenpå for at stabilisere den.
- Genpak printeren og dens tilbehør i den originale emballage og kasser eller et Xerox-flyttesæt. Gå til www.xerox.com/office/3330support for et flyttesæt og instruktioner.
- Når du flytter printeren over en lang afstand, skal du tage tonerpatronerne og valsemodulerne ud for at forhindre, at der spildes toner.

## **I** FORSIGTIG

Hvis printeren ikke pakkes korrekt til forsendelse, kan det resultere i skader, som dækkes ikke af Xerox<sup>®</sup>-garantien, serviceaftalen eller Total Satisfaction Guarantee. Xerox<sup>®</sup> garantien, serviceaftalen eller Total Satisfaction Guarantee dækker ikke skader på printeren, der skyldes forkert håndtering.

- 5. Efter flytning af printeren:
  - a) Sæt alle de dele, du fjernede, tilbage på plads.
  - b) Tilslut printeren til kabler og netledningen.
  - c) Sæt stikket i og tænd for printeren.

# Oplysninger om kontering og tællere for anvendelse

Oplysninger om kontering og printeranvendelse vises på informationsskærmen Konteringstæller på betjeningspanelet. Den viste tryktælling anvendes til kontering.

Sådan ses oplysninger om kontering og anvendelse:

1. På printerens betjeningspanel skal du trykke på knappen Menu.

- 2. Tryk på ned-piletasterne og vælg Information.
- 3. Tryk på højre-piletast, og brug derefter ned-piletasten til at vælge Konteringstæller.
- 4. Tryk på højre-piletasten for at se en liste over informationstyper.

Vedligeholdelse

7

# Fejlfinding

# Generel fejlfinding

Dette afsnit indeholder procedurer, som hjælper dig med at finde og løse problemer. Du kan løse nogle problemer ved blot at genstarte printeren.

### Genstart af printeren

Sådan genstartes printeren:

- 1. Tryk på afbryderknappen.
- 2. Tryk på ned-piletasten og vælg Nedlukning på betjeningspanelets skærm.
- **3.** Tryk på knappen **OK**. Printeren lukker ned.
- **4.** Efter 1 minut skal du trykke på **afbryderknappen**. Printeren begynder initialisering, og rapporterer derefter, at den er klar til at udskrive. Der udskrives en konfigurationsrapport.

## Printer tændes ikke

| Mulige årsager                                                                                                    | Løsningsforslag                                                                                                    |
|----------------------------------------------------------------------------------------------------|----------------------------------------------------------------------------------------------------|
| Der er ikke tændt ved afbryderen.                                                                                           | Tænd på afbryderen.                                                                                                    |
| Netledningen er ikke sat rigtigt i stikkontakten.                                                                           | Sluk ved printerens afbryder, og sæt<br>netledningen helt ind i stikkontakten.                                            |
| Der er noget galt med den stikkontakt, som<br>printeren er tilsluttet.                                                      | Tilslut et andet elektrisk apparat til<br>stikkontakten, og se, om det fungerer<br>korrekt.<br>Prøv en anden stikkontakt. |
| Printeren er sluttet til en stikkontakt med en<br>spænding eller frekvens, som ikke passer med<br>printerspecifikationerne. | Brug en strømforsyning, der stemmer<br>overens med specifikationerne for printeren.                                       |

Fejlfinding

# **I** FORSIGTIG

Sæt ledningen med ben til jordforbindelse direkte i en stikkontakt med jordforbindelse.

#### Relaterede emner:

Elektriske specifikationer

# Printeren nulstiller og slukker ofte

| Mulige årsager                                                                         | Løsningsforslag                                                                                                    |
|----------------------------------------------------------------------------------------|----------------------------------------------------------------------------------------------------|
| Netledningen er ikke sat rigtigt i stikkontakten.                                      | Sluk for printeren, kontroller, at netledningen<br>er tilsluttet korrekt til printeren og stikkontakten,<br>og tænd for printeren.                                   |
| Der er opstået en systemfejl.                                                          | Sluk og tænd for printeren. Udskriv<br>fejlmeddelelsesrapporten fra menuen<br>Fejlfindingssider. Hvis fejlen fortsætter, skal du<br>kontakte din Xerox-repræsentant. |
| Printeren er tilsluttet en nødstrømsforsyning.                                         | Sluk for printeren, og sæt derefter netledningen<br>i en egnet stikkontakt.                                                                                          |
| Printeren er tilsluttet en stikdåse, der deles med<br>andre høj strømkrævende enheder. | Slut printeren direkte til en stikkontakt eller en<br>stikdåse, der ikke deles med andre høj<br>strømkrævende enheder.                                               |

# Dokument udskrives fra forkert magasin

| Mulige årsager                                            | Løsningsforslag                                                                                                    |
|-----------------------------------------------------------|----------------------------------------------------------------------------------------------------|
| Program og printerdriver har modstridende<br>magasinvalg. | <ol> <li>Kontroller det magasin, der er valgt i<br/>printerdriveren.</li> </ol>                                                     |
|                                                           | <ol> <li>2. Gå til sideopsætning eller<br/>printerindstillinger i det program, som du<br/>udskriver fra.</li> </ol>                 |
|                                                           | 3. 3. Indstil papirmagasin til at matche det magasin, der er valgt i printerdriveren eller indstil magasinet til <b>Auto-valg</b> . |
# Problemer med automatisk 2-sidet udskrivning

| Mulige årsager                        | Løsningsforslag                                                                                                    |
|---------------------------------------|----------------------------------------------------------------------------------------------------|
| Ikke-understøttet eller forkert papir | Sørg for, at du bruger et understøttet<br>papirformat og en godkendt papirvægt for 2-<br>sidet udskrivning. Konvolutter og etiketter kan<br>ikke bruges til 2-sidet udskrivning. Se<br>Understøttede papirtyper og vægt for<br>automatisk 2-sidet udskrivning og<br>Understøttede standardformater for<br>automatisk 2-sidet udskrivning for yderligere<br>oplysninger. |
| Forkert indstilling                   | I printerdriverens Egenskaber skal du vælge<br><b>2-sidet udskrivning</b> på fanen Papir/output.                                                                                                    |

# Papirmagasin kan ikke lukkes

| Mulig årsag                      | Løsningsforslag                                       |
|----------------------------------|-------------------------------------------------------|
| Papirmagasinet lukker ikke helt. | Papirstykker eller en genstand blokerer<br>magasinet. |

# Udskrivning tager for lang tid

| Mulige årsager                                                                                                    | Løsningsforslag                                                                                                    |
|----------------------------------------------------------------------------------------------------|----------------------------------------------------------------------------------------------------|
| Printeren er indstillet til langsommere<br>udskrivning. Printeren kan f.eks. være indstillet<br>til at udskrive på tykt papir. | Det tager længere tid at udskrive på bestemte<br>typer specialpapir. Sørg for, at papirtypen er<br>indstillet korrekt i driveren og på printerens<br>betjeningspanel.                                                                                                    |
| Printeren er i energisparertilstand.                                                                                           | Det tager længere tid, før udskrivningen starter,<br>når printeren kommer ud af<br>energisparertilstand.                                                                                                    |
| Den måde printeren blev installeret på<br>netværket kan være et problem.                                                       | Undersøg, om en printspooler eller en computer,<br>der deler printeren, bufferlagrer alle<br>udskrivningsopgaver og derefter spooler dem<br>til printeren. Spooling kan gøre udskrivning<br>langsommere. Test printerens hastighed ved<br>at udskrive informationsark, som f.eks. en<br>demoside. Hvis siden udskrives ved printerens<br>normale hastighed, kan der være opstået et<br>problem med netværket eller<br>printerinstallationen. Kontakt<br>systemadministrator for yderligere hjælp. |
| Opgaven er kompleks.                                                                                                    | Vent. Kræver ingen handling.                                                                                                    |

| Mulige årsager                                                         | Løsningsforslag                                                  |
|------------------------------------------------------------------------|------------------------------------------------------------------|
| Udskrivningskvaliteten i driveren er indstillet til <b>Forbedret</b> . | Skift udskrivningskvaliteten i driveren til<br><b>Standard</b> . |

# Printer udskriver ikke

| Mulige årsager                                       | Løsningsforslag                                                                                                    |
|------------------------------------------------------|----------------------------------------------------------------------------------------------------|
| Der er opstået en fejl på<br>printeren.              | For at slette fejlen skal du følge instruktionerne på skærmen.<br>Hvis fejlen fortsætter, skal du kontakte din Xerox-repræsentant.                                                                                                    |
| Der er intet papir i printeren.                      | Læg papir i magasinet.                                                                                                    |
| En tonerpatron er tom.                               | Udskift den tomme tonerpatron.                                                                                                    |
| Netledningen er ikke sat rigtigt<br>i stikkontakten. | Sluk for printeren, kontroller, at netledningen er tilsluttet korrekt<br>til printeren og stikkontakten, og tænd for printeren. Se Tænd<br>og slukke for printeren for flere oplysninger. Hvis fejlen<br>fortsætter, skal du kontakte din Xerox-repræsentant.                                                                                                    |
| Printer er optaget.                                  | <ul> <li>En tidligere udskriftsopgave kan være problemet. På din computer kan du bruge printeregenskaberne til at slette alle udskriftsopgaver i udskriftskøen.</li> <li>Læg papiret i magasinet.</li> <li>På printerens betjeningspanel skal du trykke på knappen Opgavestatus. Hvis udskriftsopgaven ikke vises, skal du kontrollere Ethernet-forbindelsen mellem printeren og computeren.</li> <li>På printerens betjeningspanel skal du trykke på knappen Opgavestatus. Hvis udskriftsopgaven ikke vises, skal du kontrollere USB-forbindelsen mellem printeren og computeren. Sluk og tænd for printeren.</li> </ul> |
| Printerkablet er frakoblet.                          | <ul> <li>På printerens betjeningspanel skal du trykke på knappen<br/>Opgavestatus. Hvis udskriftsopgaven ikke vises, skal du<br/>kontrollere Ethernet-forbindelsen mellem printeren og<br/>computeren.</li> <li>På printerens betjeningspanel skal du trykke på knappen<br/>Opgavestatus. Hvis udskriftsopgaven ikke vises, skal du<br/>kontrollere USB-forbindelsen mellem printeren og<br/>computeren. Sluk og tænd for printeren.</li> </ul>                                                                                                    |

# Printeren laver unormale lyde

| Mulige årsager                                             | Løsningsforslag                                                                                                    |
|------------------------------------------------------------|----------------------------------------------------------------------------------------------------|
| Der er en blokering eller papirrester inde i<br>printeren. | Sluk for printeren og fjern derefter blokeringen<br>eller papirrester. Hvis du ikke kan fjerne det, skal<br>du kontakte din Xerox-repræsentant. |

## Kondens i printeren

Fugt kan kondensere inde i en printer, hvor luftfugtigheden er højere end 85 %, eller når en kold printer er placeret i et varmt rum. Der kan dannes kondens i en printer, efter at den har stået i et koldt rum, der opvarmes hurtigt.

| Mulige årsager                              | Løsningsforslag                                                                                                    |
|---------------------------------------------|----------------------------------------------------------------------------------------------------|
| Printeren har stået i et koldt rum.         | <ul> <li>Lad printeren akklimatisere i adskillige timer<br/>før brug.</li> <li>Anvend printeren i adskillige timer ved<br/>stuetemperatur.</li> </ul>                               |
| Den relative fugtighed i rummet er for høj. | <ul> <li>Reducer fugtigheden i rummet.</li> <li>Flyt printeren til et sted, hvor temperaturen og den relative luftfugtighed ligger inden for de angivne specifikationer.</li> </ul> |

# Papirstop

# Minimering af papirstop

Printeren er designet til at fungere med minimale papirstop, når der bruges papir, som er understøttet af Xerox. Andre papirtyper kan forårsage papirstop. Hvis understøttet papir ofte sidder fast i et område, skal du rengøre det område i papirgangen.

Følgende kan forårsage papirstop:

- Valg af forkert papirtype i printerdriveren.
- Brug af beskadiget papir.
- Der bruges ikke-understøttet papir.
- Forkert ilægning af papir.
- Overfyldning af magasinet.
- Forkert justering af papirstyrene.

De fleste papirstop kan undgås ved at følge et enkelt sæt regler:

- Brug kun understøttet papir. Se Understøttet papir på side 48 for yderligere oplysninger.
- Følg korrekt fremgangsmåde for håndtering og papirilægning.
- Brug altid rent, ubeskadiget papir.
- Brug ikke papir, der er krøllet, iturevet, fugtigt, krøllet eller foldet.
- Luft papiret for at adskille arkene, inden du lægger det i magasinet.
- Læg ikke papir i over maks. linjen og overfyld aldrig magasinet.

- Juster papirstyrene i alle magasiner efter ilægning af papir. Et styr, der ikke er korrekt justeret, kan forringe udskriftskvaliteten, forårsage fremføringsfejl, skæve udskrifter og beskadige printeren.
- Efter ilægning af papir i magasinerne skal du vælge den korrekte papirtype og det rette format på betjeningspanelet.
- Ved udskrivning skal du vælge den korrekte type og det rette format i printerdriveren.
- Opbevar papiret på et tørt sted.
- Brug kun Xerox-papir og transparenter, der er beregnet til printeren.

Undgå følgende:

- Polyesterbelagt papir, som er specielt designet til inkjet-printere.
- Papir, der er foldet, krøllet eller buer meget.
- Læg kun papir med samme type, vægt eller format i et magasin.
- Overfyldning af magasinerne.
- At lade udfaldsbakken at blive overfyldt.

#### Lokalisering af papirstop

#### ADVARSEL

For at undgå skader må du aldrig røre ved et markeret område på eller tæt ved varmerullen i fuseren. Hvis der er viklet et ark papir rundt om varmerullen, skal du ikke forsøge at fjerne det straks. Sluk for printeren med det samme og vent 30 minutter på, at fuseren køler af. Når printeren er kølet af, skal du prøve at fjerne det fastsiddende papir. Hvis fejlen fortsætter, skal du kontakte din Xerox-repræsentant.

Følgende illustration viser, hvor der kan opstå papirstop i papirgangen:

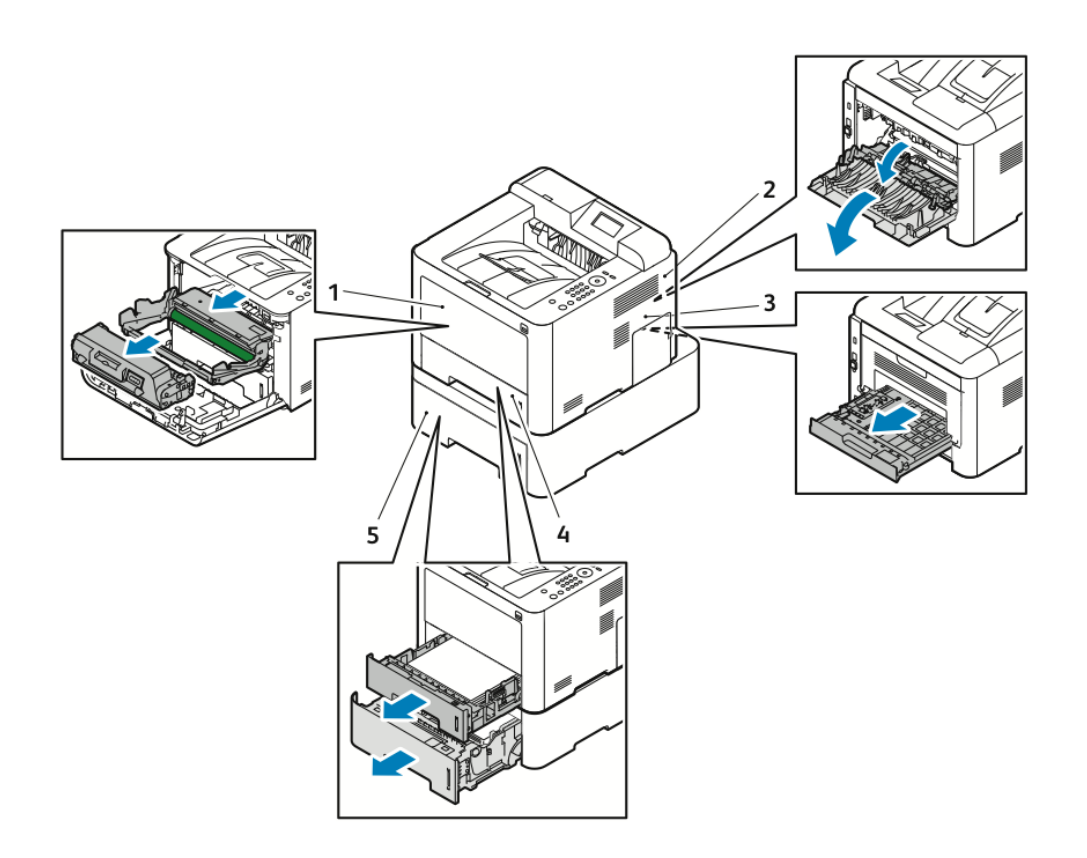

- 1. Specialmagasin og inde i printeren
- 2. Bagest i printeren
- 3. Dupleksenhed
- 4. Magasin 1
- 5. Magasin 2

## Udredning af papirstop

#### Udredning af papirstop i specialmagasinet

#### **BEMÆRK**

For at slette den meddelelse, der vises på betjeningspanelet, skal du fjerne alt papir fra papirgangen.

**1.** Fjern alt papir i specialmagasinet. Fjern alt fastsiddende papir der, hvor magasinet er sluttet til printeren.

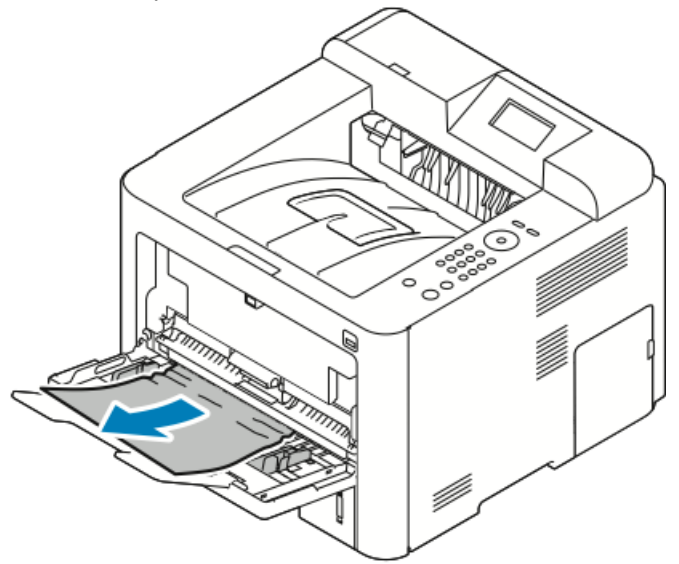

**2.** Hvis papiret er revet itu, skal du kontrollere inde i printeren for papirstykker og derefter forsigtigt fjerne dem. Hvis du ikke kan fjerne papirstykkerne, skal du kontakte din Xerox-repræsentant.

#### ADVARSEL

Området omkring fuseren kan være varmt. Vær forsigtig for at undgå at komme til skade.

- **3.** Når du sætter specialmagasinet tilbage på plads, skal du lufte papiret og sikre, at papirstakkens fire hjørner er justeret pænt.
- **4.** Hvis du får besked på det på betjeningspanelet, skal du bekræfte papirformat og type og trykke på knappen **OK**.

#### Udredning af papirstop i magasin 1

#### **BEMÆRK**

For at slette den meddelelse, der vises på betjeningspanelet, skal du fjerne eventuelt resterende papir fra papirgangen.

1. Åbn magasin 1, træk det helt ud og væk fra printeren.

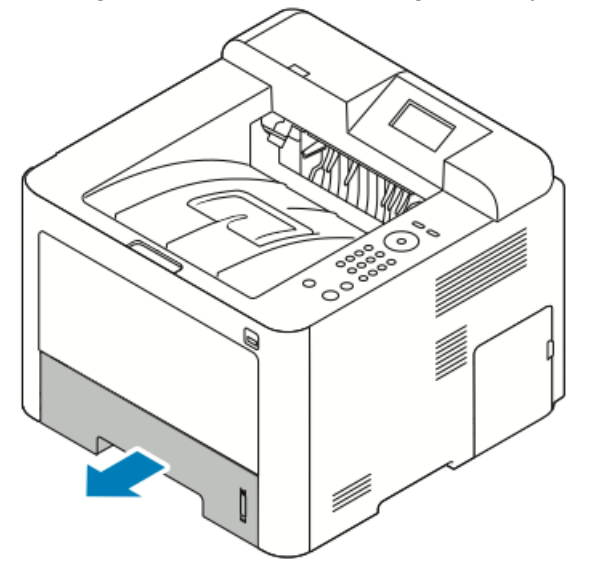

**2.** Fjern eventuelt krøllet papir fra magasinet og eventuelle resterende papir, der sidder fast i printeren.

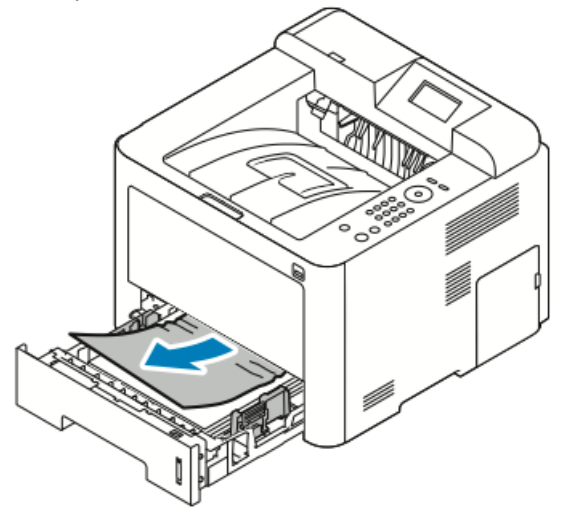

**3.** Sæt forsigtigt magasinet tilbage på plads, og luk magasinet.

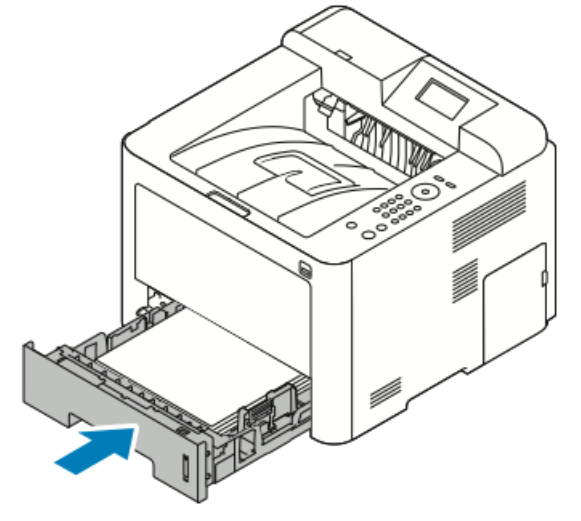

**4.** Hvis du får besked på det på betjeningspanelet, skal du bekræfte papirformat og type og trykke på knappen **OK**.

#### Udredning af papirstop i magasin 2

#### **BEMÆRK**

For at slette den meddelelse, der vises på betjeningspanelet, skal du fjerne eventuelt resterende papir fra papirgangen.

1. Åbn magasin 2, og skub det helt ud og væk fra printeren.

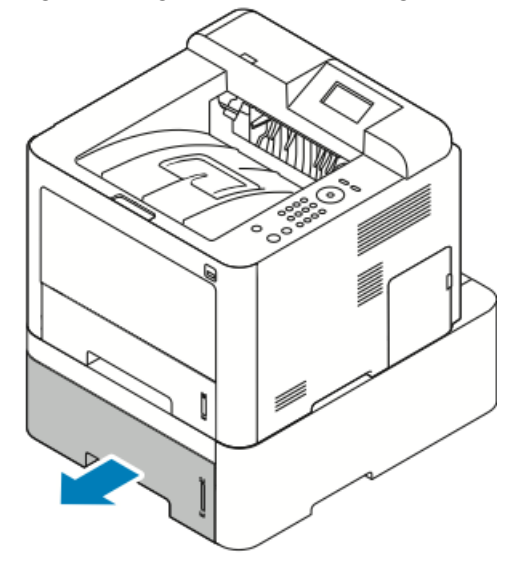

**2.** Fjern krøllet papir fra magasinet og eventuelle resterende papir, der sidder fast i printeren.

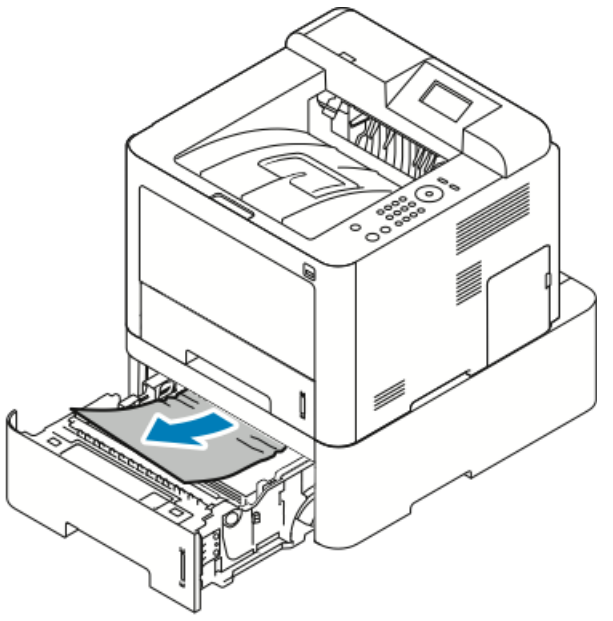

- Hvis du ikke kan fjerne papiret, når du trækker i det, eller hvis du ikke kan se papiret i dette område, skal du stoppe og gå til trin 3.
- Hvis papiret er fjernet, skal du gå til trin 4.
- 3. Udfør følgende trin for at finde papirstoppet.

a) Åbn mag. 1.

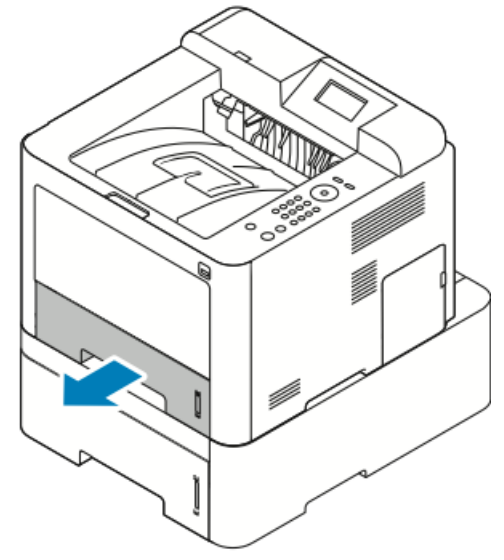

b) Træk papiret lige op og ud.

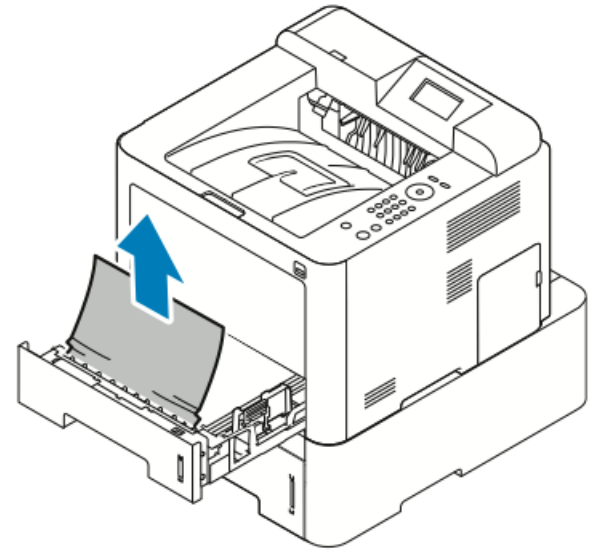

c) Luk magasin 1.

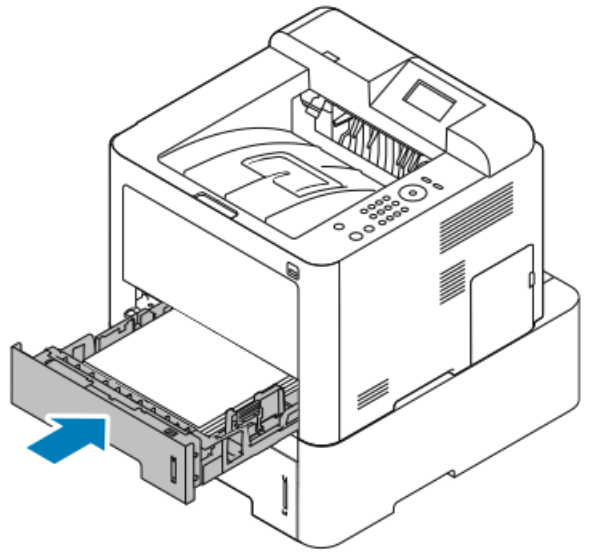

d) Se efter eventuelle resterende sammenkrøllet papir i magasin 2, og fjern det.

4. Luk magasin 2.

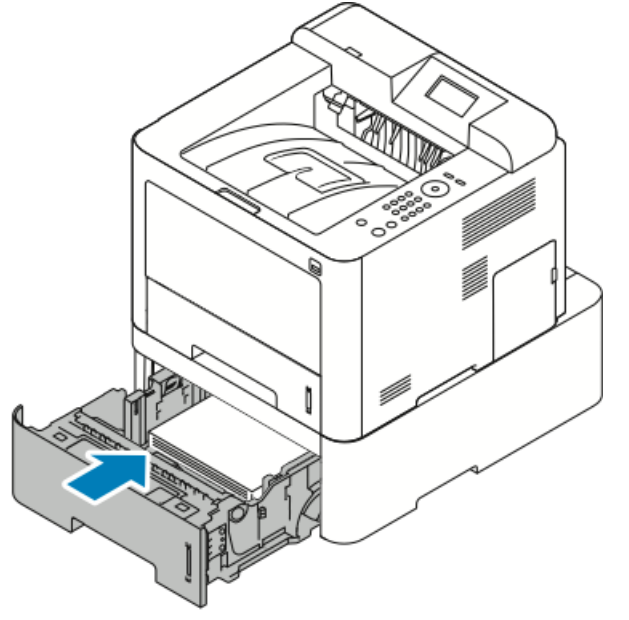

**5.** Hvis du får besked på det på betjeningspanelet, skal du bekræfte papirformat og type og trykke på knappen **OK**.

#### Udredning af papirstop bag frontlågen

For at slette den meddelelse, der vises på betjeningspanelet, skal du fjerne alt papir fra papirgangen.

1. Åbn frontlågen for at få adgang til fastklemt papir inde i printeren.

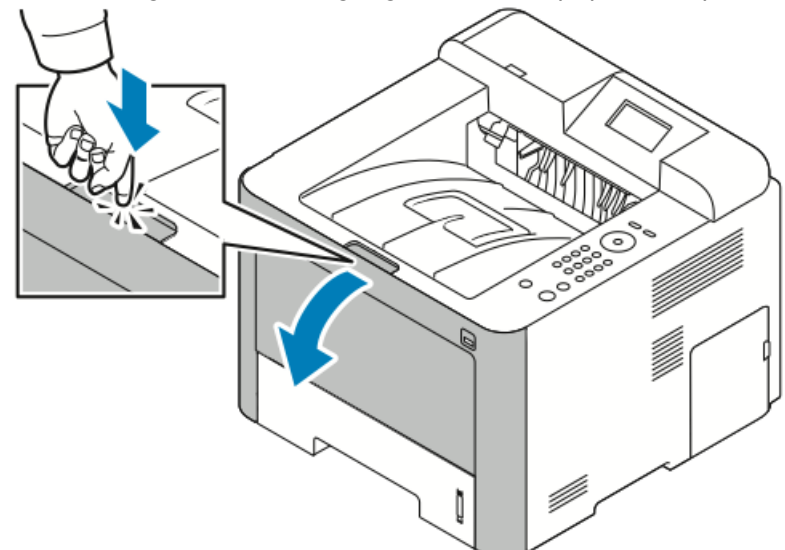

2. Fjern krøllet papir.

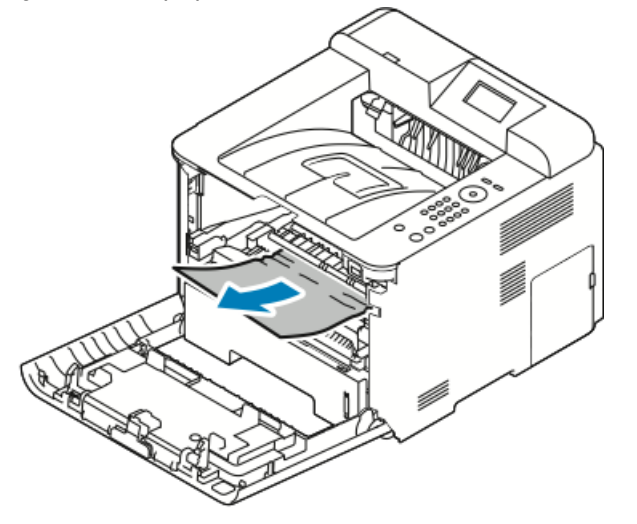

- Hvis du ikke kan fjerne papiret, når du trækker i det, eller hvis du ikke kan se papiret i dette område, skal du stoppe og gå til trin 3.
- Hvis papiret er fjernet, skal du gå til trin 6.

3. Træk tonerpatronen ud.

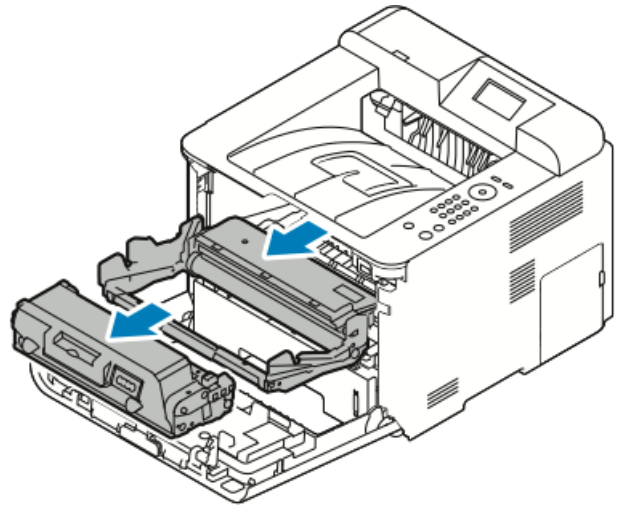

- **4.** Fjern forsigtigt alt papir inde i printeren.
- 5. Sæt tonerpatronen tilbage på plads, og skub den ind i printeren. Tapperne på siderne af patronen og de tilsvarende riller i printeren styrer patronen

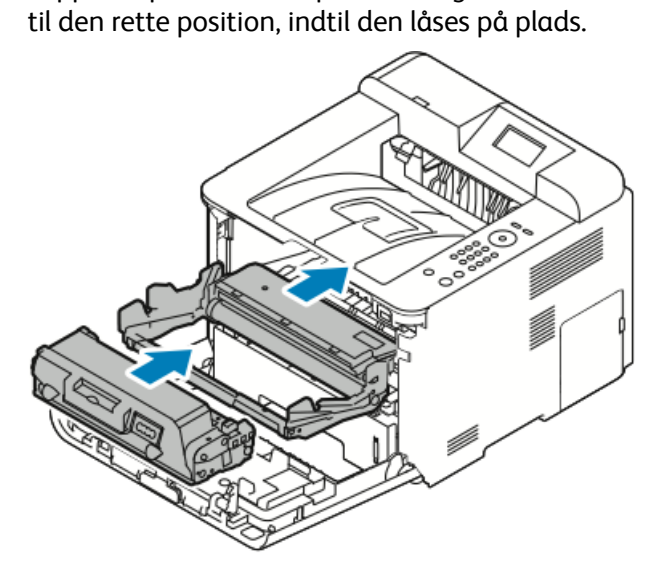

6. Luk frontlågen.

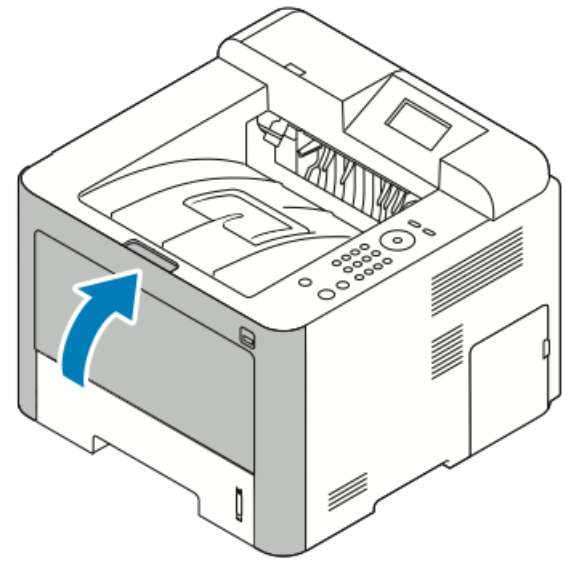

**7.** Hvis du bliver bedt om det, skal du følge instruktionerne på betjeningspanelets skærm for at fortsætte udskrivningen.

## Udredning af papirstop fra bagsiden af printeren

#### **BEMÆRK**

For at slette den meddelelse, der vises på betjeningspanelet, skal du fjerne alt papir fra papirgangen.

1. Træk baglågen ned.

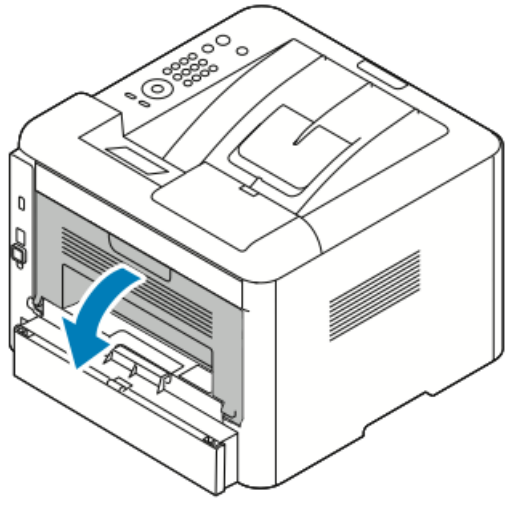

2. Skub håndtagene ned som vist.

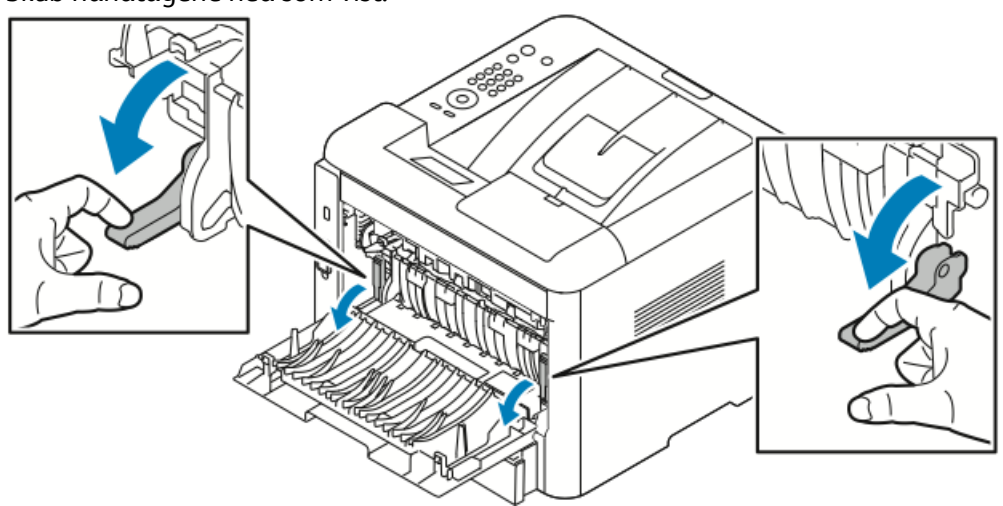

**3.** For at få adgang fuserområdet skal du trykke ned på begge sæt håndtag som vist, og træk rullerne ned.

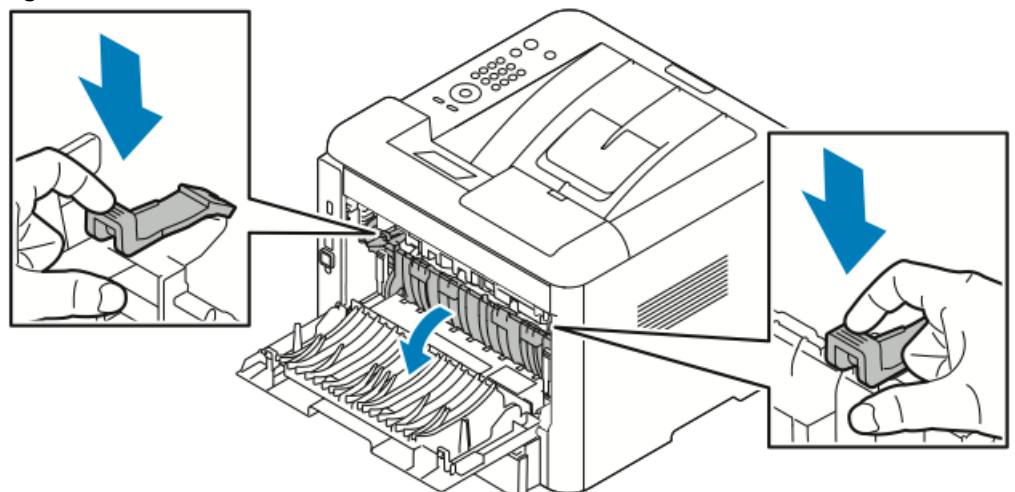

**4.** Fjern forsigtigt fastsiddende papir.

# 

Området omkring fuseren kan være varmt. Vær forsigtig for at undgå at komme til skade.

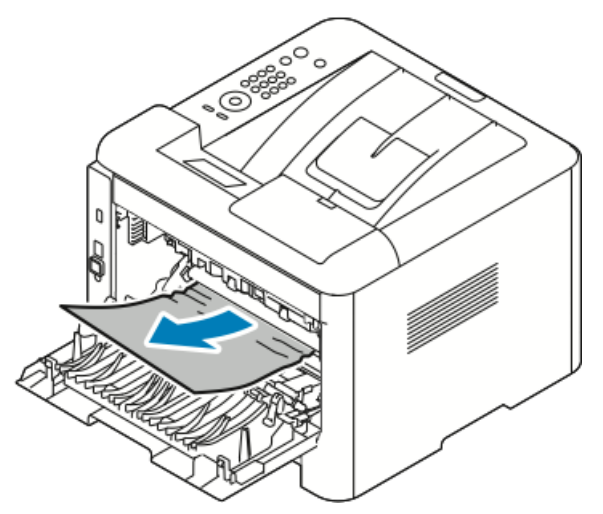

5. Sæt begge sæt håndtag tilbage til deres oprindelige positioner.

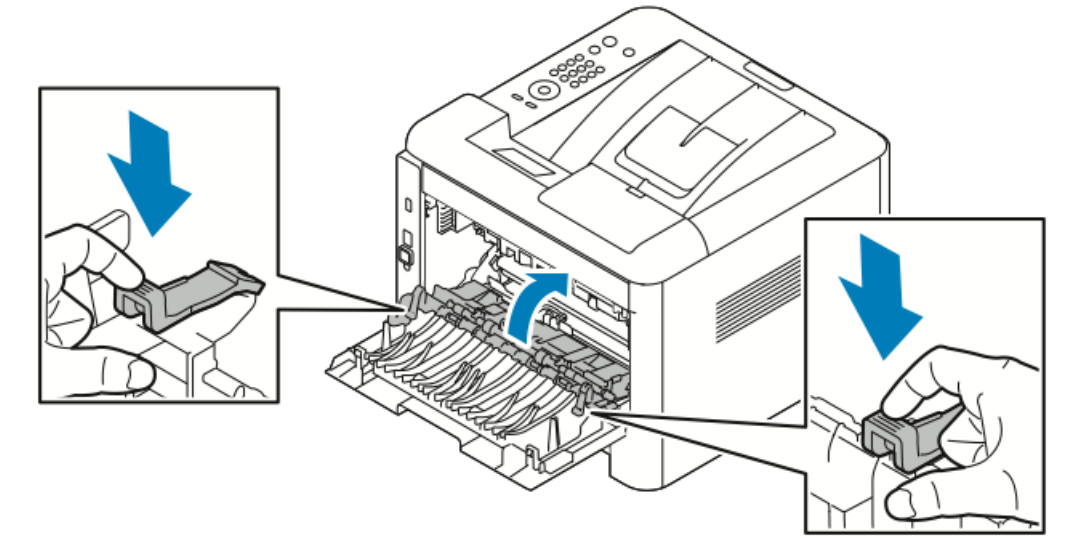

6. Luk baglågen.

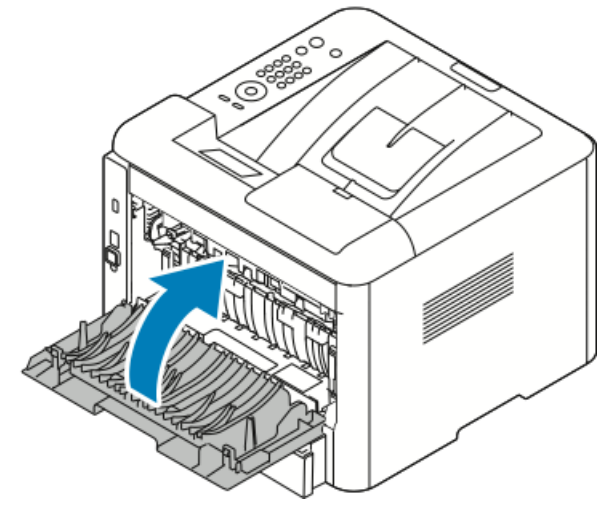

7. Hvis du bliver bedt om det, skal du følge instruktionerne på betjeningspanelets skærm for at fortsætte udskrivningen.

#### Udredning af papirstop i dupleksenheden

#### **BEMÆRK**

For at slette den meddelelse, der vises på betjeningspanelet, skal du fjerne alt papir fra papirgangen.

- **1.** Gør følgende for at få adgang til papirstop i dupleksområdet:
  - a) Fjern baglågen på magasin 1.

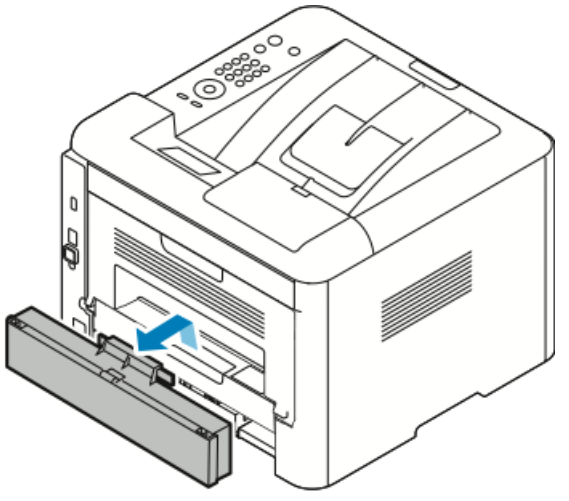

b) Fjern dupleksenheden fra printeren.

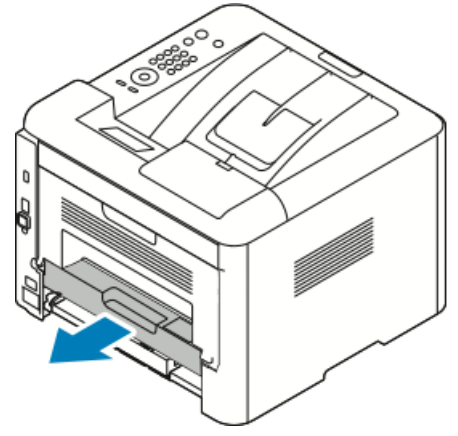

2. Fjern forsigtigt alt papir fra dupleksområdet.

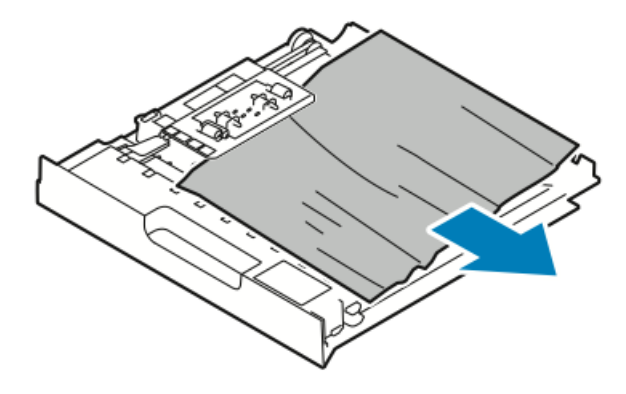

Hvis papiret ikke kommer ud sammen med dupleksenheden, skal du gå til næste trin.

- **3.** Sæt dupleksenheden tilbage ind i printeren ved at justere enhedens kanter efter rillerne på indersiden af printeren.
  - a) Sørg for, at dupleksenheden er skubbet helt ind.

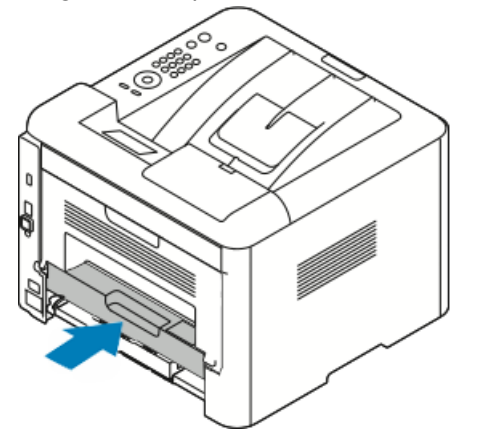

b) Sæt baglågen på magasin 1 tilbage på plads.

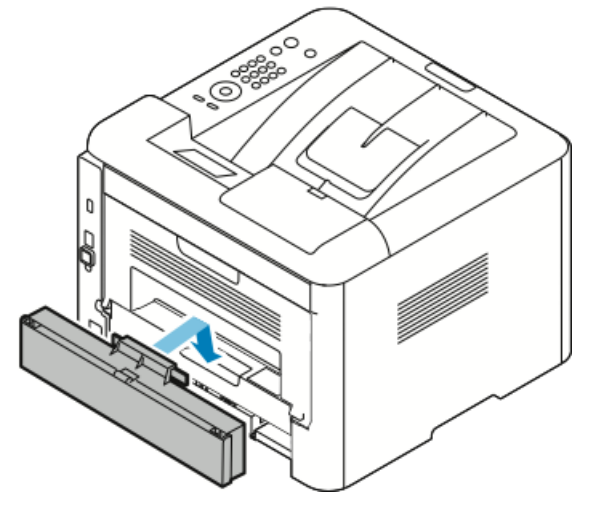

**4.** Hvis du bliver bedt om det, skal du følge instruktionerne på betjeningspanelets skærm for at fortsætte udskrivningen.

#### Udredning af papirstop i udfaldsområdet

#### **BEMÆRK**

For at slette den meddelelse, der vises på betjeningspanelet, skal du fjerne alt papir fra papirgangen.

1. Træk forsigtigt papiret fra udfaldsområdet.

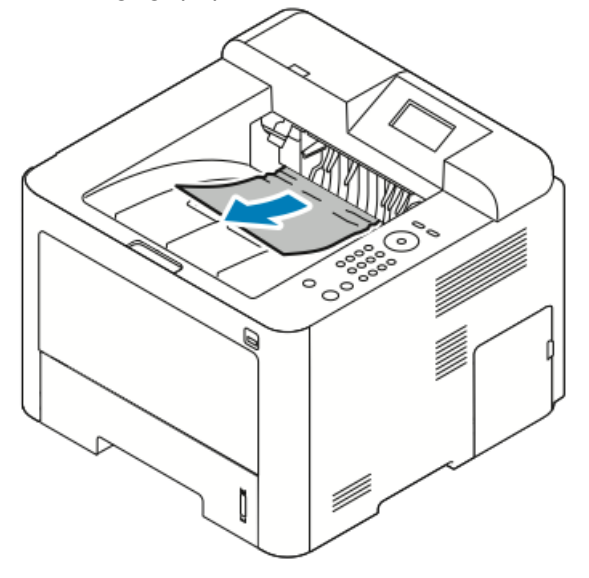

Hvis du ikke kan se det fastklemte papir, eller hvis der er modstand, når du trækker, skal du stoppe og gå til afsnittetUdredning af papirstop fra bagsiden af printeren.

**2.** Hvis du bliver bedt om det, skal du følge instruktionerne på betjeningspanelets skærm for at fortsætte udskrivningen.

## Fejlfinding ved papirstop

#### Flere ark fremføres sammen

| Mulige årsager                          | Løsningsforslag                                                                             |
|-----------------------------------------|---------------------------------------------------------------------------------------------|
| Papirmagasinet er for fyldt.            | Fjern noget af papiret. Læg ikke papir i over<br>maks. linjen.                              |
| Kanterne af papirstakken er ikke jævne. | Tag papiret ud, ret kanterne ind efter hinanden,<br>og læg det i igen.                      |
| Papiret er fugtigt fra luftfugtighed.   | Tag papiret ud af magasinet, og udskift det<br>med nyt tørt papir.                          |
| Der er for meget statisk elektricitet.  | Prøv med en ny pakke papir.<br>Luft ikke transparenter, inden du lægger dem i<br>magasinet. |
| Der bruges ikke-understøttet papir.     | Brug kun Xerox-godkendt papir. Se Understøttet papir for yderligere oplysninger.            |

| Mulige årsager                          | Løsningsforslag                 |
|-----------------------------------------|---------------------------------|
| For høj luftfugtighed til coated papir. | Fremfør papir ét ark ad gangen. |

## Papirstop

| Mulige årsager                                                | Løsningsforslag                                                                                                    |
|---------------------------------------------------------------|----------------------------------------------------------------------------------------------------|
| Papiret er ikke lagt korrekt i magasinet.                     | <ul> <li>Fjern det fejlfremførte papir og læg det<br/>korrekt i magasinet.</li> <li>Juster papirstyrene i magasinet efter<br/>papirets format.</li> </ul> |
| Papirmagasinet er for fyldt.                                  | Fjern noget af papiret. Læg ikke papir i over<br>maks. linjen.                                                                                            |
| Papirstyrene er ikke justeret korrekt efter<br>papirformatet. | Juster papirstyrene i magasinet efter papirets<br>format.                                                                                                 |
| Magasinet indeholder foldet eller krøllet papir.              | Genbrug ikke papiret. Fjern papiret, og fyld<br>magasinet med nyt papir.                                                                                  |
| Papiret er fugtigt fra luftfugtighed.                         | Fjern det fugtige papir, og erstat det med nyt,<br>tørt papir.                                                                                            |
| Brug af papir med forkert format, tykkelse eller<br>type.     | Brug kun Xerox-godkendt papir. Se Understøttet papir for yderligere oplysninger.                                                                          |

# Fejlfremføring af etiketter og konvolutter

| Mulige årsager                                            | Løsningsforslag                                                                                                    |
|-----------------------------------------------------------|----------------------------------------------------------------------------------------------------|
| Etiketter mangler, er krøllede eller trækkes af<br>arket. | Anvend ikke ark, hvor der mangler etiketter,<br>eller hvor de er krøllede eller trukket væk fra<br>arket.                                                                                                    |
| Etikettearket vender den forkerte vej i<br>magasinet.     | <ul> <li>Ilæg etiketark i henhold til instruktionerne<br/>fra producenten.</li> <li>Ilæg etiketter med udskriftssiden opad i<br/>specialmagasinet.</li> <li>Læg ikke etiketter i den store fremfører.</li> </ul>                                              |
| Konvolutter er lagt forkert i specialmagasinet.           | <ul> <li>Læg konvolutter i specialmagasinet med<br/>udskriftssiden opad, klapperne lukkede og<br/>den korte kant ind mod printeren.</li> <li>Sørg for, at breddestyrene hviler løst mod<br/>kanten af konvolutterne, så de nemt kan<br/>fremføres.</li> </ul> |

| Mulige årsager         | Løsningsforslag                                                                                                    |
|------------------------|----------------------------------------------------------------------------------------------------|
| Konvolutterne krøller. | Varmen og trykket af<br>laserudskrivningsprocessen kan forårsage<br>krølning. Brug kun understøttede konvolutter.<br>Se Retningslinjer for udskrivning på konvolutter<br>for yderligere oplysninger. |

#### Meddelelse om papirstop forsvinder ikke

| Mulige årsager                            | Løsningsforslag                                                                     |
|-------------------------------------------|-------------------------------------------------------------------------------------|
| Der sidder stadig papir fast i printeren. | Kontroller papirgangen igen. Sørg for, at du har<br>fjernet alt fastsiddende papir. |
| En af printerens låger står åben.         | Kontroller printerens låger. Luk alle låger, der<br>er åbne.                        |

#### **BEMÆRK**

Kontroller for eventuelle papirstykker i papirgangen, og fjern papiret.

#### Stop under automatisk 2-sidet udskrivning

| Mulige årsager                                            | Løsningsforslag                                                                                                    |
|-----------------------------------------------------------|----------------------------------------------------------------------------------------------------|
| Brug af papir med forkert format, tykkelse eller<br>type. | <ul> <li>Brug kun Xerox-godkendt papir. Se<br/>Understøttede papirtyper og vægt for<br/>automatisk 2-sidet udskrivning og<br/>Understøttede standardformater for<br/>automatisk 2-sidet udskrivning for yderligere<br/>oplysninger.</li> <li>For automatisk 2-sidet udskrivning må du<br/>ikke bruge transparenter, konvolutter,<br/>etiketter, genbrugspapir eller papir med en<br/>vægt på over 105 g/m<sup>2</sup>.</li> </ul> |
| Papir er lagt i det forkerte magasin.                     | Læg papir i det korrekte magasin. Se<br>Understøttet papir for yderligere oplysninger.                                                                                                    |
| Der er lagt blandet papir i magasinet.                    | Læg kun én papirtype og ét papirformat i<br>magasinet.                                                                                                    |

# Problemer med udskriftskvalitet

Din printer er designet til at producere ensartede udskrifter af høj kvalitet. Hvis du observerer problemer med udskriftskvaliteten, skal du bruge oplysningerne i dette afsnit til at løse problemet. Gå til www.xerox.com/office/3330support for yderligere oplysninger.

# I FORSIGTIG

Xerox garantien, serviceaftalen eller Xerox Total Satisfaction Guarantee dækker ikke skader forårsaget af brug af ikke-understøttet papir eller specialmedie. Xerox Total Satisfaction Guarantee er tilgængelig i USA og Canada. Dækning kan variere uden for disse områder. Kontakt din lokale repræsentant for yderligere oplysninger.

#### **BEMÆRK**

For at sikre en ensartet udskriftskvalitet er tonerpatronerne og billedbehandlingsenhederne til mange modeller designet til at stoppe efter et forudbestemt antal udskrifter.

## Styring af billedkvalitet

Forskellige faktorer kan påvirke udskrivningskvaliteten fra din printer. For ensartet og optimal udskriftskvalitet skal du bruge papir, der er designet til din printer og angive papirtypen korrekt. Følg retningslinjerne i dette afsnit for at sikre den bedste udskriftskvalitet for printeren.

Temperatur og fugtighed påvirker udskriftens kvalitet. Det garanterede interval for optimal udskriftskvalitet er 10 - 30 °C og 20 - 80 % relativ fugtighed.

#### Løsning af problemer med udskrivningskvalitet

Hvis udskriftskvaliteten er dårlig, skal du vælge det bedst beskrivende symptom i følgende tabel, og se det tilhørende løsningsforslag for at løse problemet. Du kan også udskrive en demoside for at bestemme problemet med udskriftskvaliteten mere præcist.

Hvis udskriftskvaliteten ikke forbedres, efter at du har udført den rette handling, skal du kontakte din Xerox-repræsentant.

#### **BEMÆRK**

For at sikre en god udskriftskvalitet er tonerpatronen designet til at give en advarsel, når tonermængden er lav. Når tonerpatronen når dette niveau, vises der en advarselsmeddelelse. Når tonerpatronen er tom, beder en anden meddelelse dig om at udskifte tonerpatronen. Printeren stopper med at udskrive, indtil du installerer en ny tonerpatron.

| Symptom                                                                                            | Løsningsforslag                                                                                                    |
|----------------------------------------------------------------------------------------------------|----------------------------------------------------------------------------------------------------|
| Udskriften er for lys.                                                                             | <ul> <li>For at kontrollere tonerniveauet skal du se<br/>betjeningspanelet, bruge printerdriveren eller gå til Xerox<sup>54</sup><br/>CentreWare<sup>54</sup> Internet Services. Hvis tonerpatronen er<br/>næsten tom, skal den udskiftes.</li> <li>Kontroller, at tonerpatronen er godkendt til brug i denne<br/>printer, og udskift den, når det er nødvendigt. For de bedste<br/>resultater skal du bruge ægte Xerox-tonerpatroner.</li> <li>Sørg for, at tilstanden for udskriftskvalitet ikke er indstillet<br/>til Tonersparer. Tonersparer er nyttig til kladdeudskrifter.</li> <li>Udskift papiret med et anbefalet format og type, og<br/>bekræft, at printeren og printerdriverindstillingerne er<br/>korrekte.</li> <li>Kontroller, at papiret er tørt, og der anvendes understøttet<br/>papir. Hvis ikke, skal du udskifte papiret.</li> <li>I printerdriveren skal du under Udskriftsindstillinger på<br/>fanen Papir/output ændre indstillingen for Papirtype.</li> <li>Hvis printeren er placeret i en stor højde over havets<br/>overflade, skal du justere printerens indstilling for højde.<br/>For yderligere oplysninger henvises der til <i>Vejledning for<br/>systemadministratorer</i> påwww.xerox.com/office/3330docs.</li> </ul> |
| Symptom                                                                                            | Løsningsforslag                                                                                                    |
| Toner tværes ud eller den<br>udskrevne tekst forsvinder.<br>Udskriften har pletter på<br>bagsiden. | <ul> <li>Rediger indstillingerne for Papirtype i printerdriveren. Skift<br/>f.eks. fra Almindeligt til Tyndt karton.</li> <li>I printerdriveren skal du under Udskriftsindstillinger på<br/>fanen Papir/output ændre indstillingen for Papirtype.</li> <li>Kontroller, at papiret har det rette format og er af korrekt<br/>type med korrekt vægt. Hvis ikke, skal du redigere<br/>papirindstilingerne.</li> <li>Kontroller, at printeren er tilsluttet en stikkontak med<br/>korrekt spænding og strøm. Gennemgå printerens elektriske<br/>specifikationer sammen med en elektriker.</li> <li>Se Elektriske specifikationer for yderligere oplysninger.</li> </ul>                                                                                                    |

| Symptom                                                       | Løsningsforslag                                                                                                    |
|---------------------------------------------------------------|----------------------------------------------------------------------------------------------------|
| Tilfældige pletter på udskriften<br>eller billedet er sløret. | <ul> <li>Sørg for, at tonerpatronen er sat korrekt i.</li> <li>Hvis du har brugt en ikke-ægte Xerox-tonerpatron, skal du isætte en ægte Xerox-tonerpatron.</li> <li>Vælg papirtypeindstillingen Tykt eller Karton, eller brug papirtype med en glattere overflade.</li> <li>Sørg for, at luftfugtigheden i rummet ligger inden for specifikationerne. Se Relativ luftfugtighed for yderligere oplysninger.</li> <li>Se Valg af en placering for printeren for flere oplysninger.</li> </ul> |
| Udskriften er blank.                                          | Sluk og tænd for printeren.<br>Hvis fejlen fortsætter, skal du kontakte din Xerox-repræsentant.                                                                                                    |
| Der er striber på udskriften.                                 | Udskift Smart Kit-valsemodulet.<br>Kontakt din lokale Xerox-repræsentant.                                                                                                    |
| Udskriften har et sløret<br>udseende.                         | <ul> <li>Kontroller, at papiret har det rette format og er af korrekt type med korrekt vægt. Hvis ikke, skal du redigere papirindstilingerne.</li> <li>Sørg for, at luftfugtigheden i rummet ligger inden for specifikationerne. Se Valg af en placering for printeren for flere oplysninger.</li> </ul>                                                                                                    |

| Symptom                                                   | Løsningsforslag                                                                                                    |
|-----------------------------------------------------------|----------------------------------------------------------------------------------------------------|
| Der er skygger på udskriften.                             | <ul> <li>Kontroller, at papiret har det rette format og er af korrekt<br/>type med korrekt vægt. Hvis ikke, skal du redigere<br/>papirindstilingerne.</li> <li>Rediger indstillingerne for Papirtype i printerdriveren.</li> <li>I printerdriveren skal du under Udskriftsindstillinger på<br/>fanen Papir/output ændre indstillingen for Papirtype.</li> <li>Udskift valsemodulet.</li> </ul>                                                         |
| Der er mærker på udskriften.                              | <ul> <li>For at kontrollere tonerniveauet skal du se<br/>betjeningspanelet, bruge printerdriveren eller gå til Xerox<br/>CentreWare Internet Services. Hvis tonerpatronen er<br/>næsten tom, skal den udskiftes.</li> <li>Kontroller, at tonerpatronen er godkendt til brug i denne<br/>printer, og udskift den, når det er nødvendigt. For de bedste<br/>resultater skal du bruge ægte Xerox-tonerpatroner.</li> <li>Udskift valsemodulet.</li> </ul> |
| Teksten på udskriften er krøllet<br>eller plettet.        | <ul> <li>Kontroller, at papiret har det rette format og er af korrekt<br/>type med korrekt vægt for printeren, og at det er lagt<br/>korrekt i. Hvis ikke, skal du udskifte papiret.</li> <li>Prøv en ny pakke papir.</li> <li>Rediger indstillingerne for Papirtype i printerdriveren.</li> <li>I printerdriveren skal du under Udskriftsindstillinger på<br/>fanen Papir/output ændre indstillingen for Papirtype.</li> </ul>                        |
| Konvolutter er krølles eller foldes,<br>når de udskrives. | <ul> <li>Kontroller, at konvolutterne er lagt korrekt i<br/>specialmagasinet.</li> <li>Følg retningslinjerne for udskrivning på konvolutter. Se<br/>Retningslinjer for udskrivning på konvolutter for yderligere<br/>oplysninger.</li> </ul>                                                                                                    |
| Den øverste margen er forkert.                            | <ul> <li>Kontroller, at papiret er lagt korrekt i.</li> <li>Kontroller, at margenerne er indstillet korrekt i det program,<br/>som du bruger.</li> </ul>                                                                                                    |
| DEF                                                       |                                                                                                    |

| Symptom                                      | Løsningsforslag                                                                                                    |
|----------------------------------------------|----------------------------------------------------------------------------------------------------|
| Den trykte overflade af papiret<br>er ujævn. | <ol> <li>Udskriv et sort billede på hele overfladen af et ark papir.</li> <li>Læg det udskrevne ark i magasinet med udskriftssiden<br/>nedad.</li> </ol> |
| ABC<br>DEF                                   | 3. Udskriv fem blanke sider for at fjerne snavs fra fuserrullerne.                                                                                       |

# Hjælp

Xerox har forskellige automatiske diagnosticeringsværktøjer til at hjælpe dig med at opretholde produktivitet og udskriftskvalitet.

#### Meddelelser på betjeningspanelet

Printerens betjeningspanel giver oplysninger om fejlfinding. Når der opstår en fejl eller advarsel, vises der en meddelelse om problemet på betjeningspanelet.

#### Tilgængelige informationsark

Informationsark giver vigtige oplysninger, som hjælper dig med at fejlfinde problemer eller analysere brugen af printeren. Du kan udskrive informationsark fra printerens betjeningspanel.

| Informationsark                       | Beskrivelse                                                                                                    |
|---------------------------------------|----------------------------------------------------------------------------------------------------|
| Konfigurationsrapport                 | Konfigurationsrapporten viser oplysninger om printeren, herunder<br>installeret tilbehør, netværksindstillinger, portkonfiguration,<br>magasinoplysninger og meget mere. |
| Anvendelsesside for forbrugsstoffer   | Viser oplysninger/status for resterende levetid for rutinevedligeholdelsesdele.                                                                                          |
| Anvendelsesprofil                     | Viser oplysninger om enhed, konteringstæller og meget mere.                                                                                                    |
| Liste over PostScript-<br>skrifttyper | Viser en liste over installerede interne skrifttyper på printeren.                                                                                                    |
| Liste over PCL-skrifttyper            |                                                                                                    |
| Udskriv alle rapporter                | Et tryk for at udskrive alle de tilgængelige informationsark.                                                                                                    |

Se Informationsark for flere oplysninger om udskrivning af informationsark.

#### Adgang til tilgængelige informationsark

Sådan får du adgang til informationsark:

- 1. På printeren skal du trykke på knappen Menu.
- 2. Tryk på ned-piletasten og vælg Information.
- 3. Tryk på Højre-piltast.
- 4. Tryk på ned-piletasten og vælg Informationsark.
- 5. Tryk på Højre-piltast.

# **Online Support Assistant**

Online Support Assistant er en vidensdatabase, som indeholder instruktioner og hjælp til fejlfinding for at løse dine printerproblemer. Du kan finde løsninger på problemer med udskriftskvaliteten, papirstop, softwareinstallation og meget mere. For at få adgang til Online Support Assistant skal du gå til www.xerox.com/office/3330support.

## Mere information

#### Du kan få flere oplysninger om printeren fra følgende kilder:

| Ressource                                                                                                    | Placering                                   |
|----------------------------------------------------------------------------------------------------|---------------------------------------------|
| Installationsvejledning                                                                                                    | Leveres sammen med printeren.               |
| Anden dokumentation til din printer                                                                                                    | www.xerox.com/office/3330docs               |
| Tekniske supportoplysninger til din printer,<br>inklusive online teknisk support, Online Support<br>Assistant og download af drivere.                                                             | www.xerox.com/office/3330support            |
| Bestilling af forbrugsstoffer til din printer                                                                                                    | www.xerox.com/office/3330supplies           |
| En ressource med værktøjer og oplysninger,<br>herunder interaktive øvelser,<br>udskrivningsskabeloner, nyttige tip og<br>brugerdefinerede funktioner, der imødekommer<br>dine individuelle behov. | www.xerox.com/office/businessresourcecenter |
| Lokalt salgs- og supportcenter                                                                                                    | www.xerox.com/office/worldcontacts          |
| Printerregistrering                                                                                                    | www.xerox.com/office/register               |
| Xerox <sup>®</sup> Direct online butik                                                                                                    | www.direct.xerox.com/                       |

# A

# Specifikationer

# Printerkonfigurationer og tilbehør

# Konfigurationer

WorkCentre® 3330 er en netværksprinter og omfatter følgende:

- Udskriv
- Specialmagasin til 50 ark
- Magasin 1 til 250 ark
- Valgfri magasin 2 til 550 ark

# Standardfunktioner

| Udskrivningshastighed                | Standardtilstand understøtter op til 42 udskrifter pr. minut (ppm)<br>for Letter-format                                                            |  |
|--------------------------------------|----------------------------------------------------------------------------------------------------|--|
| Hastighed ved 2-sidet<br>udskrivning | Standardtilstand understøtter op til 21 udskrifter pr. minut (ppm)<br>for Letter og 20 udskrifter pr. minut (ppm) for A4.                          |  |
| Printopløsning                       | <ul> <li>Standardindstilling for udskriftskvalitet: 600 x 600 dpi</li> <li>Forbedret indstilling for udskriftskvalitet: 1200 x 1200 dpi</li> </ul> |  |
| Standardhukommelse (DRAM)            | 512 MB                                                                                                    |  |
| Flash-hukommelse (ROM)               | 128 MB                                                                                                    |  |
| Papirkapacitet (80 g/m²)             | <ul> <li>Specialmagasin: 50 ark</li> <li>Magasin 1: 250 ark</li> <li>Valgfri magasin 2: 550 ark</li> </ul>                                         |  |
| Maks. udskriftsformat                | Legal (216 x 356 mm, 8,5 x 14")                                                                                                    |  |

#### Specifikationer

| 2-sidet udskrivning | Standard                                                                                                    |
|---------------------|----------------------------------------------------------------------------------------------------|
| Betjeningspanel     | Skærm og tastaturnavigation                                                                                                    |
| Tilslutning         | <ul> <li>Universal Serial Bus (USB 2.0)</li> <li>USB-flashdrev</li> <li>Ethernet 10/100/1000 Base-T</li> <li>Trådløst</li> <li>WiFi</li> </ul> |

# Fysiske specifikationer

# Mål og vægt

|        | Standardkonfiguration kun med<br>magasin 1 | Standardkonfiguration med magasin<br>1 og valgfri magasin 2 |
|--------|--------------------------------------------|-------------------------------------------------------------|
| Bredde | 37 cm                                      | 37 cm                                                       |
| Dybde  | 37 cm                                      | 45,5 cm                                                     |
| Højde  | 29 cm                                      | 43,4 cm                                                     |
| Vægt   | 12,7 kg                                    | 14,9 kg                                                     |

# Pladskrav til standardkonfiguration

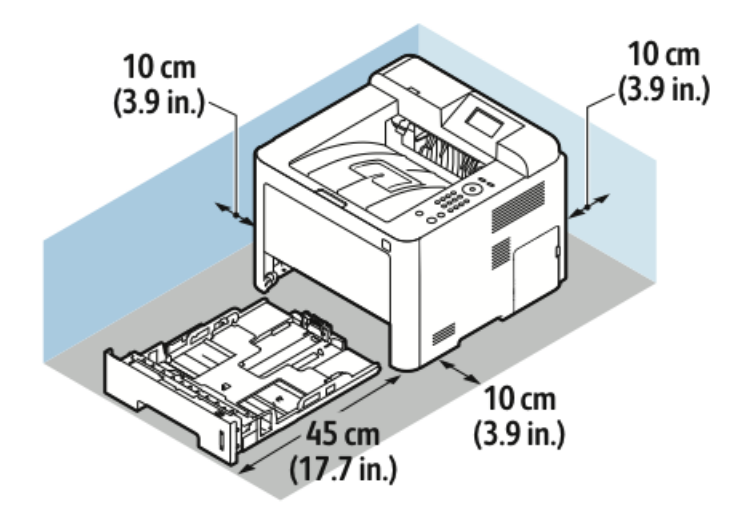

# Miljømæssige specifikationer

## Temperatur

- Driftstemperatur: 0 50 °C
- Opbevaringstemperatur: -25 85 °C

### Relativ luftfugtighed

Mindste og højste luftfugtighed: 10 - 90 %, mindre end 90 %, når i emballagen

- Optimal luftfugtighed: 30–70 %
- Driftsluftfugtighed: 20 80 % relativ fugtighed

#### **BEMÆRK**

Under ekstreme miljøforhold kan der forekomme fejl på grund af kondens.

Højde over havets overflade

For optimal ydelse skal printeren bruges i højder under 2500 m over havets overflade.

# Elektriske specifikationer

# Strømforsyningens spænding og frekvens

| Strømforsyningens spænding        | Strømforsyningens frekvens |
|-----------------------------------|----------------------------|
| 110–127 VAC +/-10 % (99–135 VAC)  | 50 Hz<br>60 Hz             |
| 220–240 VAC +/-10 % (198–264 VAC) | 50 Hz<br>60 Hz             |

#### Strømforbrug

- Energisparetilstand (dvale): Maks. 3,5 W
- Kontinuerlig udskrivning: Maks. 700 W
- Klar/Standby: Maks. 50 W

Denne printer bruger ikke elektrisk strøm, når hovedafbryderen er slukket, selvom printeren er sluttet til en stikkontakt.

# Specifikationer for ydeevne

## Printerens opvarmningstid

Mindre end 55 sekunder fra dvaletilstand.

## Udskrivningshastighed

Maks. udskrivningshastighed ved 1-sidet kontinuerlig udskrivning er 42 udskrifter pr. minut (ppm) for Letter (8,5 x 11") og 40 udskrifter pr. minut (ppm) for A4 (210 x 297 mm).

Adskillige faktorer påvirker udskrivningshastighed:

- 2-sidet udskrivning: Maks. udskrivningshastighed ved 2-sidet kontinuerlig udskrivning er 21 udskrifter pr. minut (ppm) for Letter (8,5 x 11") og 20 udskrifter pr. minut (ppm) for A4 (210 x 297 mm).
- Udskrivningstilstand: Standard er den hurtigste udskrivningstilstand. Forbedret er halv hastighed eller langsommere.
- Papirformat: Letter (8,5 x 11") og A4 (210 x 297 mm) formater deler den hurtigste udskrivningshastighed.
- Papirtype: Der udskrives hurtigere på almindeligt papir end på karton eller tykt papir.
- Papirvægt: Der udskrives hurtigere på tyndt papir end på tykt papir, som f.eks. karton eller etiketter.

# B

# Lovgivningsmæssige oplysninger

# Grundlæggende forordninger

Xerox har testet denne printer ifølge standarder for elektromagnetisk stråling og immunitet. Disse standarder er designet til at formindske den interferens, der forårsages eller modtages af denne printer i et typisk kontormiljø.

## ENERGY STAR® kvalificeret produkt

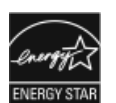

 $Phaser^{\circ}$  3330 er ENERGY STAR^{\circ} kvalificeret i henhold til ENERGY STAR-programmets krav til billedudstyr.

ENERGY STAR og ENERGY STAR-mærket er registrerede varemærker i USA. ENERGY STAR Imaging Equipment Program er et samarbejde mellem USA, EU og den japanske regering samt kontorudstyrsindustrien til at fremme energieffektive kopimaskiner, printere, fax, multifunktionsprintere, pc'er og skærme. Reduktion af produktets energiforbrug hjælper med at bekæmpe smog, syreregn og langsigtede ændringer i klimaet ved at reducere de emissioner, der skyldes generering af elektricitet.

Xerox ENERGY STAR-udstyr er fastindstillet fra fabrikken. Printeren leveres med timeren til at skifte til strømbesparende tilstand efter den sidste kopi/udskrift indstillet til 1 eller 2 minutter. Der findes en mere detaljeret beskrivelse af denne funktion i afsnittet Energisparer i denne vejledning.

# United States FCC regulativer

Dette udstyr er blevet testet og fundet i overensstemmelse med grænserne for en Klasse B digital enhed i henhold til afsnit 15 i FCC-reglerne. Disse grænser er designet til at give en rimelig beskyttelse mod skadelig interferens, når udstyret betjenes i et kommercielt miljø. Dette udstyr genererer, bruger og kan udstråle radiofrekvensenergi. Hvis det ikke installeres og anvendes i overensstemmelse med disse instruktioner, kan det forårsage skadelig interferens med radiokommunikation. Brug af dette udstyr i et boligområde vil sandsynligvis forårsage skadelig interferens, i hvilket tilfælde brugeren vil være forpligtet til at afhjælpe interferensen for egen regning. Hvis dette udstyr forårsager skadelig interferens i radio- eller tv-modtagelse, hvilket kan konstateres ved at slukke og tænde for udstyret, opfordres brugeren til at forsøge at udbedre forholdene ved hjælp af en eller flere af følgende foranstaltninger:

- Drej eller flyt modtagerantennen.
- Øg afstanden mellem udstyret og modtageren.
- Slut udstyret til en stikkontakt på et andet kredsløb end det, som modtageren er tilsluttet.
- Kontakt forhandleren eller en erfaren radio-/tv-tekniker for at få hjælp.

Ændringer eller modifikationer af dette udstyr, der ikke er godkendt af Xerox, kan ugyldiggøre brugerens tilladelse til at betjene dette udstyr.

#### **BEMÆRK**

For at sikre overholdelse af Part 15 i FCC-reglerne skal der anvendes afskærmede interfacekabler.

#### Canada

Dette Klasse B digitale apparat overholder den canadiske ICES-003.

Cet appareil numérique de la classe B est conforme à la norme NMB-003 du Canada.

#### EU

- CE-mærket på dette produkt symboliserer en erklæring om overensstemmelse af Xerox med nedenstående direktiver fra den Europæiske Union fra de angivne datoer:
  - 26. februar 2014: Lavspændingsdirektivet 2014/35/EU
  - 26. februar 2014: Direktivet om elektromagnetisk kompatibilitet 2014/30/EU
  - 09.03.99: Direktivet om radio og telekommunikationsudstyr 1999/5/EF

Hvis denne printer anvendes i overensstemmelse med instruktionerne, er den ikke farlig for brugeren eller miljøet.

For at sikre overholdelse af EU-regler skal der anvendes tildækkede kabler.

Der kan opnås en underskrevet kopi af erklæringen om overensstemmelse for denne printer fra Xerox.

### EF Lot 4 Aftale om miljøoplysninger for billedudstyr

# Miljømæssig information til at levere miljøløsninger og reducere omkostninger

Følgende oplysninger er udviklet til at hjælpe brugere, og er blevet udstedt i forbindelse med direktivet om energi fra den Europæiske Union (EU) relateret specifikt til Lot 4-undersøgelsen om billedudstyr. Det kræver, at producenterne forbedrer miljøpræstationer for relevante produkter og støtter EU-handlingsplanen om energieffektivitet.
Relevante produkter er husholdningsapparater og kontorudstyr, der opfylder følgende kriterier.

- Standard monokrom format produkter med en maksimal hastighed på under 66 A4-billeder i minuttet
- Standard farve format produkter med en maksimal hastighed på under 51 A4-billeder i minuttet

### Introduktion

Følgende oplysninger er udviklet til at hjælpe brugere, og er blevet udstedt i forbindelse med direktivet om energi fra den Europæiske Union (EU) relateret specifikt til Lot 4-undersøgelsen om billedudstyr. Det kræver, at producenterne forbedrer miljøpræstationer for relevante produkter og støtter EU-handlingsplanen om energieffektivitet.

Relevante produkter er husholdningsapparater og kontorudstyr, der opfylder følgende kriterier.

- Standard monokrom format produkter med en maksimal hastighed på under 66 A4-billeder i minuttet
- Standard farve format produkter med en maksimal hastighed på under 51 A4-billeder i minuttet

### Miljømæssige fordele ved 2-sidet udskrivning

De fleste Xerox-produkter har duplexudskrivning, også kaldet for 2-sidet udskrivning. Dette giver dig mulighed for automatisk at udskrive på begge sider af papiret, og derfor er med til at reducere brugen af værdifulde ressourcer ved at reducere dit papirforbrug. Lot 4-aftalen om billedbehandlingsudstyr kræver, at på modeller, som udskriver mindst 40 farveudskrifter pr. minut eller 45 sort/hvide udskrifter pr. minut, er dupleksfunktionen auto-aktiveret under opsætning og driverinstallation. Nogle Xerox-modeller med lavere hastigheder kan også aktiveres med 2-sidet udskrivning som standardindstilling på installationstidspunktet. Fortsat brug af dupleksfunktionen vil reducere de miljømæssige konsekvenser af dit arbejde. Hvis du har brug for simplex/1-sidet udskrivning, kan du dog ændre udskriftsindstillingerne i printerdriveren.

### Papirtyper

Dette produkt kan bruges til at udskrive på både genbrugspapir og nyt papir, der er godkendt til en miljøbeskyttelsesordning, som er i overensstemmelse med EN 12281 eller tilsvarende kvalitetsstandard. Der kan anvendes lettere papirvægt (60 g/m²), som indeholder færre råvarer og dermed sparer ressourcer per udskrift, i visse applikationer. Vi opfordrer dig til at tjekke, om dette er velegnet til dine udskrivningsbehov.

### ENERGY STAR (EU information)

ENERGY STAR-programmet er en frivillig ordning til fremme af udvikling og indkøb af energieffektive modeller, som bidrager til at reducere miljøpåvirkningen. Nærmere oplysninger om ENERGY STAR-programmet og modeller kvalificeret til ENERGY STAR findes på følgende websted: www.energystar.gov/find\_a\_product

### Strømforbrug og aktiveringstid

Den mængde elektricitet et produkt forbruger afhænger af den måde, som enheden bruges på. Dette produkt er designet og konfigureret til at gøre det muligt for dig at reducere dine el-udgifter. Efter den sidste udskrift skifter enheden til klar-tilstand. I denne tilstand kan enheden udskrive igen med det samme. Hvis produktet ikke bruges i en periode, skifter enheden til en strømbesparende tilstand. I disse tilstande forbliver kun væsentlige funktioner aktive for at reducere strømforbruget.

Produktet tager lidt længere tid om at producere den første udskrift, når den deaktiverer strømbesparende tilstand end det tager fra tilstanden Klar. Denne forsinkelse skyldes, at systemet skal aktiveres fra strømbesparende tilstand og er typisk for de fleste billedbehandlingsprodukter på markedet.

Du kan indstille en længere aktiveringstid eller helt deaktivere strømbesparende tilstand. Denne enhed kan tage længere tid om at skifte til et lavere energiniveau.

Hvis du vil vide mere om Xerox's deltagelse i bæredygtige initiativer, skal du gå til: www.xerox.com/about-xerox/environment/enus.html .

### Environmental Choice certificering for kontormaskiner CCD-035

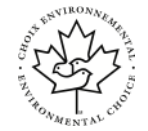

Dette produkt er certificeret til Environmental Choice-standard for kontormaskiner, og imødekommer alle krav for reduceret miljøpåvirkning. For at opnå denne certificering har Xerox Corporation bevist, at dette produkt overholder Environmental Choice-kriterierne for energieffektivitet. Certificeret kopimaskine, printer, multifunktionsenhedsmodeller og faxprodukter skal også opfylde kriterier såsom reduceret kemisk udslip og demonstrere kompatibilitet med genbrugte forbrugsstoffer. Environmental Choice blev etableret i 1988 for at hjælpe forbrugerne med at finde produkter og tjenester med reducerede miljøpåvirkninger. Environmental Choice er en frivillig, multi-attribut og livscyklus-baseret miljøcertificering. Denne certificering angiver, at et produkt har gennemgået strenge videnskabelige test, grundig revision eller begge, for at bevise sin overholdelse af strenge miljøstandarder fra tredjepart angående ydeevne.

### Tyskland

### **Tyskland - Blaue Engel**

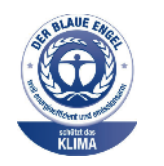

RAL, det tyske institut for kvalitetssikring og mærkning, har tildelt denne enhed Blaue Engel-miljømærket. Dette mærke angiver den som en enhed, der opfylder Blaue Engel-kriterierne for miljøvenlighed i form af enhedens konstruktion, fremstilling og funktion. Hvis du ønsker fler oplysninger, skal du gå til: www.blauer-engel.de.

### Blendschutz

Das Gerät ist nicht für die Benutzung im unmittelbaren Gesichtsfeld am Bildschirmarbeitsplatz vorgesehen. Um störende Reflexionen am Bildschirmarbeitsplatz zu vermeiden, darf dieses Produkt nicht im unmittelbaren Gesichtsfeld platziert werden.

### Lärmemission

Maschinenlärminformations-Verordnung 3. GPSGV: Der höchste Schalldruckpegel beträgt 70 dB(A) oder weniger gemäß EN ISO 7779.

#### Importeur

Xerox GmbH

Hellersbergstraße 2-4

41460 Neuss

Tyskland

### Tyrkisk RoHS forordning

I overensstemmelse med artikel 7 (d) bekræfter vi hermed, "at det er i overensstemmelse med EEE regulering."

"EEE yönetmeliğine uygundur."

### Lovgivningsmæssige oplysninger for 2,4 GHz trådløs netværksadapter

Dette produkt indeholder et 2,4-GHz trådløst LAN-radiosendermodul, der opfylder kravene i FCC Part 15, Industry Canada RSS-210 og EU-direktivet 99/5/EF.

Betjening af denne enhed er underlagt følgende to betingelser: (1) denne enhed må ikke forårsage skadelig interferens, og (2) denne enhed skal acceptere modtaget interferens, herunder interferens, der kan forårsage uønsket drift.

Ændringer eller modifikationer af denne enhed, der ikke er specifikt godkendt af Xerox Corporation, kan ugyldiggøre brugerens ret til at betjene dette udstyr.

## Sikkerhedsdatablade

Hvis du ønsker oplysninger om printerens sikkerhedsdatablade, skal du gå til:

- Nordamerika: www.xerox.com/msds
- EF: www.xerox.com/environment\_europe

For telefonnumre til kundesupportcenteret skal du gå til www.xerox.com/office/worldcontacts.

Lovgivningsmæssige oplysninger

# C

## Genbrug og bortskaffelse

## Alle lande

Hvis du er ansvarlig for bortskaffelse af dit Xerox-produkt, skal du være opmærksom på, at printeren kan indeholde bly, kviksølv, perklorater og andre materialer, hvis bortskaffelse er underlagt miljømæssige hensyn. Tilstedeværelsen af disse materialer er i fuld overensstemmelse med de verdensomspændende regler gældende på det tidspunkt, hvor produktet blev markedsført. Kontakt de lokale myndigheder angående genbrug og bortskaffelse. Perklorater: Dette produkt kan indeholde en eller flere perkloratholdige enheder, såsom batterier. De kan kræve speciel håndtering; se venligst www.dtsc.ca.gov/hazardouswaste/perchlorate.

## Nordamerika

Xerox har udviklet et returnerings- og genbrugsprogram. Kontakt din Xerox-repræsentant for at afgøre, om dette Xerox-produkt er omfattet af programmet. Hvis du ønsker flere oplysninger om Xerox-miljøprogrammer, skal du gå til www.xerox.com/environment eller kontakte de lokale myndigheder for oplysninger om bortskaffelse.

## EU

Noget udstyr kan anvendes både i hjemmet og i arbejdsmiljø.

### Hjem/husholdningsmiljø

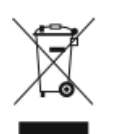

Dette symbol på dit udstyr angiver, at du ikke må bortskaffe udstyret i almindeligt affald.

I overensstemmelse med europæisk lovgivning skal brugt elektrisk og elektronisk udstyr holdes adskilt fra almindeligt affald ved bortskaffelse.

Genbrug og bortskaffelse

Private husholdninger i EU-medlemslande kan gratis returnere elektrisk og elektronisk udstyr til udpegede indsamlingssteder. Kontakt din lokale systemadministrator for yderligere hjælp.

I nogle medlemslande kan din lokale forhandler være forpligtet til at tage dit gamle udstyr tilbage gratis, når du køber nyt udstyr. Spørg din forhandler for at få oplysninger.

### Arbejde/forretningsmiljø

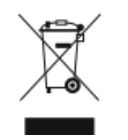

Dette symbol på dit udstyr angiver, at du skal bortskaffe udstyret i overensstemmelse med nationale procedurer.

I overensstemmelse med europæisk lovgivning skal brugt elektrisk og elektronisk udstyr bortskaffes i overensstemmelse med de fastlagte procedurer.

Før bortskaffelse skal du kontakte din lokale forhandler eller Xerox-repræsentant for oplysninger om returnering ved endt levetid.

### Indsamling og bortskaffelse af udstyr og batterier

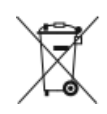

- Disse symboler på produkter og/eller medfølgende dokumenter betyder, at brugte elektriske og elektroniske produkter og batterier ikke må kasseres sammen med almindeligt husholdningsaffald.
- For korrekt behandling, indsamling og genbrug af brugte produkter og batterier skal tage dem til relevante indsamlingssteder i overensstemmelse med national lovgivning og direktiv 2002/96/EF og 2006/66/EF.
- Ved at bortskaffe disse produkter og batterier korrekt hjælper du med til at spare værdifulde ressourcer og forhindre eventuelle negative virkninger på menneskers sundhed og miljøet, der ellers kunne opstå som følge af forkert håndtering af affaldet.
- For mere information om indsamling og genbrug af brugte produkter og batterier bedes du kontakte din kommune, dit renovationsselskab eller den forhandler, hvor du har købt produkterne.
- Sanktioner kan være gældende for ukorrekt bortskaffelse af dette affald i overensstemmelse med national lovgivning.

### Forretningsmæssig brug i Den Europæiske Union

Hvis du ønsker at bortskaffe elektrisk og elektronisk udstyr, skal du kontakte din forhandler eller leverandør for yderligere information.

### Bortskaffelse udenfor EU

Disse symboler er kun gældende i EU. Hvis du ønsker at bortskaffe sådanne produkter, bedes du kontakte de lokale myndigheder eller din forhandler og spørge efter den korrekte bortskaffelsesmetode.

### Bemærkning for batterisymbol

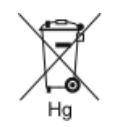

Dette affaldssymbol kan anvendes i kombination med et kemisk symbol. Dette opretholder overensstemmelse med kravne i direktivet.

### Udskiftning af batteri

Batterier må kun udskiftes af et producentgodkendt serviceværksted.

## Andre lande

Kontakt de lokale myndigheder for affaldshåndtering angående regler om bortskaffelse.

Genbrug og bortskaffelse

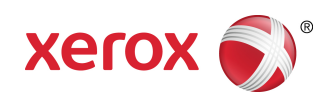